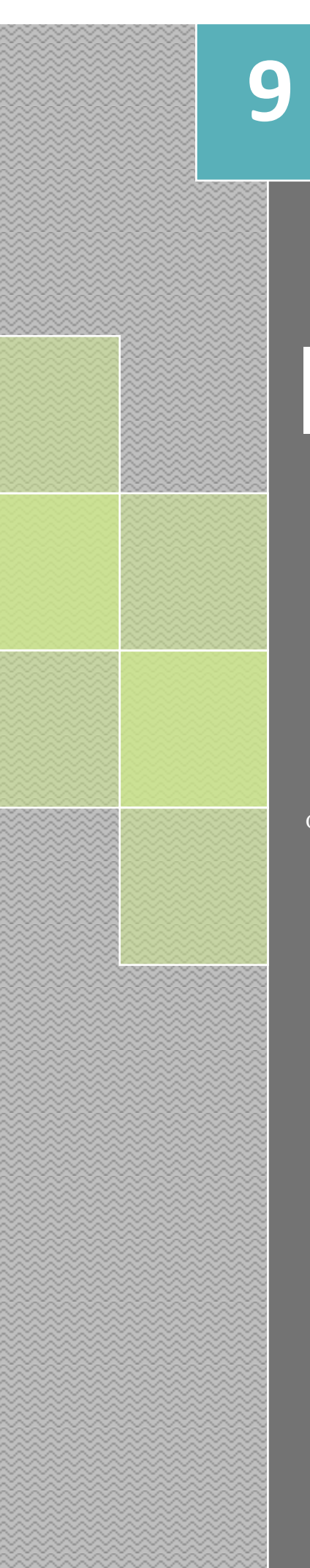

Il Dottore dei Computer eBook Volume 9 Il manuale con le soluzioni ai tuoi problemi!

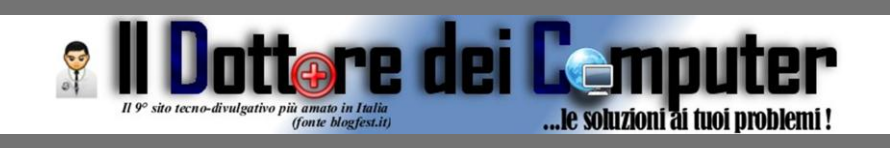

## Rimani sempre aggiornato: www.ilDottoreDeiComputer.com

Questo eBook è gratuito, però ti consiglio di dargli un valore e fare un'offerta alla fondazione ANT, si occupa di assistenza oncologica sanitaria gratuita a domicilio. http://www.antitalia.org/pubb/importo.php

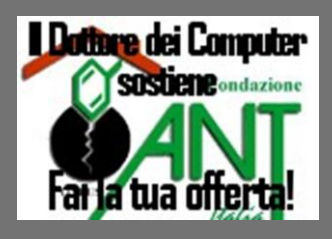

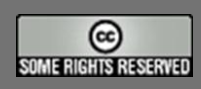

Tutto il materiale riprodotto in questo libro è protetto da licenza creative commons 2.5, per le modalità vedere pagina 2.

> Il Dottore dei Computer www.ildottoredeicomputer.com

## Tutti i diritti sono riservati e questo documento non è riproducibile, se non con autorizzazione scritta da parte dell'amministratore de www.ildottoredeicomputer.com Per maggiori informazioni sulla licenza

http://creativecommons.org/licenses/by-nc-nd/3.0/it/legalcode

## **Creative Commons License 3.0**

#### Attribuzione-Non commerciale-Non opere derivate 3.0 Italia

#### Tu sei libero:

• di riprodurre, distribuire, comunicare al pubblico, esporre in pubblico, rappresentare, eseguire e recitare quest'opera

#### Alle seguenti condizioni:

- Attribuzione Devi attribuire la paternità dell'opera nei modi indicati dall'autore o da chi ti ha dato l'opera in licenza e in modo tale da non suggerire che essi avallino te o il modo in cui tu usi l'opera.
- Non commerciale <u>Non puoi usare quest'opera per fini commerciali.</u>
- Non opere derivate <u>Non puoi alterare o trasformare quest'opera, ne' usarla per crearne un'altra.</u>

#### Prendendo atto che:

- **Rinuncia** E' possibile rinunciare a qualunque delle condizioni sopra descritte se ottieni l'autorizzazione dal detentore dei diritti.
- **Pubblico Dominio** Nel caso in cui l'opera o qualunque delle sue componenti siano nel pubblico dominio secondo la legge vigente, tale condizione non è in alcun modo modificata dalla licenza.
- Altri Diritti La licenza non ha effetto in nessun modo sui seguenti diritti:
  - Le eccezioni, libere utilizzazioni e le altre utilizzazioni consentite dalla legge sul diritto d'autore;
  - I diritti morali dell'autore;
  - Diritti che altre persone possono avere sia sull'opera stessa che su come l'opera viene utilizzata, come il diritto all'immagine o alla tutela dei dati personali.
- Nota Ogni volta che usi o distribuisci quest'opera, devi farlo secondo i termini di questa licenza, che va comunicata con chiarezza.
- I rischi derivati dall'uso del software proposto o inerente all'attuazione delle procedure tecniche sono interamente a carico dell'utente.
- Alcune tecniche possono essere utilizzate anche per fini illegali, gli utenti si assumono responsabilità civile e penale in merito all'utilizzo delle tecniche presentate.
- Alcuni link riportati potrebbero essere non funzionanti e alcune voci obsolete.
- Tutte le immagini riprodotte sono dei rispettivi proprietari.

www.ildottoredeicomputer.com | © 2009–2012 Il Dottore dei Computer | Tutti i diritti riservati

Per rimanere sempre aggiornato su tutte le ultime novità visita <u>www.ilDottoredeiComputer.com</u>

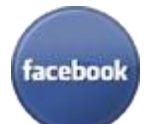

**diventa fans su facebook:** <u>http://www.facebook.com/ildottoredeicomputer</u>

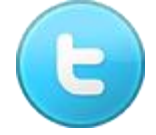

**diventa fans su twitter:** <u>http://twitter.com/dottorecomputer</u>

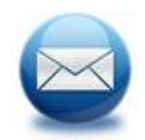

le news del Dottore nella tua mail http://feedburner.google.com/fb/a/mailverify?uri=ildottoredeicomputer/DLkv

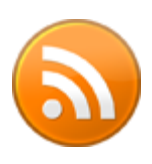

**rimani aggiornato con il feed RSS** http://feeds.feedburner.com/ildottoredeicomputer/DLkv

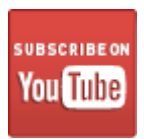

**segui le avventure su YouTube** http://www.youtube.com/user/ildottoredeicomputer

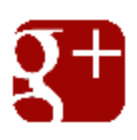

seguimi ogni giorno con google+

 $\underline{http://feeds.feedburner.com/ildottoredeicomputer/DLkv}$ 

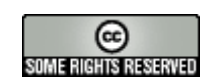

| Attribuzione-Non commerciale-Non opere derivate 3.0 Italia                 | 2  |
|----------------------------------------------------------------------------|----|
| Hard disk esterni con meno capienza di quella dichiarata?                  | 7  |
| Le migliori mete per le vacanze per gli utenti italiani di Facebook        | 9  |
| Skype non funziona, come ripristinarlo                                     | 10 |
| Facebook e Twitter lenti? Come velocizzarli                                | 11 |
| Inserire note nei documenti PDF                                            | 12 |
| Motore di ricerca per trovare gli annunci di auto                          | 13 |
| Foto panoramica record, taggabile su Facebook                              | 14 |
| Come rimuovere MacDefender, il virus dei Mac                               | 15 |
| Imparate ad utilizzare Office 2007 e 2010giocando!                         | 16 |
| Tipi di supporti per le registrazioni con le videocamere                   | 17 |
| Firefox 4, utilizzarlo senza installazione                                 | 18 |
| Mail spedite che non sono mai state inviate!                               | 19 |
| Aggiornare il firmware del modem per migliorarne le prestazioni, conviene? | 20 |
| Come creare un gruppo su Facebook                                          | 21 |
| Trasferire su disco i contenuti di un sito web                             | 22 |
| Risparmiate quando acquistate prodotti tecnologici, tutti i volantini      | 23 |
| Zopa, prestiti monetari tra persone                                        | 24 |
| Tour virtuale nei luoghi simbolo dell'Unità d'Italia                       | 25 |
| Un sito consigliato per gli appassionati di tecnologia                     | 26 |
| Gli articoli più letti del Dottore dei Computer nel mese di Aprile 2011    | 27 |
| Software per imparare l'uso della tastiera, utilizzando le 10 dita         | 28 |
| Osama Bin Laden, approfondimenti grazie ad Internet                        | 29 |
| Navigare in Internet in maniera anonima                                    | 30 |
| Attenti al virus estorsore Ransomware, come sbloccare il PC                | 31 |
| Poter fare tutte le operazioni selezionando molti file                     | 32 |
| Ripetere automaticamente le azioni del mouse                               | 33 |
| Perdita qualità salvando in JPG                                            | 34 |
| All'apertura di Excel aprire automaticamente un file                       | 35 |
| Annullare una richiesta di amicizia su Facebook                            | 36 |
| Aprire con un unico programma tutti i file                                 | 37 |
| Cambiare il nome di registrazione del PC                                   |    |
| Tradurre in Italiano il pulsante "Mi Piace" di Facebook                    | 39 |

www.ildottoredeicomputer.com | © 2009–2012 Il Dottore dei Computer | Tutti i diritti riservati

| Il Dottore dei Computer Volume 9 diritti riservati<br>Programma che segnala in anticipo rotture dell'hard disk | www.ildottoredeicomputer.com<br>40 |
|----------------------------------------------------------------------------------------------------|------------------------------------|
| Parlano di voi su internet? Ora scopritelo!                                                                    | 41                                 |
| Programma gratuito e professionale per fotoritocco                                                             | 42                                 |
| Come ritrovare una macchina fotografica smarrita                                                               | 43                                 |
| Inserire il pulsante di condivisione Twitter in un sito                                                        | 44                                 |
| La classifica dei pin più utilizzati                                                                           | 45                                 |
| Come fare in modo che la webcam mandi una mail quando vede un                                                  | movimento46                        |
| Consigli per acquistare in sicurezza su Internet                                                               | 47                                 |
| Risparmiare per chi naviga in internet dall'estero                                                             |                                    |
| Abbinate il giusto vino per ogni piatto                                                                        |                                    |
| Come scoprire l'indirizzo IP del router                                                                        |                                    |
| Recuperare contenuto di CD\DVD masterizzati male                                                               | 51                                 |
| Quando Office 2003 va in errore con Windows 7                                                                  |                                    |
| Gli articoli più letti del Dottore dei Computer nel mese di Maggio 201                                         | 153                                |
| Winamp apre tutti i file, anche quando non voglio                                                              | 54                                 |
| Come fare per ricevere meno mail indesiderate                                                                  | 55                                 |
| La posizione e disposizione delle icone viene sempre persa                                                     |                                    |
| Il pulsante "Segui" di Twitter                                                                                 | 57                                 |
| Matematica e il logo di Batman in una equazione                                                                |                                    |
| Nascondere agli altri i propri amici di Facebook                                                               | 59                                 |
| Visualizzare le anteprime delle foto come icone in Windows Vista\7                                             | 60                                 |
| Attenzione alle truffe su Amy Winehouse e attentati in Norvegia                                                | 61                                 |
| Firefox e l'errore Remote Xul                                                                                  | 62                                 |
| Chattate con delle persone in maniera casuale                                                                  | 63                                 |
| Dove portare il proprio animale durante le vacanze                                                             | 64                                 |
| Deframmentare solo alcune cartelle o file                                                                      | 65                                 |
| Creare animazioni con grafica 2D                                                                               | 66                                 |
| Vedere su PC quali led della tastiera sono accesi                                                              | 67                                 |
| Pagare online il bollo dell'auto                                                                               |                                    |
| Masterizzare file con estensione CCD, IMG, BIN, ISO, NRG, CUE e                                                | altri69                            |
| Gruppi di acquisto, comprare risparmiando (molto)                                                              | 70                                 |
| WiFi gratuito negli uffici postali, ecco dove si trovano esattamente                                           | 71                                 |
| Vedere quale memoria ram acquistare                                                                            | 72                                 |
| Raddoppiare la memoria Ram                                                                                     | 73                                 |

www.ildottoredeicomputer.com | © 2009–2012 Il Dottore dei Computer | Tutti i diritti riservati

| Il Dottore dei Computer Volume 9 diritti riservati<br>Le istruzioni di prodotti tecnologici più divertenti | www.ildottoredeicomputer.com |
|----------------------------------------------------------------------------------------------------|------------------------------|
| Controllare se la propria retribuzione è in linea con il mercato                                           |                              |
| Il miglior momento della giornata per scrivere su Twitter                                                  | 76                           |
| Programma per ascoltare le radio con Internet                                                              | 77                           |
| La classifica degli articoli più letti del Dottore dei Computer, Giugno 2                                  | 01179                        |
| Italiani, viaggiate in sicurezza all'estero                                                                | 80                           |
| Il pulsante Google +1, a cosa serve                                                                        | 81                           |
| Perchè utilizzare 10 dita con la tastiera                                                                  | 82                           |
| Scaricate la service pack 1 per Office 2010                                                                | 83                           |
| Condividere la connessione Internet per aiutare la ricerca scientifica                                     | 84                           |
| Web magazine per gli utilizzatori di Android e non solo                                                    | 85                           |
| Facebook rimane senza Zio! Come riabilitare un utente                                                      | 86                           |
| Ecco i prodotti più celebri creati da Steve Jobs                                                           |                              |
| Utilizzare più account di posta in Outlook                                                                 |                              |
| Proteggete le password e i file memorizzati nel PC                                                         |                              |
| Scrivere su Facebook senza essere davanti al PC                                                            | 94                           |
| Messaggio: Blogger non è disponibile per dominio.com                                                       |                              |
| Guida al pulsante +1 di Google                                                                             |                              |
| Le cose che devono finire su Twitter per renderlo migliore                                                 |                              |
| Consigli per proteggere i vostri dati in viaggio e in vacanza                                              |                              |
| Dove trovare idee e prenotare per le vacanze                                                               |                              |
| Suite italiana per sostituire Office                                                                       |                              |
| Problemi sicurezza Wordpress e TimThumb, soluzione                                                         |                              |
| Cosa insegna il Dalai Lama ai blogger (e non solo)                                                         |                              |
| Motore di ricerca annunci                                                                                  |                              |
| In mare attenti alle meduse! La situazione in tempo reale                                                  |                              |
| Scaricate e utilizzate Skype con l'iPad o con il PC                                                        |                              |
| Gli articoli più letti del Dottore dei Computer nel mese di Luglio 2011.                                   |                              |
| Visualizzare la voce mancante in Windows "Opzioni Cartella"                                                |                              |
| Player audio per PC lenti                                                                                  |                              |

## Hard disk esterni con meno capienza di quella dichiarata?

Leggi articoli con argomento: informatica 0 commenti

Buongiorno Doc,

ho acquistato da poco un hard disk esterno USB da 1 Tb (Terabyte), tuttavia collegandolo al computer noto che il mio PC rileva come capienza 930Gb anziché i 1000Gb che mi aspetto, in pratica mancano 70Gb rispetto a quelli dichiarati dal produttore. Il disco è difettoso?

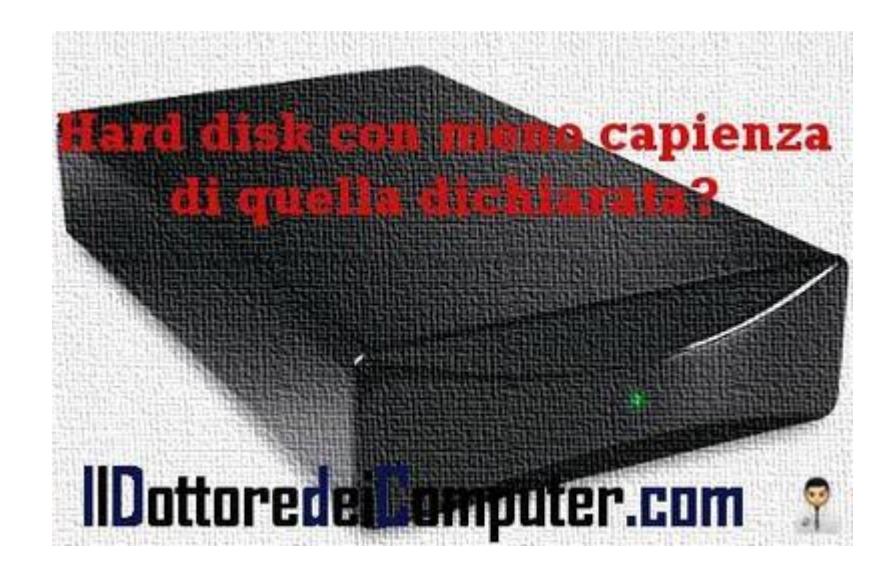

Sabrina (lecco)

Ciao Sabrina,

il disco è assolutamente funzionante, il "problema", se così si può definire, è nelle unità di misura utilizzate dai produttori di hard disk.

I produttori di hard disk utilizzano per misurare le capacità dei dischi, il sistema metrico decimale, in parole povere 1 Gb è uguale a 1 miliardo di byte, mentre per il sistema operativo del computer 1 Gb corrisponde a 1.073.741.824 byte, in quanto 1 Kb sono 1.024 byte).

Ti riporto un rapido riepilogo:

- Hard Disk da 2Tb (2.000 Gb) ha capienza effettiva di 1860 Gb.
- Hard Disk da 1Tb (1.000 Gb) ha capienza effettiva di 930 Gb.
- Hard Disk da 500 Gb ha capienza effettiva di 465 Gb.
- Hard Disk da 320 Gb ha capienza effettiva di 298Gb.

Articoli che potrebbero interessarti sono "Sostituire il disco fisso senza dover reinstallare di nuovo tutto" e "Se un disco esterno SATA non si collega al PC".

## Verificare la presenza di virus senza installare programmi

Leggi articoli con argomento: sicurezza 0 commenti

Ciao a tutti lettori, oggi vi segnalo uno strumento di sicurezza che non richiede installazione e che è prodotto da Microsoft, si chiama "Microsoft Safety Scanner".

Grazie a questo strumento (che va comunque affiancato a un antivirus installato sul computer in quanto non ha una protezione in tempo reale) potete fare un ulteriore controllo sul PC per essere maggiormente sicuri di non aver software dannoso installato.

Il programma dura 10 giorni, trascorsi i quali bisogna riscaricarlo, questo è necessario per avere sempre le firme antivirali aggiornate.

| Microsoft Safety Scanner - 1.0.3001.0                                                                                                    | X   |
|----------------------------------------------------------------------------------------------------|-----|
| Full scan in progress                                                                                                    | 1   |
| The tool is scanning your computer for viruses, spyware, and other potentially unwanted<br>software.                                                           |     |
| After this operation completes, the tool will provide you with a report of the viruses,<br>spyware, and other potentially unwanted software that was detected. |     |
|                                                                                                    |     |
| Currently scanning:                                                                                                    |     |
| C:\Windows\system32\RtkAPO64.dll                                                                                                    |     |
| Files Scanned: 213                                                                                                    |     |
| Files Infected: 0                                                                                                    |     |
| Start time: 00:42                                                                                                    |     |
| Time elapsed: 00:00:03                                                                                                    |     |
| IIDottoredeiComputer.com                                                                                                    |     |
| Conc                                                                                                    | cel |

### Microsoft Safety Scanner è gratuito, funziona con Windows Xp\Vista\7 e lo potete scaricare a questo indirizzo.

Articoli che potrebbero interessarti sono "Verificare se i link abbreviati portano a siti fraudolenti" e "Proteggete il vostro computer con un firewall gratuito". Ciao

www.ildottoredeicomputer.com

Le migliori mete per le vacanze per gli utenti italiani di Facebook

Leggi articoli con argomento: internet 0 commenti

Ciao a tutti lettori,

il noto sito di consigli di viaggio "Trip Advisor" ha fatto nei mesi scorsi una classifica delle 25 mete migliori in tutto il mondo per l'anno 2011.

A fianco di ogni meta era possibile mettere un "Mi Piace" su Facebook, ecco la classifica aggiornata ad oggi con le preferenze da parte degli utenti **italiani**:

- 1. Firenze (180 "mi piace").
- 2. Parigi (129 "mi piace").
- 3. Londra (110 "mi piace").
- 4. Roma (97 "mi piace").
- 5. Barcellona (95 "mi piace").
- 6. New York (82 "mi piace").
- 7. Città del Capo (55 "mi piace").
- 8. Honolulu (48 "mi piace").
- 9. Las Vegas (45 "mi piace").
- 10. Sydney (40 "mi piace").

La classifica risulta leggermente diversa rispetto a quella proposta da TripAdvisor, ad esempio Città del Capo che è al 1° posto, secondo gli utenti italiani è solo al 7°. Bisogna dire tuttavia che la classifica proposta da TripAdvisor è mondiale, non è pertanto proposta solo per i cittadini italiani.

Articoli che potrebbero interessarti sono "Come pianificare al meglio le vacanze" e "Consigli se porterete il portatile in vacanza".

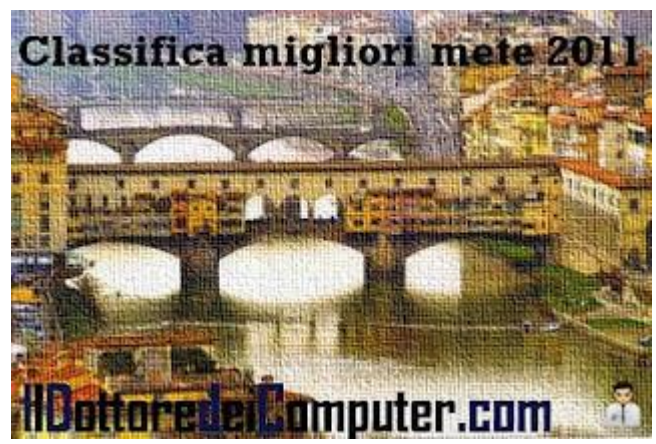

### Skype non funziona, come ripristinarlo

Leggi articoli con argomento: news 2 commenti

Ciao a tutti lettori,

ieri ho ricevuto diverse mail da parte di lettori che lamentavano malfunzionamenti da parte di Skype,

in particolar modo non riuscivano più ad accedere o andava in crash.

Di seguito le soluzioni per risolvere il problema per chi ha Windows, Mac e Linux:

#### Windows

1. Se l'icona di Skype è visualizzata in basso a destra vicino all'orologio, click con il tasto destro, **esci**.

2. Clicca su **Start** (se hai Windows Xp devi cliccare su Start poi Esegui), scrivi: **run** e premi**INVIO**.

3. Scrivi %appdata%\skype e clicca ok.

4. Cancella il file **shared.xml**.

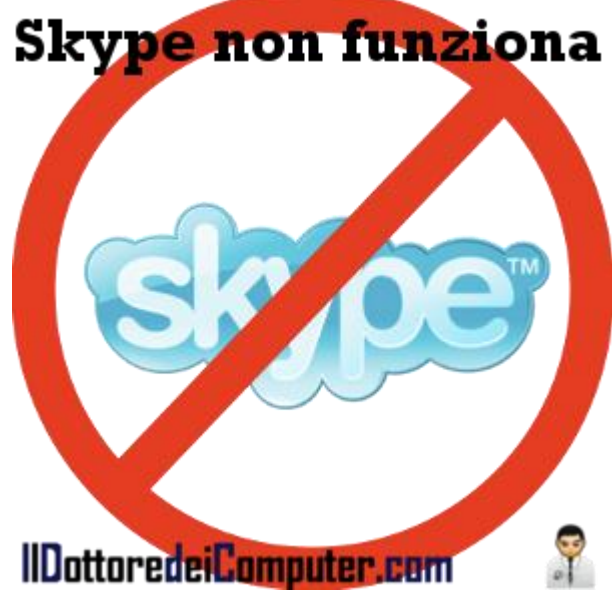

5. Se il file non lo trovi, clicca su **Start**, scrivi: **control folders** e premi **INVIO**. Vai nella scheda visualizzazione e verifica che la voce "visualizza cartelle e file nascosti" sia abilitata. Ripeti i passaggi dal punto 2.

6. Riavvia Skype.

#### Mac:

- 1. Vai nella cartella ~/Library/Application Support/Skype
- 2. Cancella il file shared.xml.
- 3. Riavvia Skype.

#### Linux:

- 1. Vai alla cartella /home/TuoNomeLinux/.Skype
- 2. Cancella il file shared.xml.

#### 3. Riavvia Skype.

Articoli che potrebbero interessarti sono "Inserire nuovo login e password in Skype" e "Togliere i contatti di Outlook da Skype".

Ciao

Doc

## Facebook e Twitter lenti? Come velocizzarli

Leggi articoli con argomento: Facebook 1 commenti

Salve Dottore,

da un paio di giorni ho installato Internet Explorer 9, tuttavia mi ha rallentato diversi siti come Facebook e Twitter, a volte non riesco neanche ad andare avanti nelle pagine. Utilizzo Windows 7, premetto che fino a quando ho utilizzato Internet Explorer 8 non ho avuto questi problemi. Grazie mille per un aiuto. Roberta (asti)

Ciao Roberta,

il problema può essere dovuto a diverse cause, vedo di darti alcuni consigli.

• **Aggiorna Internet Explorer 9**, cliccando su Start --> Windows Update.

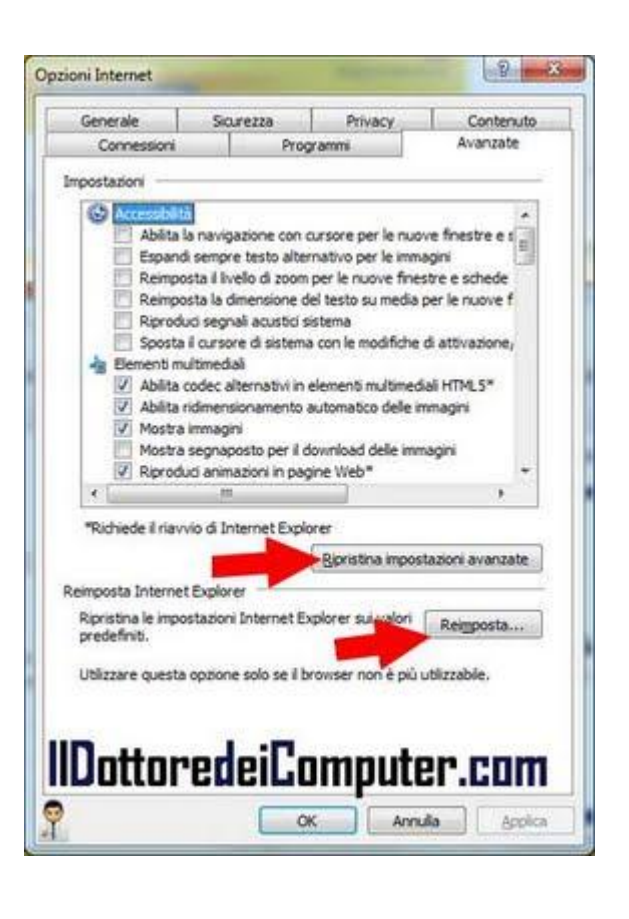

• **Ripristina le impostazioni predefinite del browser**, per farlo all'interno di Internet Explorer, clicca su Strumenti (l'icona con l'ingranaggio) --> Opzioni Internet --> Avanzate. Clicca prima su "Ripristina impostazioni avanzate" e successivamente su "Reimposta" (vedi immagine nell'articolo).

• Se anche facendo così riscontri i rallentamenti che mi hai segnalato, per tagliare la testa al toro ti consiglio di scaricare e installare un browser alternativo ad Internet Explorer, ad esempio Mozilla Firefox, che puoi scaricare a questo indirizzo.

Articoli che potrebbero interessarti sono "Velocizzare Firefox quando utilizza troppa memoria" e "Internet Explorer 9, come installarlo e novità".

### Inserire note nei documenti PDF

Leggi articoli con argomento: software 1 commenti

Salve Doc,

adopero un programma che converte in pdf quello che mi serve stampare, in modo da non consumare carta. Adesso ho esigenza di apporre delle note sui documenti pdf che ho salvato, non sai se c'è un programma gratis che possa effettuare quest'operazione? Un saluto e un ringraziamento per il tuo supporto. Mino (bari)

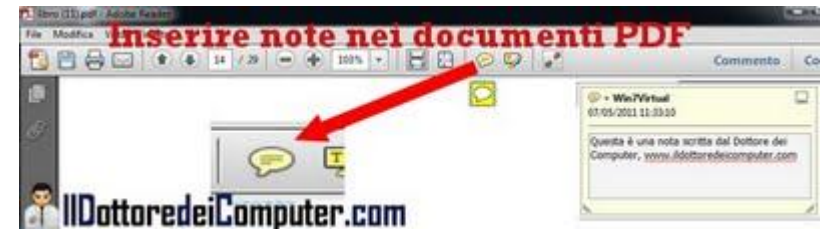

Ciao Mino,

per inserire note nei documenti in formato PDF ti consiglio di utilizzare Adobe Reader X. Adobe Reader è il più famoso lettore di documenti in formato PDF, nella nuova versione che è uscita (per l'appunto la versione X), hai la possibilità di inserire commenti.

- 1. Scarica e installa Adobe Reader X (è gratuito e in italiano) a questo indirizzo.
- 2. Apri il documento in formato PDF dove vuoi aggiungere le note.
- 3. All'interno del programma Adobe Reader X, vedrai in alto un'icona con un fumetto giallo (vedi immagine di questo articolo), clicca sopra e successivamente posizionala in un punto sul documento, dove vuoi inserire la nota.

4. Chiudi il documento (salvandolo). Per leggere le note è sufficiente cliccare sui fumetti gialli che compariranno all'interno del documento.

Articoli che potrebbero interessarti sono "Unire e dividere pagine PDF" e "Convertire documenti in PDF".

## Motore di ricerca per trovare gli annunci di auto

Leggi articoli con argomento: internet 0 commenti

Ciao a tutti lettori,

oggi vi segnalo un motore di ricerca italiano (più precisamente con sede legale a Lecce), dal nome AutoXY.it, dedicato esclusivamente al settore delle auto.

Grazie a questo servizio potrete, utilizzando un unico strumento, trovare gli annunci (oltre 900.000) di auto nuove e usate pubblicati su tutti i principali siti specializzati e rivenditori in Italia.

|                                | Che auto                                   | cerchi?              | Dove?                                  |
|--------------------------------|--------------------------------------------|----------------------|----------------------------------------|
| <b>GUTOXY</b>                  | alfa romeo                                 |                      |                                        |
|                                | Es: Audi A4, BMW                           | X3, Fist Punts       | Es. Milana, Roma, Napo                 |
| Auto usate: Alfa R             | omeo                                       |                      |                                        |
| Specifica anche una cit        | tà, es. Ancona,                            | Bari, Bologna, Firen | ze, Milano, Napoli, Palermo, Ron       |
| Email alert                    | Ordina peri                                | Data 🛊               | Anno 🛊                                 |
| Registrati e ricevi via        | AUTOFFICIN                                 | EA.                  | 1999                                   |
| Alfa Romeo                     | A STATE                                    | Alfa Romeo Alfa 1    | 66 2.4 Jtd Cerchi Da 17 G Ripi         |
|                                | and the party of the local division of the | esp, gaInotte        | in lega, chiusura centralizzata, alzac |
| Insenci il tue indirizzo email | the second                                 | Cocasion             | n.enerrounharei.ronn                   |
| Raffina la tua ricerca         | -                                          | Carlos and           | · 👳                                    |
|                                | Market Carlo                               | Alfa Roman Alfa 1    | 17 that an Ou Ophow /1 20 ou Di at h   |

In questo modo potrete trovare l'auto che desiderate al prezzo più basso o scegliendo una città vicino alla vostra, in modo da poter concludere sempre un buon affare.

Le informazioni riguardo le auto catalogate sono diverse, tra cui marca, modello, anno di immatricolazione e ovviamente il prezzo.

#### Potete consultare il sito AUTOXY.IT a questo indirizzo.

Articoli che potrebbero interessarti sono: "Il motore di ricerca dell'arte" e "Sito per compravendita auto nuove e usate".

ringrazio Barbara per la segnalazione.

### Foto panoramica record, taggabile su Facebook

Leggi articoli con argomento: Facebook 0 commenti

Ciao a tutti lettori e lettrici, oggi vi porto a conoscenza di un originale record, la foto panoramica (10 Gigapixel) di un evento sportivo con la definizione più alta mai realizzata.

E' stata creata durante la finale di FA Cup inglese giocata allo stadio Wembley di Londra tra Manchester City e Stoke City.

Le singole foto scattate sono state

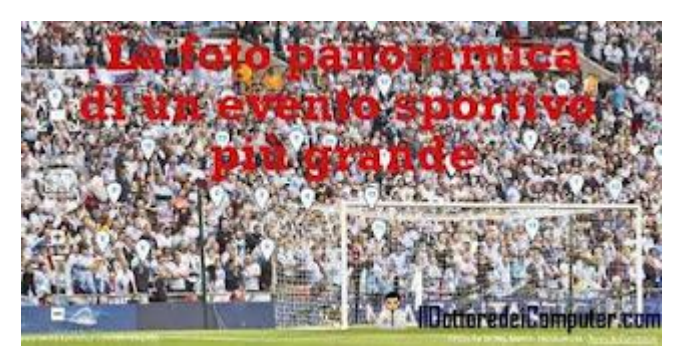

successivamente unite per dare l'effetto panoramico, **la cosa più curiosa è che i singoli spettatori si possono chiaramente riconoscere ed è possibile taggarli su Facebook** (oltre 20.000 persone lo hanno già fatto!).

Probabilmente nessuno di voi era allo stadio o aveva un amico presente, comunque vi consiglio di visitarlo, l'effetto è davvero interessante... sperando di non trovare tra gli spalti qualche vostro conoscente con l'amante ;-) !

### La foto panoramica dello stadio di Wembley a 360° la potete

visualizzare a questo indirizzo (quando visitate il sito cliccate sulla destra dove leggete "Continue without Facebook").

Articoli che potrebbero interessarti sono "Gestire e visualizzare le foto del vostro computer" e "La risoluzione ideale delle foto da stampare".

## Come rimuovere MacDefender, il virus dei Mac

Leggi articoli con argomento: sicurezza 1 commenti

Ciao a tutti lettori, in queste ultime settimane si sta diffondendo un virus per Mac OS X.

MacDefender, Apple Security o Mac Security (questi i nomi possibili del malware) si installano nel computer dopo aver indotto l'utente a scaricare un fantomatico "programma di sicurezza", automaticamente avvia una scansione dei file nel computer rilevando molti file infetti da virus (nella realtà questo non è vero). Al termine della "scansione" l'utente è invitato a pagare un abbonamento da 50€ o più, per risolvere il problema.

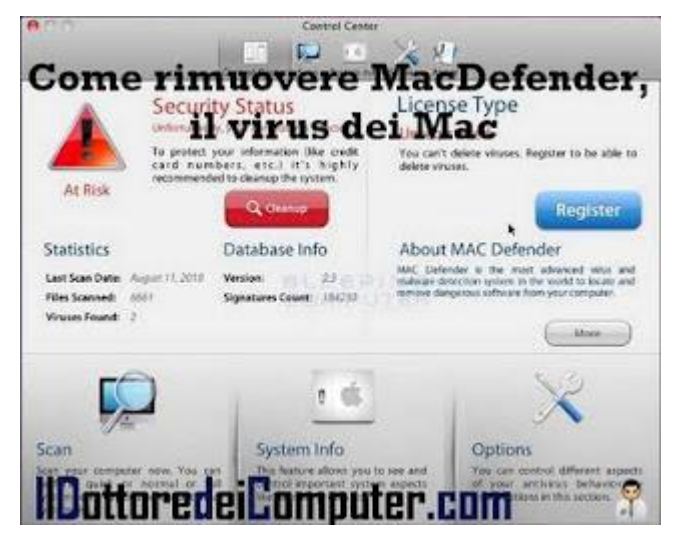

Per rimuovere il malware (a questo indirizzo una guida illustrata in inglese) la procedura è la seguente:

1. Chiudete tutte le finestre con i programmi aperti nel computer (incluso pertanto anche MacDefender).

- 2. Aprite la cartella Utility.
- 3. Doppio click su Activity Monitor.

4. Selezionate la voce "MacDefender" e fermatelo cliccando sul simbolo dello stop rosso in alto a sinistra. Se compare una finestra che chiede conferma di questa operazione, rispondete sì.

- 5. Cliccate sul "Menu Apple" e andate all'interno di "Preferenze di sistema".
- 6. "Account".
- 7. Cercate la voce denominata "MacDefender", selezionatela e togliete il programma cliccando sul simbolo che vedi in basso.
- 8. Andate nella cartella "applicazioni" e trascinate il programma nel cestino.
- 9. Svuotate il cestino.
- 10. Aprite il browser Safari e cliccate su "Generale".
- 11. "Preferenze"
- 12. Deselezionate la voce "Apri file sicuri".

Questo è tutto, e come sempre, evitate di scaricare programmi se non strettamente necessari.

Articoli che potrebbero interessarti sono "Avira, un antivirus gratuito" e "Come rimuovere Ransomware, il virus estorsore".

## Imparate ad utilizzare Office 2007 e 2010...giocando!

Leggi articoli con argomento: office 0 commenti

Ciao a tutti lettori,

oggi vi segnalo di un interessante programma\gioco dal titolo"Ribbon Hero 2", utile per imparare le funzionalità presenti all'interno di Office 2007\2010, in particolari nei prodotti Word, Excel e Powerpoint.

Il gioco è un tutorial, con una interfaccia molto cartoon, protagonista di tutte le missioni da svolgere è Clippy, la graffetta animata (non so se ve la ricordate) che nelle versioni precedenti di Office veniva in aiuto in caso di problemi.

Vi consiglio di provarlo, anche se in lingua inglese è chiaro e la grafica è piacevole.

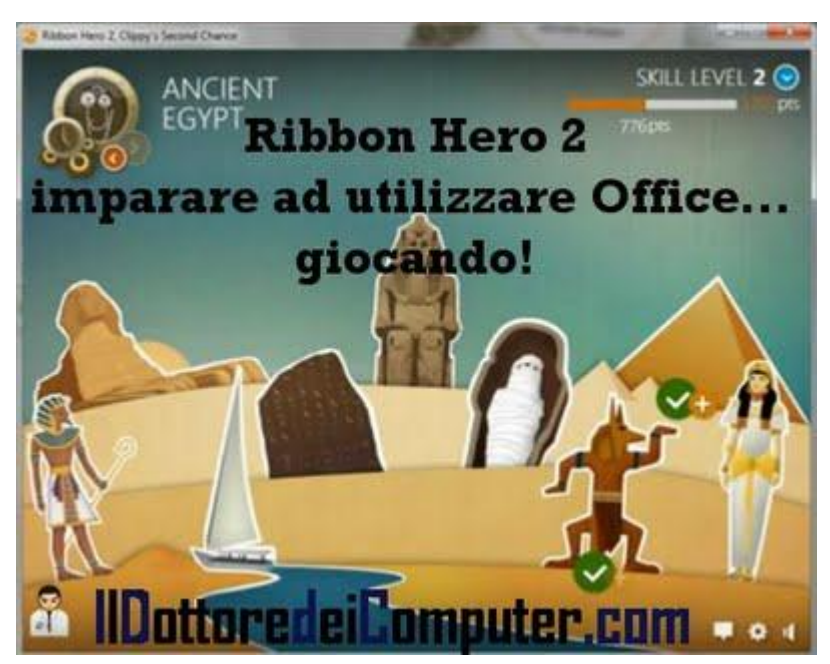

### Ribbon Hero 2 lo potete scaricare gratuitamente a questo indirizzo.

Articoli che potrebbero interessarti sono "Come aggiornare Office per risolvere molti problemi" e "Capire se la versione di Office è a 32 oppure 64bit".

## Tipi di supporti per le registrazioni con le videocamere

Leggi articoli con argomento: hardware 0 commenti

Ciao Dottore dei Computer, puoi darmi qualche breve delucidazione in merito ai supporti di memorizzazione per le videocamere? So che in commercio ci sono mini DVD, SD e altro, tuttavia non so bene le differenze. Antonia (siracusa) Ciao Antonia, ti faccio un piccolo elenco dei supporti più comuni che si possono attualmente utilizzare con le videocamere, indicandoti vantaggi e svantaggi:

NASTRO MAGNETICO: gli standard più recenti sono Digital8, Hdv, DV e MiniDV (vedi foto a fianco). Vantaggi:Basso costo, poco ingombrante. Svantaggi: Si smagnetizza con gli anni, ci vuole tempo per elaborare i filmati con il computer.

DISCO INTERNO: il disco fisso interno alla telecamera. Vantaggi: Trasferimento dati al PC rapido, capienza elevata. Svantaggi: soggetto a rotture, bisogna trasferire regolarmente i filmati su supporto esterno.

DVD\Blu Ray: utilizzano un disco da 8 centimetri di diametro. Vantaggi: grande capienza, si accede rapidamente alle varie scene. Svantaggi: Abbastanza costosi, non molto capienti.

**MEMORIA A STATO SOLIDO:** il supporto recentemente più utilizzato (vedi immagine a fianco). Vantaggi: capienza elevata, supporto compatto e leggero. Svantaggi: soggetto a rotture nel tempo.

Altri articoli che potrebbero interessarti sono "come importare filmati dalla videocamera" e "pubblicare video direttamente all'interno di Youtube".

Ciao Doc.

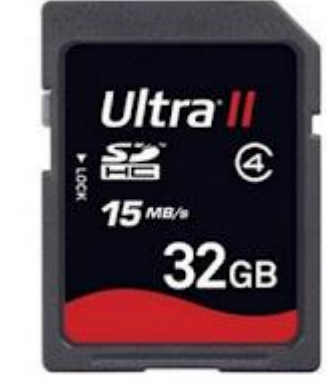

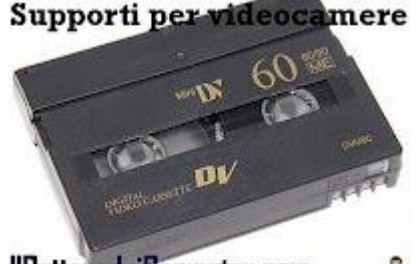

IlDottoredeiComputer.com

## Firefox 4, utilizzarlo senza installazione

Leggi articoli con argomento: browser 1 commenti

Ciao a tutti lettori,

oggi vi segnalo la possibilità di utilizzare Firefox 4 direttamente da chiavetta USB (o altro supporto esterno) senza pertanto doverlo installare nel computer.

Per i pochi che non lo sapessero Firefox è un browser web open-source per navigare in Internet.

La versione portable di Firefox che vi segnalo, ha alcune caratteristiche che la differenziano dalla versione ufficiale, ad esempio non aggiunge voci

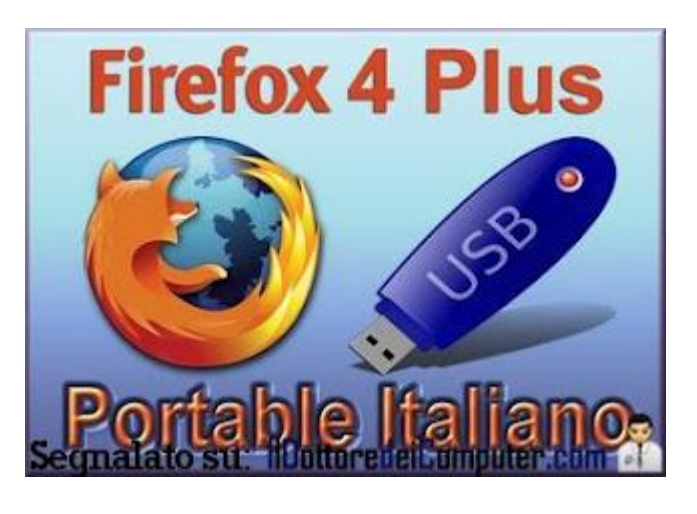

al registro di sistema, al suo interno include molti segnalibri divisi per categoria che rimandano a siti sicuri e l'utilizzo di estensioni particolari che lo rendono particolarmente efficiente e user-friendly.

Ovviamente la caratteristica più importante è il poterlo utilizzare senza installazione, in questo modo se utilizzate più computer (e magari non vostri...) vi basta inserire la chiavetta e avviare Firefox per ritrovarvi sempre tutte le vostre impostazioni.

# "Firefox 4 Plus portable" funziona con Windows, è completamente in italiano e potete scaricarlo direttamente dal sito dell'istituto Majorana a questo indirizzo.

Come sempre ringrazio il prof. Antonio Cantaro (Istituto Majorana di Gela) per l'ottimo lavoro che sta svolgendo ed Emanuele Mattei per la sua ottima (come sempre) segnalazione.

Articoli che potrebbero interessarti sono "Navigare in Internet in maniera anonima" e "Quali sono i componenti aggiuntivi che rallentano di più Firefox".

www.ildottoredeicomputer.com

### Mail spedite... che non sono mai state inviate!

Leggi articoli con argomento: sicurezza 0 commenti

Ciao Doc,

alcuni amici mi dicono di ricevere email dal mio indirizzo di posta... solo che io non ho spedito nulla! Per giunta mi hanno riferito che queste mail contengono allegati forse con virus... come posso fare per risolvere questo problema? Enrico (piacenza)

Ciao Enrico,

la tua mail è stata molto probabilmente violata e qualcuno è riuscito ad intromettersi, il malintenzionato ne sta approfittando per spedire mail di spam oppure contenenti virus.

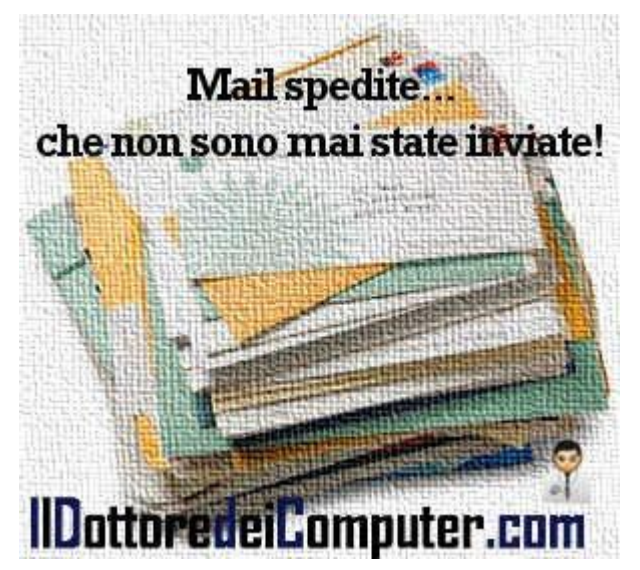

Il consiglio è assolutamente quello di cambiare la password della tua casella email e di fare una scansione completa antivirus sul tuo computer.

Purtroppo non sempre questo risolve il problema, a causa di attacchi informatici di tipo spoofing, in quel caso il consiglio è quello di chiudere la casella email e di aprirne una nuova. *Articoli che potrebbero interessarti sono "Nascondere informazioni ad alcuni nostri amici in Facebook" e "Come riconoscere se un CD o DVD è un falso".* 

Aggiornare il firmware del modem per migliorarne le prestazioni, conviene? Leggi articoli con argomento: hardware 0 commenti

Ciao Doc,

navigando in Internet ho trovato dei firmware modificati (pertanto <u>non</u> <u>firmware ufficiali sul sito del produttore</u>) per il mio modem che, a detta di chi li ha testati e provati, migliorano le prestazioni sia in termini di velocità, sia in termini di maggiori opzioni in fase di configurazione. Mi consigli di fare l'aggiornamento?

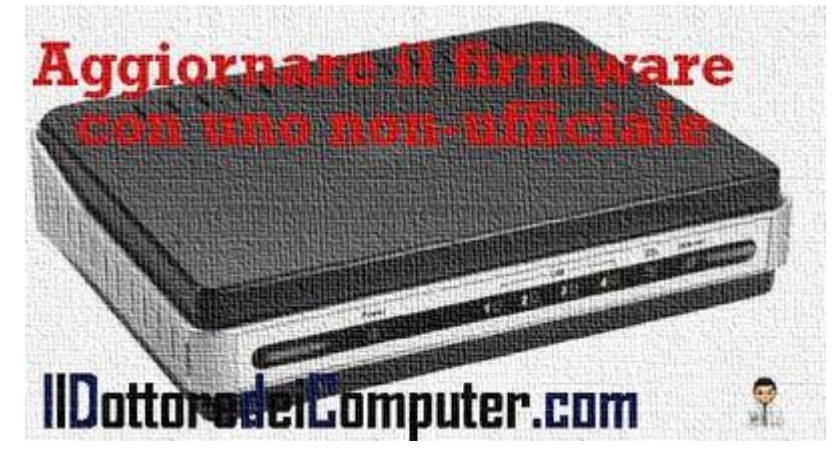

Giorgio (Roma)

Ciao Giorgio,

## non sempre è legale installare firmware non autorizzati dal produttore in quanto, *a volte*, implementano funzioni aggiuntive che non hanno la licenza degli sviluppatori.

Detto questo, è difficile consigliare se può valere o meno la pena aggiornare il firmware, in quanto solo la prova sul campo può dare le giuste risposte.

In linea di massima, se con il tuo modem non stai riscontrando alcun problema, ti consiglio di lasciare tutto così com'è, in alternativa di aggiornarlo con l'ultimo firmware ufficiale presente sul sito del produttore.

In caso di aggiornamento del firmware (se lo aggiorni con uno non ufficiale), tieni presente due cose: primo, c'è un rischio maggiore di rendere inutilizzabile il modem, secondo perdi la garanzia, pertanto in caso di problemi non puoi mandarlo a riparare (se non ovviamente pagando).

Articoli che potrebbero interessarti sono "Elenco errori connessione remota modem" e "Potenziare il segnale Wireless".

#### Come creare un gruppo su Facebook

Leggi articoli con argomento: internet 0 commenti

Ciao a tutti lettori,

ho ricevuto diverse mail in questi mesi che mi chiedono come fare per creare un gruppo all'interno di Facebook. Con questo articolo vi spiego la procedura (che è davvero semplicissima) per crearne uno. Nell'esempio che vi riporto, facciamo finta di voler creare il gruppo "Gli appassionati di Formula 1".

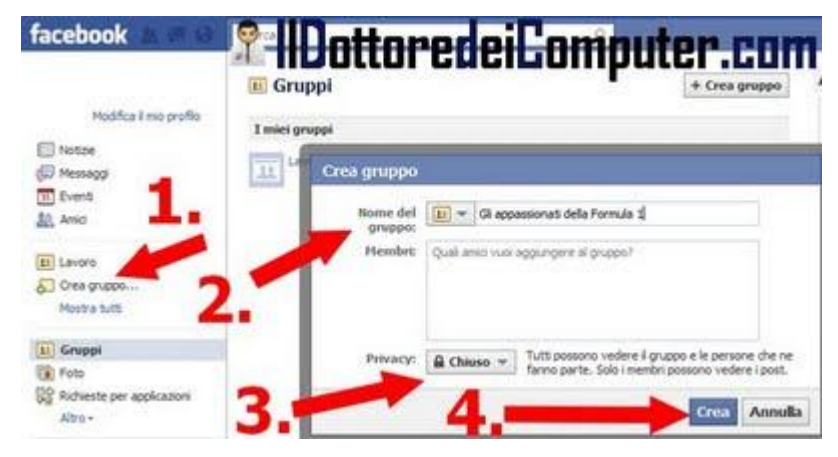

1. **Collegatevi su Facebook** e inserite le credenziali di accesso per loggarvi al suo interno

2. **Nella colonna a sinistra**(se non la vedete cliccate su "Home" nella riga in alto a destra) **cliccate su "Crea gruppo..." oppure su "Gruppi"** (in quest'ultimo caso cliccate successivamente su "Crea gruppo").

3. Dove leggete "Nome del gruppo" scrivete il titolo che volete dare al gruppo, all'interno della voce "Membri" inserite le persone che ne devono far parte, mentre all'interno di Privacy potete impostare "*Chiuso*" se tutti possono vedere il gruppo e le persone che ne fanno parte (solo i membri possono vedere i post), "*Aperto*" se tutti possono vedere il gruppo e leggere i post al suo interno oppure "*Segreto*" se solo i membri possono vedere il gruppo.

#### 4. Clicca su "Crea".

5. Il gruppo è stato creato! Per fare modifiche avanzate, quale ad esempio aggiungere l'immagine ufficiale, quando siete all'interno del gruppo, cliccate nella colonna a destra su "Modifica gruppo"!

Altri articoli che potrebbero interessarti sono "eliminare definitivamente l'account da Facebook" e "Attenti ai virus presenti su Facebook".

Trasferire su disco i contenuti di un sito web

Leggi articoli con argomento: software 0 commenti

Ciao Dottore,

esiste la possibilità di scaricare siti web direttamente sul PC in modo da poterli consultare

successivamente anche senza la connessione ad internet attiva? Se sì, quale software mi consigli?

Laura (Roma)

Ciao Laura,

certo che esistono software in grado di salvare su disco l'intero contenuto di un sito web, per poterlo consultare successivamente off-line.

| File Opdaw And and Prestra                          | Auto .                                           |                      |          |
|-----------------------------------------------------|--------------------------------------------------|----------------------|----------|
| e floopy do 3,5 police (Ar.><br>© Discellacate (K:> | Il nome del nuovo propetto:<br>Project cutegory: | BDature dei Computer | <u>.</u> |
|                                                     | - Ivia<br>Nuovo progette                         | ,                    |          |
|                                                     | t practico barr                                  | C'Wie popre Web      |          |
| IDottore                                            | edeiComp                                         | uter.com             |          |
| 9                                                   |                                                  | (polano   goanti >   | Annula ? |

**Il programma che ti consiglio è WinHtTrack**, è semplice da usare e una serie di finestre ti guiderà automaticamente e in modo molto chiaro nel trasferimento delle pagine web sul tuo computer.

WinHtTrack è gratuito, in italiano e funziona con Windows 2000\Xp\Vista\7 (sia 32 che 64bit) e Linux, lo puoi scaricare a questo indirizzo (clicca su download).

Articoli che potrebbero interessarti sono "Link per scaricare la versione completa di Internet Explorer 9" e "Scaricare facilmente file torrent".

#### Risparmiate quando acquistate prodotti tecnologici, tutti i volantini Leggi articoli con argomento: internet 0

commenti

Ciao a tutti lettori, oggi vi **segnalo un sito che vi farà risparmiare sull'acquisto di nuova tecnologia. Sto parlando del sito doveconviene.it**.

Perché dico che potrebbe farvi risparmiare?

All'interno troverete aggregati moltissimi volantini della grande distribuzione, la comodità principale è la possibilità di selezionare il vostro comune, successivamente potete sfogliarli comodamente con il computer, visualizzando solo le offerte in cor

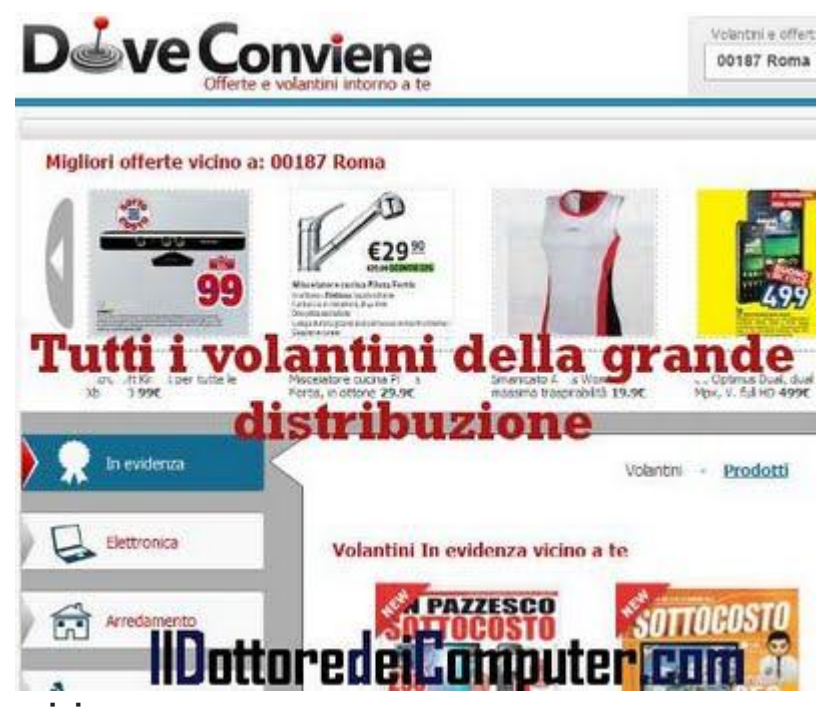

visualizzando solo le offerte in corso vicino a casa.

Un'altra funzionalità importante è la possibilità, impostando un alert, di ricevere via mail una notifica appena è presente un nuovo volantino della vostra zona.

I volantini che potete trovare non riguardano solo catene di distribuzione di tecnologia, ma anche ipermercati, discount, elettronica, bricolage, arredamento, abbigliamento, viaggi, grandi marche e cura della casa.

**Un altro aspetto molto importante riguarda l'impatto ambientale**, come ben potete capire i volantini sono a volte anche uno spreco di carta, venendo gettati senza neanche essere stati consultati. Doveconviene può essere ritenuta un'alternativa ecologica!

### Visitate Doveconviene.it a questo indirizzo.

Articoli che potrebbero interessarti sono "Valutate il vostro posto di lavoro, leggendo i commenti dei lavoratori" e "Guida per i diritti dei consumatori".

## Zopa, prestiti monetari tra persone

Leggi articoli con argomento: internet 1 commenti

Ciao a tutti lettori, in questi tempi di crisi vi segnalo un sito che potrebbe tornarvi utile, parlo di

Zopa, ed è stato autorizzato da poche settimane dalla Banca d'Italia come Istituto di Pagamento.

Zopa offre un servizio che è definito in gergo "Social Lending", ovvero la possibilità di prestiti personali tra gli utenti iscritti ad un sito internet. Ad oggi ha erogato prestiti per oltre 7 milioni di euro (tenendo conto che per un paio di anni è rimasto chiuso). Il meccanismo è semplice, i prestatori hanno

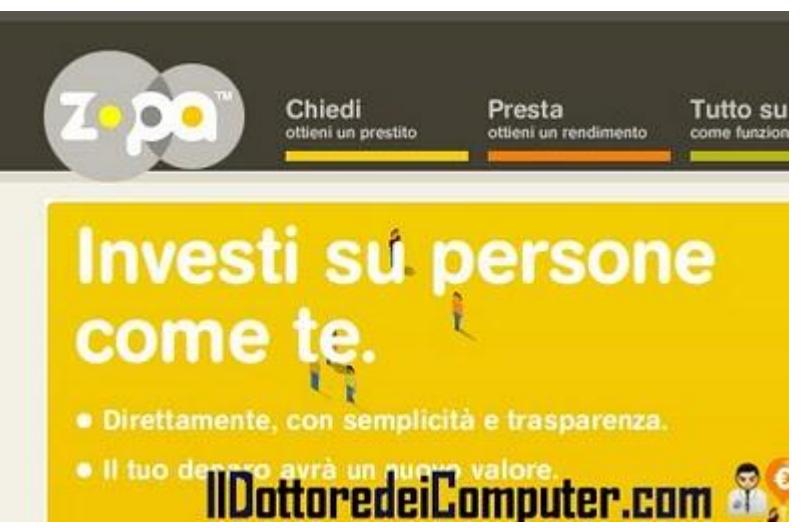

un'opportunità di guadagno, mentre i richiedenti possono richiedere prestiti in caso di difficoltà nel richiederli ad istituti bancari, la cifra che si può richiedere varia tra i 1.500€ e i 15.000€.

### Per tutti i dettagli vi rimando al sito di Zopa, a questo indirizzo.

Articoli che potrebbero interessarti sono "trovare il mutuo più conveniente" e "risparmia sulla bolletta dell'elettricità e dai una mano all'ambiente".

### Tour virtuale nei luoghi simbolo dell'Unità d'Italia

Leggi articoli con argomento: internet 0 commenti

Ciao a tutti lettori,

oggi vi porto a conoscenza di una iniziativa di Google, ovvero la possibilità di esplorare

(ovviamente gratuitamente) con un tour virtuale (grazie anche all'ausilio di Street View) tutti i luoghi che sono simbolo dell'Unità d'Italia.

Il progetto si chiama "Le coordinate della nostra storia", tutti i luoghi simbolo e i protagonisti dell'Unità d'Italia vengono mostrati con video e didascalie ben fatte, oltre alla possibilità di visitare i luoghi virtualmente.

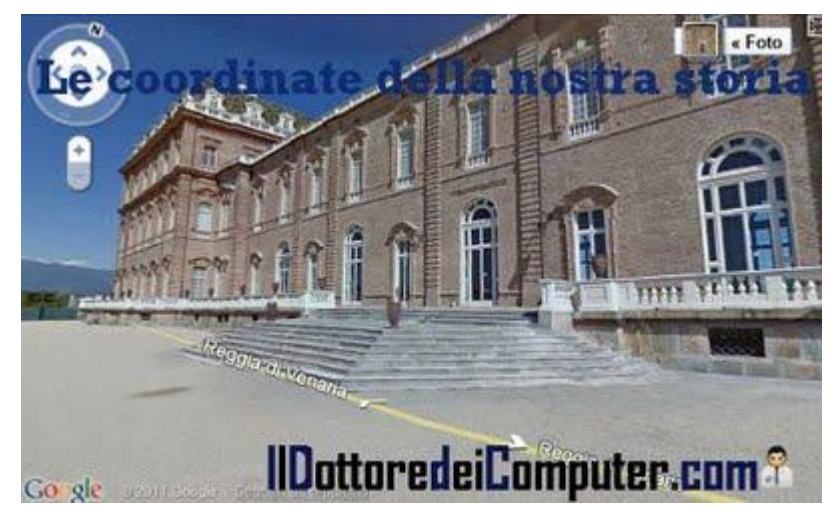

I luoghi simbolo che potete visitare sono ad esempio la Reggia di Venaria Reale (Torino, vedete immagine a corredo dell'articolo), Porta Pia (Roma) oppure il monumento a Garibaldi (Milano).

**Google "Le coordinate della nostra storia" è raggiungibile a questo indirizzo. Buon tour!** ps. AUGURI A TUTTE LE MAMME!!! Ciao

Un sito consigliato per gli appassionati di tecnologia

Leggi articoli con argomento: internet 0 commenti

Ciao a tutti lettori, oggi vi porto a conoscenza di un interessante blog geek, nato nel Marzo 2010 che sta avendo un ottimo successo grazie ai suoi interessanti articoli.

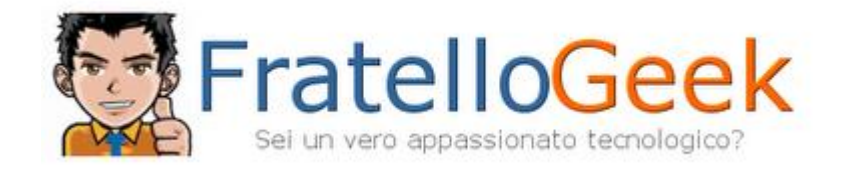

Vi sto parlando di FratelloGeek.com, un sito che fornisce in maniera semplice e sicura tutte le informazioni che ci sono da sapere sull'universo tecnologico.

Al suo interno potete trovare articoli inerenti software gratuiti, guide all'installazione di programmi, servizi online, trucchi per il sistema operativo e notizie di interesse comune o di innovazioni tecnologiche.

Il sito è di immediata consultazione e facilmente navigabile.

Vi ho selezionato alcuni interessanti articoli che vi consiglio di leggere:

- Come trasformare la grafica di Firefox in Google Chrome e Internet Explorer.
- Cambiare il colore di Aero in Windows 7 al variare dello sfondo.
- Come accedere con due account contemporaneamente a Skype.
- Come attivare HotSpot Wi-Fi su iPhone 4 con iOS 4.3.
- Costi dell'HotSpot iPhone 4 con Wind, Tim, H3G e Vodafone.

All'interno del sito è presente anche un concorso per vincere un iPad2 e una smart cover. Ecco come fare per partecipare. Ovviamente continua a seguire, come sempre, anche il Dottore dei Computer! Scarica gratuitamente l'eBook del Dottore dei Computer volume 4 e iscriviti alla mia newsletter giornaliera!Ciao

Gli articoli più letti del Dottore dei Computer nel mese di Aprile 2011 Leggi articoli con argomento: Più Letti 0 commenti

Ciao a tutti lettori, vi riporto la classifica dei 5 articoli più letti del Dottore dei Computer nel mese di Aprile 2011.

Se già non lo sei, **ricordati di unirti agli oltre 870 fans su Facebook**, per essere sempre aggiornato e non perderti un articolo! Inoltre il Dottore dei Computer è anche su Twitter! Seguimi assieme agli olte 500 followers!

#### 1. Recuperare file cancellati dal

cestino.http://www.ildottoredeicomputer.com/2009/03/recuperare-file-cancellati-dal-cestino.html

#### 2. Come fare se la periferica USB non viene

riconosciuta.http://www.ildottoredeicomputer.com/2010/05/periferica-usb-non-riconosciuta.html

#### 3. Disco USB con messaggio di protetto da scrittura

. http://www.ildottoredeicomputer.com/2009/04/disco-usb-con-messaggio-di-protetto-da.html

4. **Significato sigle di Torrent : CAM , TS , FS , WS , MD , DTS , LD , DD , AC3** ...http://www.ildottoredeicomputer.com/2009/04/significato-sigle-di-torrent-cam-ts-fs.html

## 5. Errore 628: La connessione è stata terminata - Errore 692: Errore hardware nel modem

http://www.ildottoredeicomputer.com/2009/04/errore-628-la-connessione-e-stata.html

ps. Ogni giorno le notizie del Dottore gratuitamente nella tua casella email, iscriviti anche tu! Ciao

Software per imparare l'uso della tastiera, utilizzando le 10 dita

Leggi articoli con argomento: software 0 commenti

Ciao a tutti lettori,

per chi è interessato ad apprendere la digitazione a tastiera con dieci dita(tecnicamente detto "alla cieca") suggerisco un sito (al cui interno potete trovare un programma scaricabile gratuitamente che vi aiuta nell'apprendimento) che fornisce tutte le informazioni e gli strumenti adatti allo scopo.

Visitandolo potete trovare documentazione, consigli, discussioni e materiale interessante riguardo questo argomento. In particolar modo, come scritto prima, potete scaricare

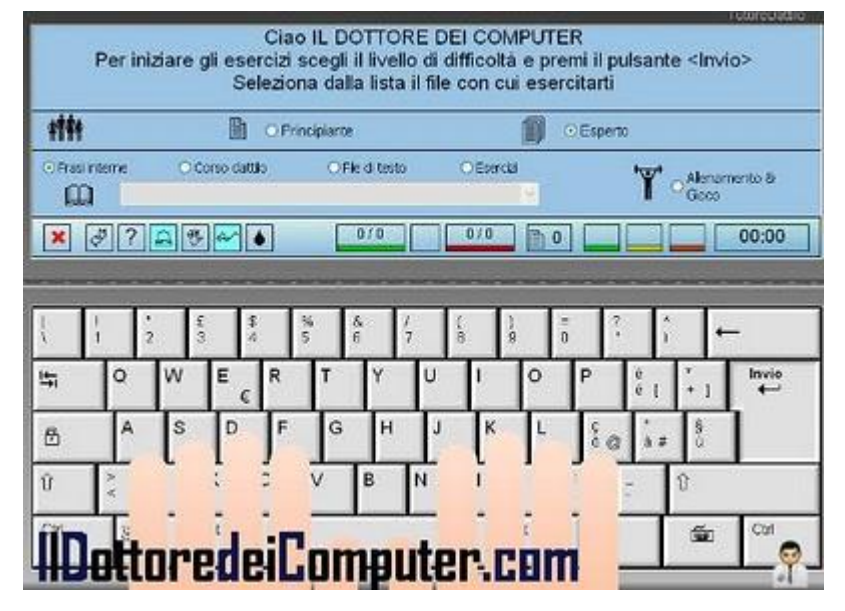

un **software gratuito**, dal nome "TutoreDattilo", che comprende **una serie di esercizi, distribuiti su più livelli, che consentono di migliorare sensibilmente la velocità e precisione in fase di scrittura**, aiutando a sfruttare tutte e 10 le dita quando utilizzate la tastiera.

### Il software "TutoreDattilo" è gratuito, in italiano, funziona con Windows 98\2000\Xp\Vista\7 e Linux Ubuntu e potete scaricarlo a questo indirizzo.

Articoli che potrebbero interessarti sono "Ecco come scrivere rapidamente con la tastiera" e "Come rimuovere un tasto dalla tastiera"

Ciao Doc.

ringrazio Claudio (Venezia) per la segnalazione

## Osama Bin Laden, approfondimenti grazie ad Internet

Leggi articoli con argomento: news 0 commenti

Ciao a tutti,

come senz'altro avrete appreso ieri, vi è stato il blitz che ha portato alla morte di Osama Bin Laden.

In merito all'avvenimento, che farà tanto parlare nelle settimane a venire, mi voglio focalizzare su alcuni strumenti in modo da approfondire la vicenda sfruttando le potenzialità di Internet.

• Con Google Earth potete vedere dove si trovava Bin Laden nel momento del blitz, la città è Abbottabad in Pakistan.

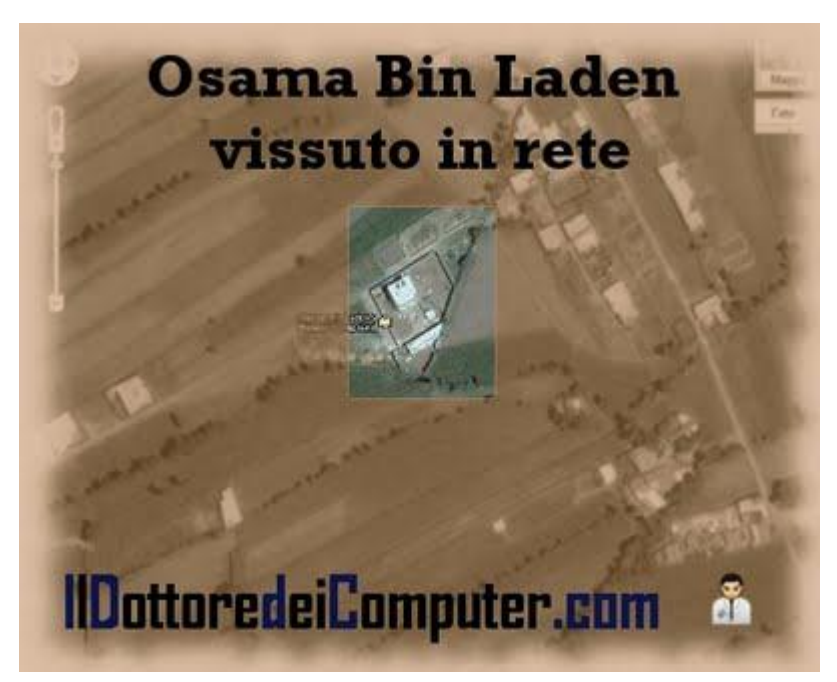

• **Attenzione su Facebook, alcune pagine** (ad esempio dal titolo "Video delle torture"),**rimandano a siti truffaldini**.

• La pagina twitter di Sohaib Athar, un consulente IT pakistano che (involontariamente) ha commentato in diretta il blitz delle forze armate statunitensi.

• Il disegno del complesso residenziale di Osama Bin Laden.

• Il video (con testo a corredo) nel quale il presidente degli Stati Uniti, Barack Obama, annuncia al mondo la morte di Osama Bin Laden.

Articoli inerenti che potrebbero interessarti sono "Lo Tsunami in Giappone vissuto in rete" e "Con un click 10 litri di acqua potabile".

## Navigare in Internet in maniera anonima

Leggi articoli con argomento: browser 0 commenti

#### Ciao Doc,

quando si naviga in Internet so che si lasciano spesso delle tracce. Esiste un modo per navigare in maniera anonima? Utilizzo Firefox come browser. Silvano (bergamo)

Ciao Silvano,

per navigare in maniera anonima con il computer, ti consiglio la suite "Vidalia Bundle".

Grazie a questa suite la navigazione sarà anonima, nascondendo l'indirizzo IP e altre informazioni che riguardano il tuo PC. Vidalia e Tor sono inclusi nel Vidalia Bundle, volendo semplificare, Vidalia è la

| י 🐹                               | or non è attivo       |                           |
|-----------------------------------|-----------------------|---------------------------|
| iortcut di Vidalia                |                       |                           |
| Avvia Tor                         | Con                   | nfigurazione del relaying |
|                                   |                       |                           |
| Mostra la rete                    | <b>S</b> Use          | a una nuova identità      |
| 📕, Grafico dell'ampiezza di banda | Aiuto                 | 🕤 Informazioni su         |
| Log dei messaggi                  | <b>K</b> Impostazioni | Esci                      |
| Mostra questa finestra all'avvio  |                       | Nascondi                  |

'parte grafica' di Tor, in questo modo potete configurarlo senza mettere mano al codice.

## Vidalia Bundle è gratuito, in italiano, funziona con Windows, Mac Os X, Debian, Ubuntu, Knoppix e lo puoi scaricare a questo indirizzo (cerca la voce Stable Vidalia Bundle).

Per l'installazione e configurazione della suite vi rimando alla pagina sul sito ufficiale.

Articoli che potrebbero interessarti sono "Inviare messaggi anonimi con il cellulare" e "Come fare per spedire email anonime".

Attenti al virus estorsore Ransomware, come sbloccare il PC

Leggi articoli con argomento: sicurezza 0 commenti

#### Ciao a tutti lettori,

il "Centro Nazionale Anticrime

Informatico" allerta tutti gli utenti per la presenza di una nuova versione di un virus trojan chiamato "Ransomware".

| Your PC is blocked.                                    |
|--------------------------------------------------------|
| RII the hard drives were Mansonnware                   |
| Browse to get an access to your system and files.      |
| any attempt to restoril Wirnsesforsorel                |
| lead to inevitable data loss !!!                       |
| Please remember Your ID:                               |
| with its help your sign-on password will be generated. |
| Enter passiona:                                        |
| IllinattoredeiComputer com 😤                           |
| nunnnenen annnuner ram 👗                               |

## Questo virus si può definire un "estorsore", in pratica il PC è bloccato fino a quando non viene inserito un codice di sblocco del computer.

Un messaggio di esempio che può essere visualizzato è il seguente:

"Attention! Windows activation period is exceeded. This windows copy is illegal and not registered properly.

The further work is not possible.

For activating this copy of windows you must enter registration code. This code you can find in your windows distribution package.

If you not find them you can receive it by the phone 899XXXXX"

Chiamando il numero indicato nel messaggio, oltre a spendere 1,75€ al minuto (ha prefisso 899) non si riceve nemmeno alcun codice di sblocco.

## Per risolvere il problema ovviamente NON telefonate, bensì dovrebbe essere sufficiente inserire un qualsiasi codice di 14 caratteri.

Come sempre, prestate attenzione ai siti che contengono crack o materiale potenzialmente nocivo, l'infezione parte visitando e utilizzando software proveniente da queste pagine.

Articoli che potrebbero interessarti sono "Verificare se i link abbreviati portano a siti fraudolenti" e "Controllate gratuitamente online se il vostro PC ha dei virus".

### Poter fare tutte le operazioni selezionando molti file

Leggi articoli con argomento: trucchi 0 commenti

Ciao Dottore dei Computer,

nel mio computer utilizzo Windows 7. Ho notato che quando seleziono molti file e faccio click con il tasto destro per aprirli, la funzione "apri" non è presente. E' un errore del mio computer o sai aiutarmi? Cari saluti Filippo (L'Aquila)

Ciao Filippo,

#### devi sapere che in Windows 7 se vengono selezionati 16 file (o più) non è possibile aprirli, stamparli oppure modificarli dal menu di scelta rapida.

Per essere maggiormente chiaro con tutti i lettori riporto un paio di esempi con le immagini.

Questo è il menu di scelta rapida che si presenta se si selezionano 15 file o meno:

Questo invece è il menu di scelta rapida che si presenta se si selezionano 16 file o più. Come si può notare le voci sono meno rispetto a prima.

C'è una motivazione dietro questa scelta, evitare che in maniera accidentale vengano fatte fare operazioni molto lunghe al PC.

Per eliminare questa restrizioni segui questa procedura:

> 1. Clicca su Start e scrivi: regedit

2. Si aprirà il registro di sistema, visualizza Ia chiave HKEY CURRENT USER\ Software\ Microsoft\ Windows\ CurrentVersion\ Explorer.

3. Nel riguadro a destra, crea un nuovo valore DWORD (basta fare click con il tasto destro nel riguadro a destra e fare nuovo valore dword) e chiamalo MultipleInvokePromptMinimum mettendo come valore 16.

Nome Ultima modifica Tipo Dimensione 1 libro (1) 29/01/2008 01:04 Adobe Acrobat D... 2.896 KB 1 libro (2) 57 KB 29/01/200 Apri con Adobe Reader X 07/10/20 Apri 1 libro (4) 31/10/20 Stampa 1 libro (5) 18/10/200 86 KB P Avvia nell'area virtuale 1 libro (6) 07/08/20 63 KB Scansione con AVG 1 libro (7) 26/06/200 2 KB 1 libro (8) Condividi con 01/08/200 99.KB 1 libro (9) 01/08/20 9 KB Invia a 1 libro (10) 01/08/200 50 KB Taglia 1 libro (11) 01/08/20 O KB Copia 1 libro (12) 10/04/200 D2 KB 11 libro (13) 14/10/200 1 KB Crea collegamento 1 libro (14) 05/11/200 14 KB Flimina 1 libro (15) 01/08/20 DI KR Rinomin 8 KB 1 libro (16) 07/10/20 Proprietà

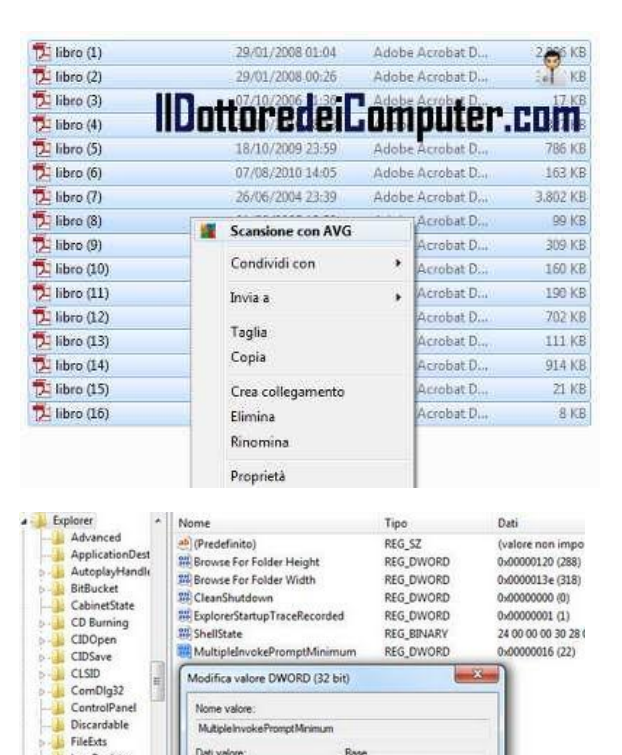

Ree

o Es

(1) Decimale

IDottoredeiComputer.com

Multipleir Dati valore

11

LowRegistry

MenuOrder Modules MountPoints2

**NewShortcutHa** 

RecentDocs

Articoli che potrebbero interessarti sono "Copiare file maggiori di 4GB nelle chiavette USB" e "Estrarre audio e immagini da presentazioni powerpoint".

#### Ripetere automaticamente le azioni del mouse

Leggi articoli con argomento: software 0 commenti

Ciao Doc,

puoi suggerirmi un programma che ripeta in automatico le azioni che faccio con il mouse?

Per lavoro devo ripetere spesso la stessa operazione, se ci fosse qualcosa che lo facesse al posto mio, non sarebbe male... Luigi (roma)

Ciao Luigi,

vedo di suggerirti un programma gratuito che consente di registrare tutte le azioni che fai davanti al PC con il mouse.

Il programma che ti suggerisco si chiama

"GhostMouse" e per utilizzarlo, dopo averlo

scaricato, è sufficiente fare click sulla voce "Record" per registrare automaticamente tutte le azioni che fai con il mouse davanti al computer.

Lo script generato potrà essere avviato ogni volta lo si desidera, in questo modo vedrai il computer 'muoversi da solo' in base alla tua precedente registrazione.

L'interfaccia grafica è molto pulita e il programma è semplice... non bisogna essere esperti per utilizzarlo!

## Ghost Mouse è gratuito, funziona con Windows Xp, Vista e 7 (sia a 32 bit che 64bit) e lo puoi scaricare a questo indirizzo (clicca su "Download Now").

Articoli che potrebbero interessarti sono "scorrere le finestre con la rotellina senza selezionarle" e "migliorare la precisione del puntatore del mouse".

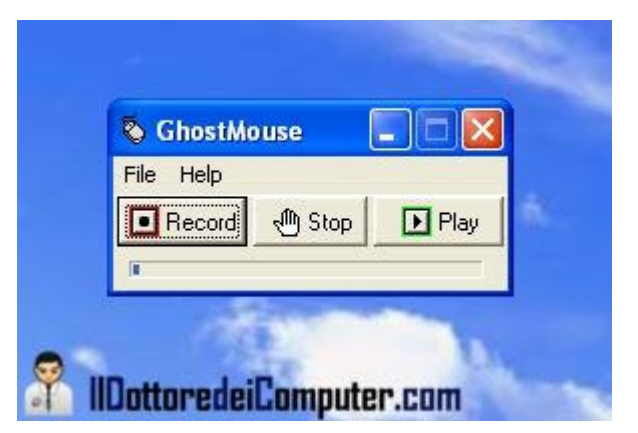

## Perdita qualità salvando in JPG

Leggi articoli con argomento: informatica 0 commenti

#### Ciao Dottore,

ho notato che salvando più volte lo stesso file in formato JPG perde di continuo in qualità. Può essere?

Beppe (napoli)

#### Ciao Beppe,

il formato JPEG comprime l'immagine per occupare minor spazio su disco, per farlo la foto perde in qualità.

Ogni volta che ri-salvi un'immagine, il processo di compressione riparte,

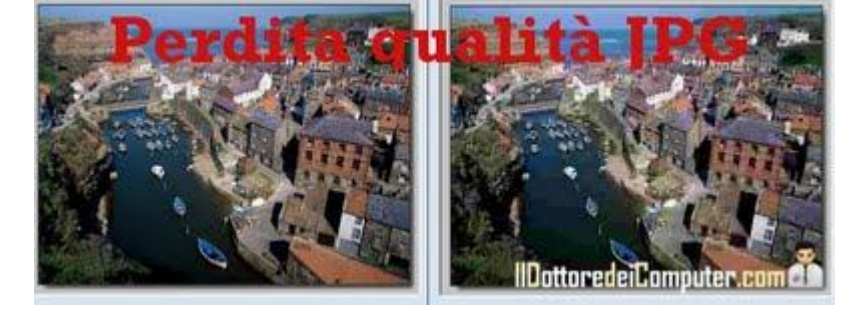

facendo perdere ulteriori "informazioni" alla tua immagine.

Il mio consiglio è di lavorare sempre con formati di file non compressi (ad esempio BMP), successivamente, quando le modifiche sul file sono a posto, fare "Salva con nome" e salvare in un formato JPG.

Se il tuo programma lo consente, ti consiglio di impostare un livello di soglia di compressione non inferiore al 90%.

Per approfondire, ti rimando ad un interessante lavoro, dal titolo "Metodo di compressione JPEG" scritta da Vito Corsini dell'università degli Studi di Bari.

Articoli che potrebbero interessarti sono "Il formato migliore per scansionare" e "Estrarre immagini da un video".

## All'apertura di Excel aprire automaticamente un file

Leggi articoli con argomento: office 0 commenti

Ciao Doc,

quando utilizzo Excel 2007 vorrei che automaticamente aprisse un paio di file fatti con lo stesso programma... è possibile? Utilizzo Windows 7. Salvatore (latina)

Ciao Salvatore,

è possibile fare in modo che aprendo Excel vengano aperti a tua scelta file fatti con questo noto foglio di calcolo. **Per farlo devi:** 

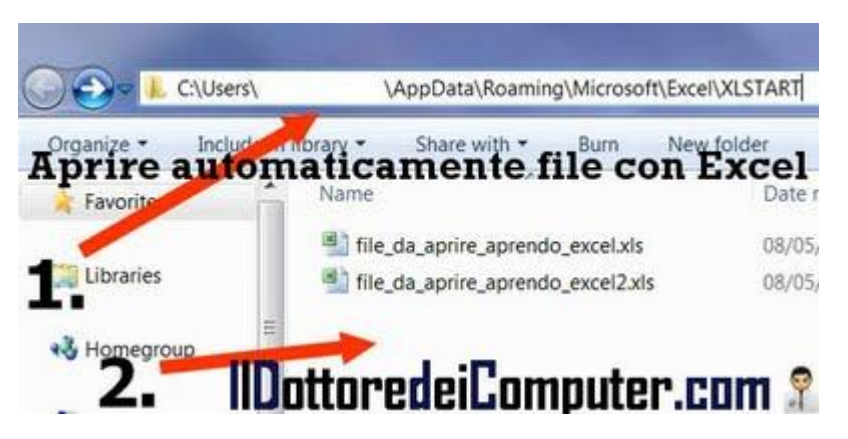

1. Andare al percorso C:\Users\ NomeUtente\ AppData\ Roaming\ Microsoft\ Excel\ XLSTART (se il percorso non è presente, apri Excel --> Pulsante Office --> Opzioni di Excel --> Centro di protezione --> Impostazioni centro protezione --> Percorsi attendibili --> cerchi il percorso associato a "Percorso predefinito in Excel 2007: cartella di avvio dell'utente").

## 2. Copi all'interno di questa cartella, i file che desideri vengano aperti automaticamente all'apertura di Excel. Puoi copiare al suo interno anche più di un file, come da immagine presente in questo articolo.

Articoli che potrebbero interessarti sono: Velocizzare apertura lenta file in Excel o Word e I tasti freccia in Excel spostano la pagina invece che la cella.

www.ildottoredeicomputer.com

### Annullare una richiesta di amicizia su Facebook

Leggi articoli con argomento: Facebook 0 commenti

Ciao Dottore,

ho chiesto su Facebook l'amicizia a una persona, solo che è già passato un mese e ancora non ha accettato, tuttavia vedo i suoi aggiornamenti di stato. Come posso fare per annullare la richiesta di amicizia? Leonarda (Agrigento)

Annulla richiesta di amicizia Condividi profilo Segnala/blocca questa persona

Ciao Leonarda,

IIDottoredeiComputer.com 🧣

annullare una richiesta di amicizia su Facebook è molto semplice.

- 1. Visualizza il profilo della persona cui vuoi togliere la richiesta di amicizia.
- 2. Scorri la pagina in basso.
- 3. In basso a sinistra leggerai la voce "Annulla richiesta di amicizia", cliccaci sopra!

Ora la richiesta di amicizia è stata annullata.

Articoli che potrebbero interessarti sono "attenti ai virus presenti su Facebook" e "recuperare la password di Facebook, se dimenticata".
### Aprire con un unico programma tutti i file

Leggi articoli con argomento: software 0 commenti

#### Ciao Doc,

esiste un programma che possa aprire tutti i tipi di file? Intendo file video, di immagini, di testo... ho un PC che utilizzo poco e non volevo

appesantirlo installando tanti programmi. Saluti Antonio (varese)

Ciao Antonio,

ti suggerisco un software gratuito che ti consente di aprire numerosi formati di file (attualmente oltre 70), in particolar modo tutti quelli più diffusi.

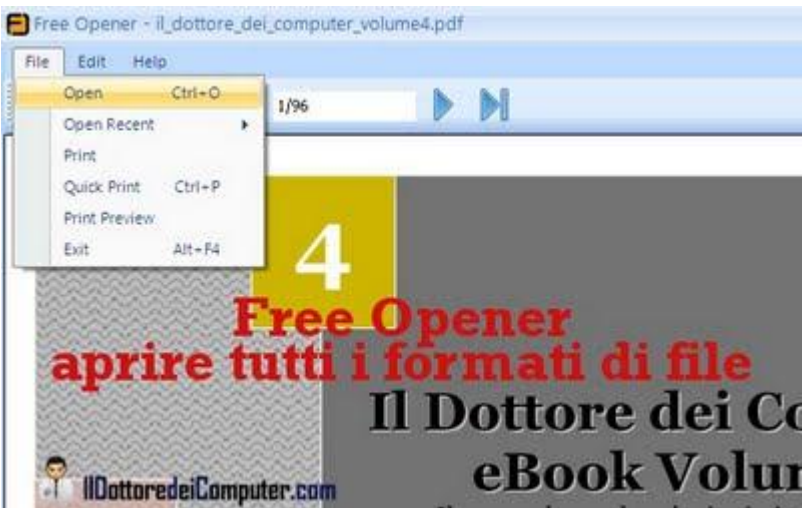

Il programma si chiama FreeOpener, tra le estensioni più famose che è in grado di aprire ti segnalo DOC (non io :-) !), XLS, PPT, ZIP, SWF, CSV, MSG, BMP, JPG, FLV, MP3, MOV, MP4 e tantissimi altre.

Installato il programma, sarà sufficiente avviarlo, cliccare su "File", poi su "Open" e selezionare il file che si vuole aprire.

## FreeOpener è gratuito, funziona con Windows e puoi scaricarlo a questo indirizzo.

Articoli che potrebbero interessarti sono "Cambiare l'estensione di un file" e "Aprire e salvare più velocemente, eliminando le estensioni non utilizzate".

## Cambiare il nome di registrazione del PC

Leggi articoli con argomento: trucchi 0 commenti

#### Carissimo Dottore,

da quando ti ho scoperto, ti seguo con grandissimo interesse. Ti scrivo per sapere se esiste la possibilità di cambiare il nome con il quale viene registrato un sistema, che di solito si inserisce alla prima accensione di un computer nuovo. Il mio sistema operativo e XP, in attesa di una tua risposta ti ringrazio anticipatamente. Ciao a presto Francesco (catanzaro)

|           | Ripristino configuraz | ione di sistema                                                                                     |            |
|-----------|-----------------------|----------------------------------------------------------------------------------------------------|------------|
| Aggiornar | menti automatici      | Connessio                                                                                           | ine remota |
| Generale  | Nome computer         | Hardware                                                                                            | Avanzate   |
|           | Re                    | Versione 2002<br>Service Pack 3<br>gistrato a nome di:<br>www.ildottoredeico<br>Il Dottore dei Como | mputer.com |

Ciao Francesco, per cambiare in Windows il nome dell'utente oppure dell'azienda dove è installato nel computer, è sufficiente seguire questi passaggi:

- 1. Clicca su Start.
- 2. Esegui.
- 3. Scrivi: regedit
- 4. Vai nella seguente

chiave HKEY\_LOCAL\_MACHINE\ SOFTWARE\ Microsoft\ Windows NT\ CurrentVersion.

5. Il nome della società lo cambi modificando il valore

di **RegisteredOrganization** mentre quello del proprietario lo cambi modificando il

valore RegisteredOwner.

6. Chiudi tutte le finestre che hai aperto.

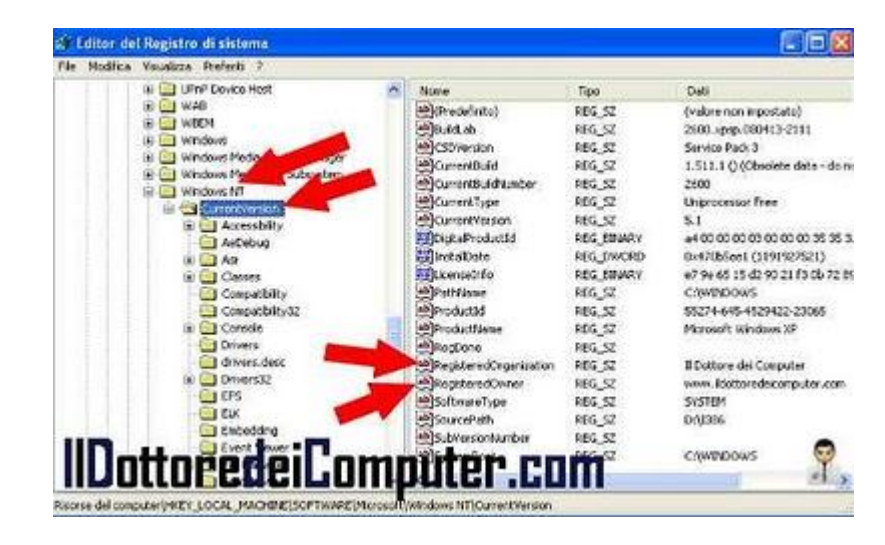

Facendo questa procedura hai cambiato il nome utente e della società! Per maggiori dettagli ti rimando all'articolo di Microsoft.

Articoli che potrebbero interessarti sono come nascondere o visualizzare il cestino in Windows eregistrare a video le azioni sullo schermo.

Tradurre in Italiano il pulsante "Mi Piace" di Facebook

Leggi articoli con argomento: trucchi 0 commenti

#### Ciao Dottore,

gestisco un sito web. Il mio problema riguarda la creazione del pulsante "Mi Piace" della mia pagina in Facebook. In pratica creo il pulsante, tuttavia viene sempre visualizzato con le scritte "Like", "Send"... come posso fare per tradurre le scritte in italiano? Ciao e grazie della tua cortese risposta. Anna (como)

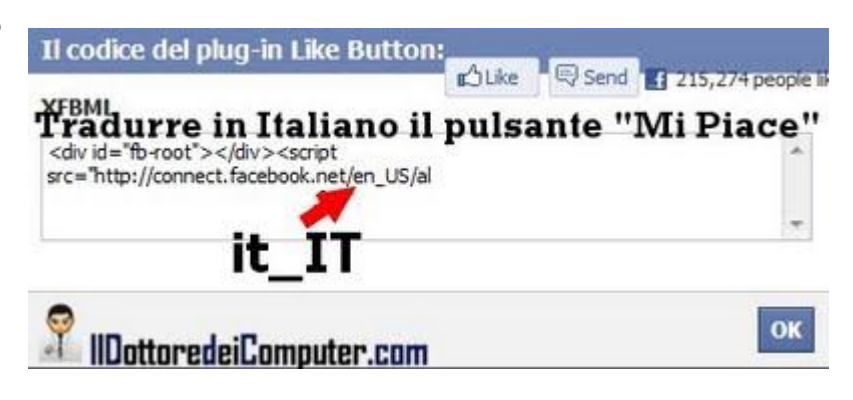

Ciao Anna,

quando si genera il pulsante "Mi Piace" per Facebook, solitamente compare sempre in inglese. **Per risolvere il problema devi:** 

1. Generare il pulsante "Mi Piace" all'interno di questa pagina ufficiale di Facebook per sviluppatori.

- 2. Dopo aver compilato i campi, clicca sul pulsante "Get Code".
- 3. Ti comparirà il codice HTML, inseriscilo nel tuo sito.

4. Per tradurlo in italiano, cerca nel codice appena incollato il punto dove è scritto:en\_US e sostituiscilo con it\_IT, vedrai che ora sarà tutto tradotto in italiano!

Articoli che potrebbero interessarti sono "Aggiungete nuove funzionalità a Facebook" e "Attenti ai virus presenti su Facebook". Ciao

Doc.

## Programma che segnala in anticipo rotture dell'hard disk

Leggi articoli con argomento: software 3 commenti

#### Ciao Doc,

è possibile prevenire la rottura dell'hard disk? Esiste un software che possa anticiparmi possibili rotture? Giuseppe (Monza)

#### Ciao Giuseppe,

ti consiglio un software gratuito che ti consente di vedere in quale stato si trova il tuo hard disk, segnalandoti in anticipo possibili rotture.

Per fare questa previsione il programma sfrutta la tecnologia S.M.A.R.T. integrata su tutti i dischi rigidi già da molti anni.

E' anche possibile configurare il programma in modo che, superata una certa soglia di pericolo, visualizzi a video messaggi di allerta.

|        | Serial |                                        | Size                  |
|--------|--------|----------------------------------------|-----------------------|
| dell'H | Iar    | dI                                     | )isl                  |
|        |        |                                        |                       |
|        | - (    |                                        | the shi               |
|        |        | Temp                                   | Health                |
|        | 1      |                                        |                       |
|        | - 82   |                                        |                       |
|        | 242    |                                        |                       |
|        | 14     |                                        |                       |
|        |        |                                        |                       |
|        |        |                                        |                       |
|        |        |                                        |                       |
|        |        |                                        |                       |
|        | dell'I | Serial<br>dell'Har<br>-<br>-<br>-<br>- | Serial<br>dell'Hard D |

Il programma si chiama HDD Health, è gratuito e funziona con Windows 2000\Xp\Vista e 7. Lo puoi scaricare a questo indirizzo (ci sono vari programmi elencati, lo trovi in fondo alla pagina).

Articoli che potrebbero interessarti sono "Software per verificare le prestazioni del disco fisso" e "Criptare il disco per rendere illeggibili i dati agli estranei".

## Parlano di voi su internet? Ora scopritelo!

Leggi articoli con argomento: internet 0 commenti

Ciao a tutti lettori e lettrici, mi ricordo di una vecchia scena di Happy Days nella quale Fonzie diceva "ehy ragazzi, io ho una reputazione... voi no!". Ecco, quello che vi sto presentando probabilmente anche Fonzie lo avrebbe utilizzato.

Vi sto parlando di un servizio gratuito lanciato da Google, chiamato "Me on the Web". Andando al punto, potete monitorare in tempo reale tutto quello che viene scritto su di voi nel web. Manage personal alerts × Email when my personal data is posted publicly. My name: View results My email addresses: 101 Me on the Web View results 1 View results la tua reputazione onlinesuts Add alert How often: once a day Deliver to: Save Cancel Powered by Google Alerts IlDottoredeiComputer.com

Manage account

E se il vostro nome viene pubblicato? Una mail di avviso vi arriverà.

Oltre a soddisfare la sete di curiosità "cosa dicono di me nel web" che tante persone hanno (... molte scrivono nome e cognome nei motori di ricerca...), può risultare utile per cercare di arginare la diffusione incontrollata di notizie sul proprio conto.

#### Per utilizzare "Me on the Web":

1. Visitate la Google Dashboard.

2. Nella colonna a sinistra individuate la voce "Me on the Web" e cliccate nella colonna a destra "Set up search alert for your data".

3. Nella finestra che si apre indicate quando volete ricevere la segnalazione (quando compare il vostro nome, indirizzo email...) e con che frequenza ricevere le mail di notifica.

4. Cliccate su Save.

#### 5. Ora la vostra reputazione... è (più o meno) sotto controllo!

Ovviamente fate sempre i bravi!

Articoli che potrebbero interessarti sono "Come ricevere meno mail indesiderate" e "Valutate il vostro posto di lavoro, leggendo i commenti dei lavoratori".

Programma gratuito e professionale per fotoritocco

Leggi articoli con argomento: software 0 commenti

Ciao Dottore,

puoi suggerirmi un programma gratuito e professionale per il fotoritocco? Esiste qualcosa? Utilizzo Windows Xp.

Ermanna (genova)

Ciao Ermanna, un programma gratuito e professionale che ti consiglio per il fotoritocco è Gimp.

Grazie a questo software potrai creare, modificare e ritoccare tutte le immagini che desideri, sfruttando le tante funzioni che il programma offre.

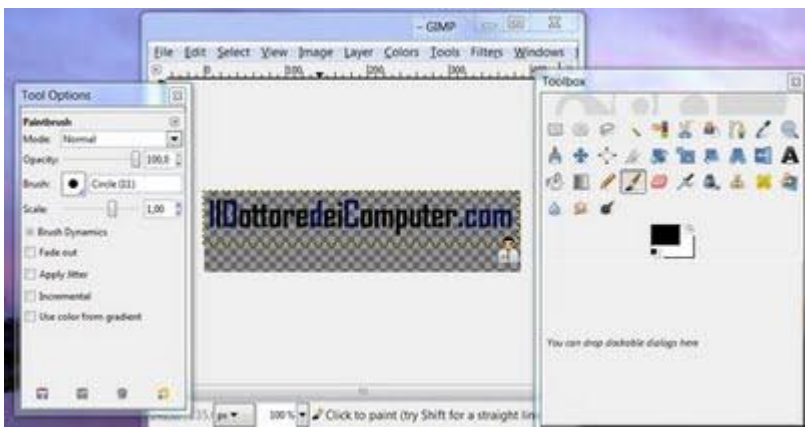

L'utilizzo non è immediato, ma dopo 15 minuti si inizierà a "prendere la mano", e avrai la possibilità di fare cose che potevi pensare di fare solo con programmi commerciali.

## Gimp è gratuito, in italiano, funziona con Windows, Linux, MacOS Xe puoi scaricarlo a questo indirizzo.

Curiosità, il logo del programma è un coyote di nome Wilber.

Articoli che potrebbero interessarti sono "Come ritoccare le foto online" e "Programma CAD gratuito".

## Come ritrovare una macchina fotografica smarrita

Leggi articoli con argomento: sicurezza 0 commenti

Ciao a tutti fotografi e fotografe, oggi vi segnalo **un servizio che potrebbe tornarvi utile nel caso abbiate smarrito la vostra macchina fotografica**.

Esiste un sito che consente, inserendo il seriale della vostra (ex) macchina fotografica, di scoprire dove sia finita!

Come fa a ritrovarla? Ogni volta che scattate una fotografia, vengono memorizzate all'interno del file delle informazioni nascoste, quali ad esempio, la data dello scatto, la marca e il modello della macchina fotografica (i cosiddetti dati exif).

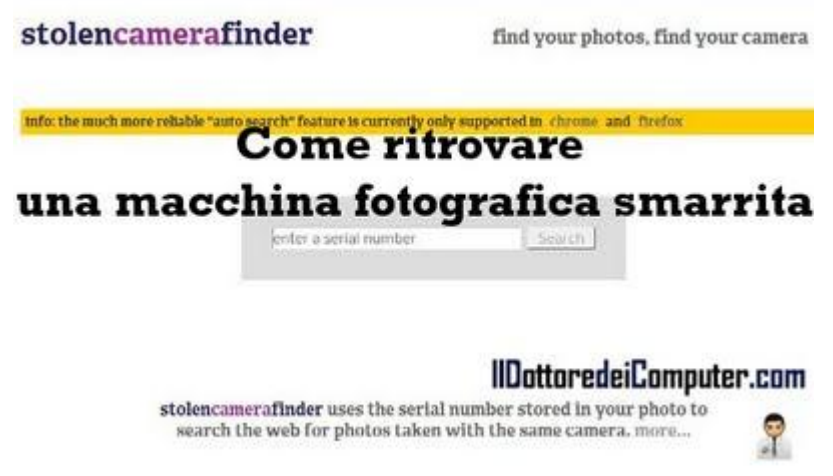

Nel momento che inserite il numero seriale della vostra macchina fotografica, parte su internet la ricerca delle foto contenente, tra i dati nascosti, il seriale che avete indicato. Utilizzando la facoltativa funzionalità di Drag & Drop è possibile 'dare in pasto' una foto che avete scattato con la macchina fotografica smarrita, il sito si occuperà di estrapolare tutti i dati che servono per fare la ricerca.

Ovviamente non avrete il recapito di chi la sta utilizzando, però vi farete un'idea di dove si trova guardando le foto che sono state scattate.

## Il sito si chiama "Stolen Camera Finder" e lo potete visitare a questo indirizzo.

Articoli che potrebbero interessarti sono "La risoluzione ideale delle foto da stampare" e "Memorizzare le schede memoria di macchina fotografica su dispositivo esterno".

## Inserire il pulsante di condivisione Twitter in un sito

Leggi articoli con argomento: internet 0 commenti

Ciao a tutti lettori e lettrici,

oggi mi rivolgo a chi gestisce un sito web. Forse non tutti sanno che sul sito di Twitter è presente una pagina che consente di creare rapidamente e senza difficoltà un pulsante che consente di condividere i contenuti direttamente su Twitter.

Creare il pulsante è molto semplice:

1. Visitare la pagina ufficiale di Twitter riguardo la creazione del pulsante.

2. Selezionare il tipo di pulsante, il testo che comparirà nel tweet, l'indirizzo e la lingua.

3. Indicare un massimo di 2

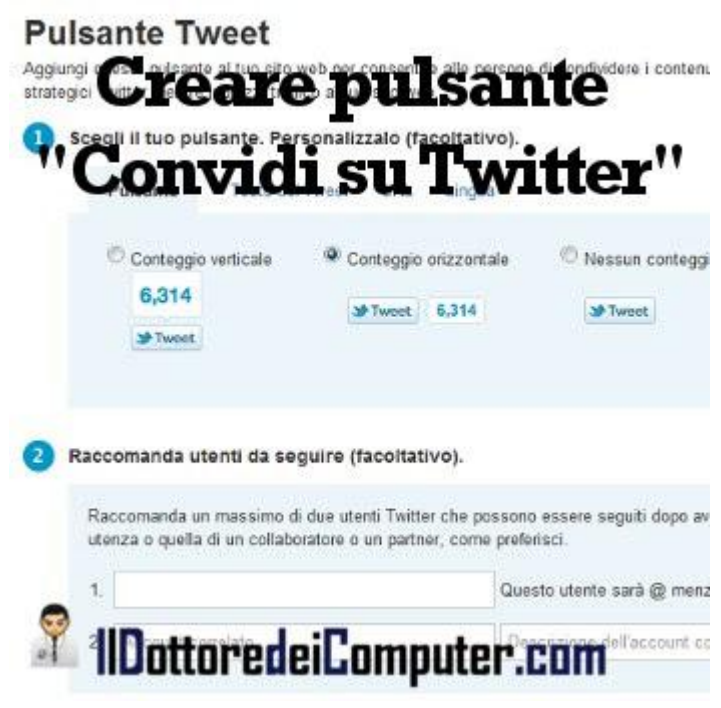

utenti Twitter da poter raccomandare per essere seguiti dopo aver condiviso il contenuto del sito web.

4. Copiare il codice HTML e incollarlo all'interno del sito!

Questo è tutto... a proposito, Il Dottore dei Computer è anche su Twitter, seguitemi!

Articoli che potrebbero interessarti sono "Facebook e Twitter lenti? Come velocizzarli" e "Twitter per Blackberry".

## La classifica dei pin più utilizzati

Leggi articoli con argomento: telefonia 0 commenti

Ciao a tutti lettori,

oggi vi segnalo una curiosità.

Il blog di Daniel Amitay ha pubblicato un interessante report**con le password di sblocco per cellulari iPhone più utilizzate.** 

Come ha fatto a stilare questa classifica? Ha pubblicato un'applicazione di sicurezza chiamata "Big Brother Camera Security", 200.000 utenti l'hanno scaricata senza sapere che all'interno di questa applicazione era presente una riga di codice che consentiva ad Amitay di scoprire, in forma anonima, i possibili codici di sblocco degli iPhone (in quanto installando l'applicazione era richiesto l'inserimento di un codice a scelta dell'utente).

#### La classifica dei codici di sblocco più utilizzati (corrispondenti al 15% del totale) è:

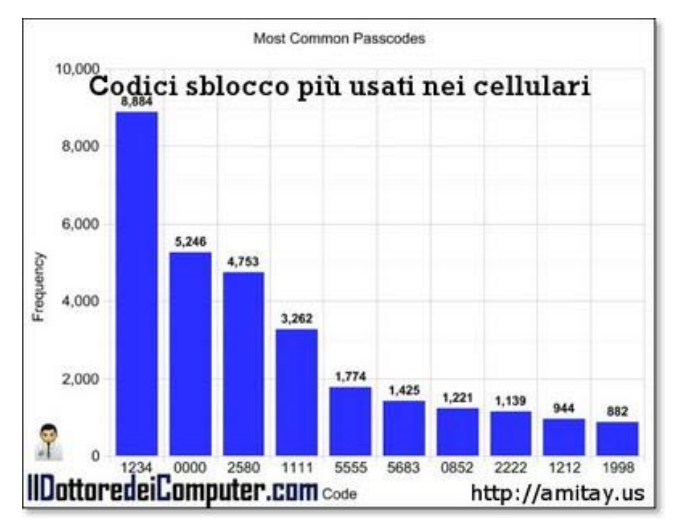

- 1. **1234**
- 2. 0000
- 3. **2580**
- 4. 1111
- 5. **5555**
- 6. **5683**
- 7. **0852**
- 8. **2222**
- 9. **1212**
- 10. **1998**

## Questo articolo serve per ricordarvi di utilizzare sempre codici PIN diversi 'dal solito' !

## Come fare in modo che la webcam mandi una mail quando vede un movimento

Leggi articoli con argomento: software 0 commenti

#### Ciao Dottore,

vorrei posizionare una webcam in modo che ogni volta che rileva un movimento mi mandi una mail. E' possibile? Che programma mi consigli? Emilio (genova)

#### Ciao Emilio,

in commercio sono molti i software che si occupano di avvisare nel caso di un movimento a noi non gradito.

Vedo di consigliarti un programma, gratuito, dal nome Yawcam.

Dopo aver installato il programma e averlo avviato, per ricevere le notifiche via mail ogni volta che viene rilevato un movimento, devi:

- 1. Cliccare su "Finestra".
- 2. "Cattura Movimento".
- 3. "Actions".

4. Metti un segno di spunta su "Send E-Mail" e clicca sul pulsante a fianco "Settings".

5. Imposta i dati in base alla configurazione del tuo indirizzo di posta.

6. Torna alla finestra principale di Yawcam e clicca su "Attiva" a fianco di Cattura movimento.

## Yawcam è gratuito, in italiano e funziona con Windows 2000\Xp\Vista\7 e lo puoi scaricare a

#### questo indirizzo.

Per funzionare correttamente richiede Java RE 6 o superiore, se già non lo avete installato lo scaricate a questo indirizzo. Questo è tutto!

Articoli che potrebbero interessarti sono "Vedere le webcam sparse per l'Italia" e "Come inviare

videomessaggi di auguri con la vostra webcam".

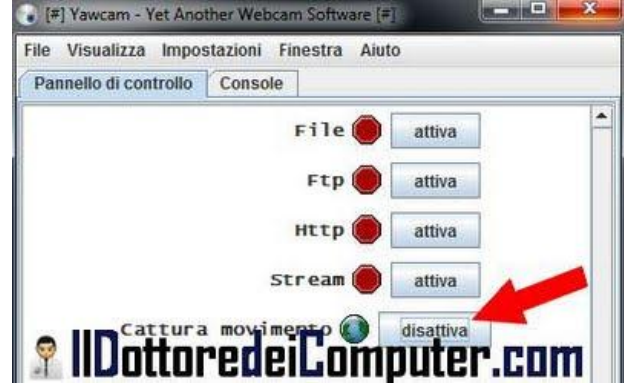

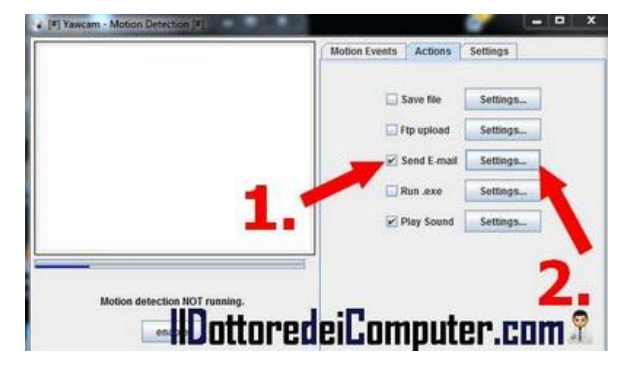

| c-mail                                |                                                                                     |                                          |
|---------------------------------------|-------------------------------------------------------------------------------------|------------------------------------------|
| TO:                                   | mittente@ildottoredeicompute                                                        | Message:                                 |
| From:                                 | destinatario@ildottoredeicom;                                                       | E' stato rilevato un                     |
| Subjec                                | E' stato rilevato un movimento                                                      | movimento dalla Webcam!                  |
| Att Att                               | ach Image                                                                           |                                          |
| Smtp s                                | erver                                                                               |                                          |
| SMTP 5                                | erver: smtp.ildottoredelcompute                                                     | r.com Port: 25                           |
| Use                                   | encrypted connection. (SSL                                                          | )                                        |
| Dan                                   | boord caputrad                                                                      |                                          |
|                                       |                                                                                     |                                          |
| Image                                 | options                                                                             |                                          |
| JPEG Q                                | uality:                                                                             | 0 80 N                                   |
| Add                                   | Overlay                                                                             |                                          |
|                                       |                                                                                     |                                          |
| Image a                               | array                                                                               |                                          |
|                                       | ivate                                                                               |                                          |
| Act                                   |                                                                                     |                                          |
| Act                                   | 5 images taken with i                                                               | nterval of 1000 ms.                      |
|                                       | i 5 inages taken with i                                                             | nterval of 1000 ms.                      |
|                                       |                                                                                     | mouter.con                               |
|                                       | ttoredeiCo                                                                          | mputer.con                               |
| Act                                   | timeges taken with 1<br>toredeiCo<br>tvate<br>e-ma31 during 300 second              | mputer.con                               |
| Act<br>Actec<br>Actec<br>Act<br>Max 1 | tion finages taken with 1<br><b>toredeiCo</b><br>tvate<br>e-mail during 300 second  | ntervel of <u>mean</u> es.<br>mputer.con |
| Act<br>Actor<br>Actor<br>Act<br>Max 1 | tions images taken with in<br><b>toredeiCo</b><br>Ivate<br>e-mail during 300 second | mputer.con                               |

## Consigli per acquistare in sicurezza su Internet

Leggi articoli con argomento: sicurezza 0 commenti

Ciao a tutti lettori e lettrici, oggi mi rivolgo a tutte le persone che acquistano su Internet. Vi segnalo una interessante iniziativa della Polizia Postale in collaborazione con Paypal. E' stata realizzata una guida contenenti consigli pratici per acquistare in Internet con

consigli pratici per acquistare in Internet con serenità senza correre il rischio di essere truffati.

Ad esempio durante il periodo estivo molti siti internet "civetta" vendono vacanze a prezzi molto scontati, nascondendo vere e proprie truffe.

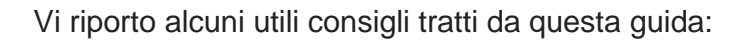

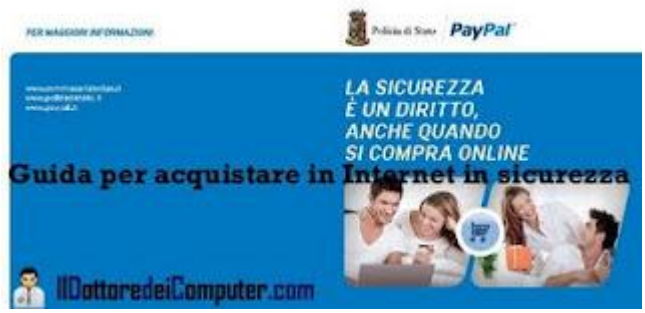

• Prima di fare un acquisto informatevi sul rivenditore, è sufficiente una ricerca su internet e nei social network, in particolare se riuscite a trovare opinioni e commenti dei passati acquirenti.

- Utilizzate sempre un browser aggiornato con il filtro anti-phising attivo.
- Non inserite mai password, codice PIN e credenziali del vostro conto corrente.

• Attenti alle mail di "phishing". Sono quelle mail che pur avendo loghi e caratteri ufficiali di banche o aziende, sono in realtà spedite da utenti con il solo scopo di ricevere da voi password e dati delle vostre carte di credito.

# La guida ufficiale di Polizia di Stato e Paypal dal titolo "La Sicurezza è un diritto, anche quando si compra online", la potete scaricare ed eventualmente stampare (sono solo 2 pagine) a questo indirizzo.

Articoli che potrebbero interessarti sono "come riconoscere se un CD o DVD è un falso" e "consigli per navigare in Internet in sicurezza".

## Risparmiare per chi naviga in internet dall'estero

Leggi articoli con argomento: telefonia 0 commenti

#### Ciao Dottore,

per lavoro viaggio spesso. Quando navigo all'estero con la mia chiavetta internet spendo spesso cifre alte. Hai qualche consiglio da darmi per risparmiare? Guido (torino)

Ciao Guido,

innanzitutto controlla sul sito del tuo operatore se trovi qualche tariffa a forfait (per evitare di trovare spiacevoli sorprese sul conto telefonico al tuo ritorno...)fatta apposta per chi si trova spesso all'estero e intende navigare in Internet.

### Navigare all'estero risparmiando

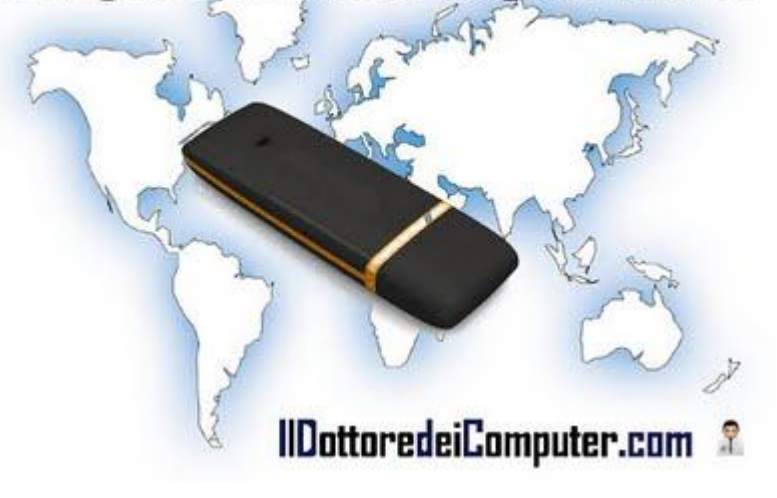

Un altro consiglio è quello di visitare il sito "Prepaid Wireless Internet Access", questo utile servizio consente di vedere nel paese di destinazione quali sono le offerte locali in corso per accedere in Internet e confrontare le varie tariffe.

In questo modo valuti l'offerta per te migliore, successivamente nel posto in cui ti troverai acquisti la sim dati (ed eventuale chiavetta) con attiva quell'offerta.

Il sito è di tipo Wiki, pertanto tutti gli utenti possono partecipare aggiungendo o modificando le offerte.

## Il sito Prepaid Wireless Internet Access lo puoi raggiungere a questo indirizzo.

Articoli che potrebbero interessarti sono "Condividere la connessione internet tra più computer" e "Operatori di telefonia e internet".

## Abbinate il giusto vino per ogni piatto

Leggi articoli con argomento: telefonia 0 commenti

Ciao a tutti lettori,

oggi vi segnalo un'applicazione per iPhone che vi consente di abbinare il giusto vino ai vari piatti della cucina italiana.

L'applicazione si chiama "My Sommelier" e potete utilizzarla in enoteca, al ristorante, al supermercato e in qualsiasi occasione è necessario accompagnare il vino giusto alla pietanza da voi scelta.

Nel database sono presenti oltre 2000 pietanze e ad ognuna è abbinato un vino (spesso anche più di uno).

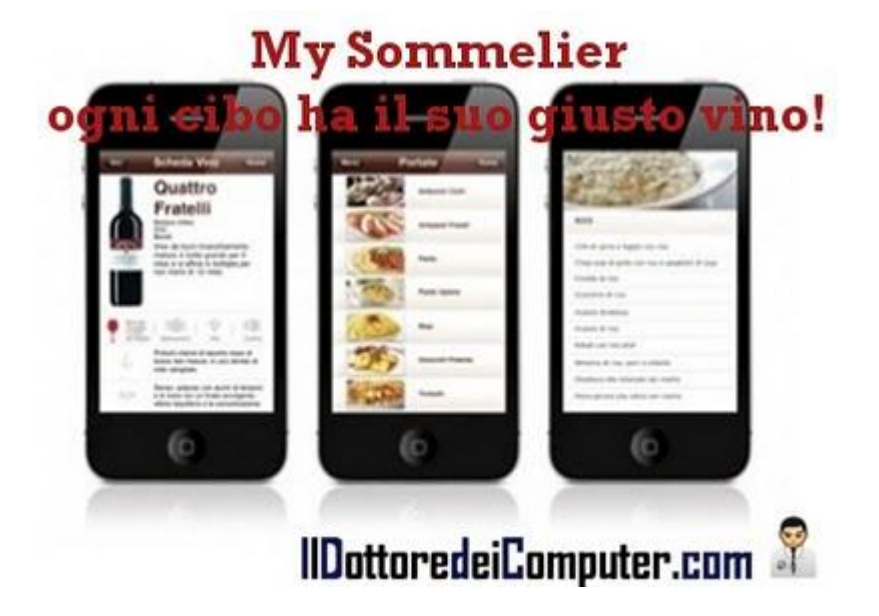

Gli abbinamenti non riguardano solo il vino, sono presenti anche consigli riguardo la giusta etichetta di acqua minerale.

## L'applicazione si chiama My Sommelier, è gratuita ed è scaricabile gratuitamente per iPhone, iPad e iPod Touch a questo indirizzo.

Se siete una cantina, invece a questo indirizzo potete contattare l'ASPI per inserire i vostri vini all'interno dell'applicazione.

Articoli che potrebbero interessarti sono "Visualizzare filmati flash e java sul cellulare" e "Programma gratuito per cellulare dedicato a chi ama la corsa e il jogging".

## Come scoprire l'indirizzo IP del router

Leggi articoli con argomento: trucchi 0 commenti

Ciao Dottore,

avrei la necessità di fare un aggiornamento sul router, tuttavia non so come recuperare il suo indirizzo IP per collegarmi. Puoi darmi una mano? Come faccio a recuperare questo indirizzo? Giuseppina (imperia)

Ciao Giuseppina,

per verificare l'indirizzo IP del router devi (mentre fai la procedura devi tenere acceso ovviamente il router):

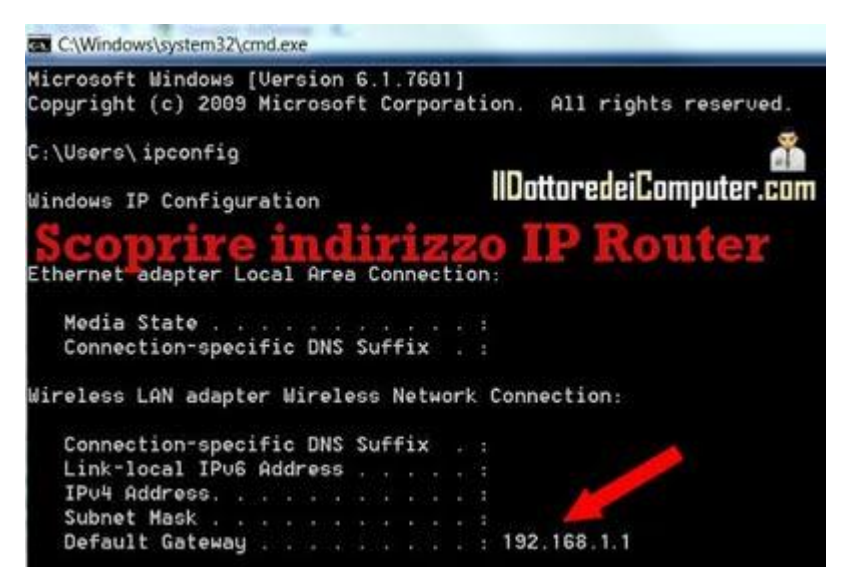

- 1. Cliccare su Start.
- 2. Accessori.
- 3. Prompt dei Comandi.
- 4. Si aprirà la finestra nera del prompt, scrivi al suo interno: **ipconfig** e premi **INVIO**.

5. Verranno visualizzate varie informazioni, **cerca la riga che riguarda il Default Gateway**(solitamente è 192.168.0.1 oppure 192.168.1.1), vedi immagine di questo articolo.

6. Per essere sicuro che sia l'indirizzo giusto del router, è sufficiente aprire il browser internet e scrivere (ad esempio) l'indirizzo http://192.168.0.1/, si aprirà una finestra che chiede l'inserimento di login e password (dovrai inserire le credenziali del router).

Non sempre la procedura sopra riportata funziona, a volte l'indirizzo del router può non essere quello di default oppure per configurazioni avanzate il gateway non corrisponde all'indirizzo del router, se così procuratevi il manuale del router e controllate quale dovrebbe essere.

Articoli che potrebbero interessarti sono "Collegare in wireless più PC allo stesso router" e "Migliorare la sicurezza della connessione wireless evitando accessi indesiderati".

## Recuperare contenuto di CD\DVD masterizzati male

Leggi articoli con argomento: hardware 0 commenti

Ciao Dottore,

ho diversi CD masterizzati male, durante la scrittura è comparso un messaggio di errore e ha bloccato tutta la masterizzazione... è

possibile recuperarne il contenuto o devo buttarli via? Jacopo (torino)

Ciao Jacopo, purtroppo il contenuto di un CD \ DVD masterizzato male solitamente non è recuperabile.

Come ultima spiaggia **puoi provare ad utilizzare un programma di recupero dati** fatto apposta per CD e DVD, quale ad esempio IsoBuster (lo trovi a questo indirizzo).

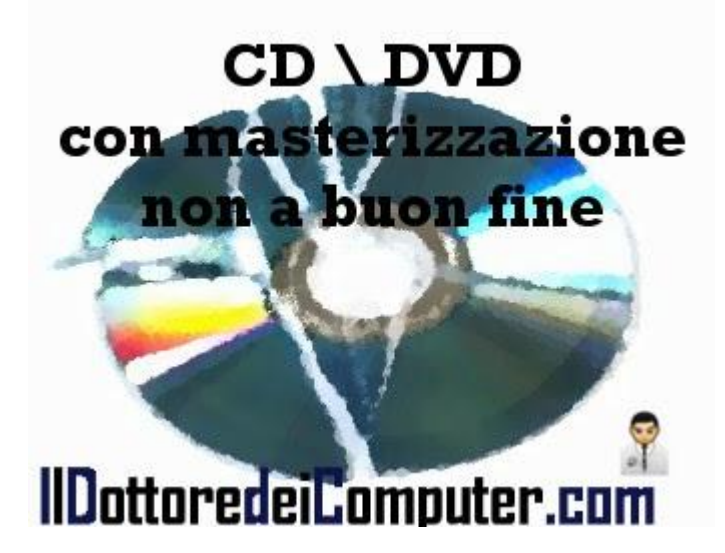

Se decidi di smaltirli, i CD e DVD vanno gettati, se in piccola quantità, all'interno del sacco nero dell'indifferenziata, così come anche le custodie per CD, che solitamente non sono riciclabili.

Articoli che potrebbero interessarti sono "masterizzare file con estensione ISO" e "periodo di vita di un CD".

### **Quando Office 2003 va in errore con Windows 7**

Leggi articoli con argomento: errori 4 commenti

#### Ciao Dottore,

ho un portatile con Windows 7.

Ho installato una copia originale di Office 2003, tuttavia Word ed Excel, che sono i programmi della suite che utilizzo, vanno sempre in errore, perdendo tutto il lavoro non salvato.

Rimangono aperti per 5 - 10 minuti e poi compare, ad esempio, una finestra con scritto "Winword.exe ha provocato errori...". Ho reinstallato Office, ma il problema si ripresenta sempre.

Chiedo un tuo aiuto... spero risolutivo! Luisa (Vercelli)

Ciao Luisa,

nei computer portatili è spesso installato il driver Widcomm Bluetooth. Tra i vari file che servono per far funzionare il driver è presente un file DLL

che dovrebbe attivare alcune funzionalità Bluetooth all'interno di Office. Visto che queste funzionalità sono sconosciute ai più e senza stare a disinstallare tutto il driver bluetooth, **è sufficiente per risolvere il problema:** 

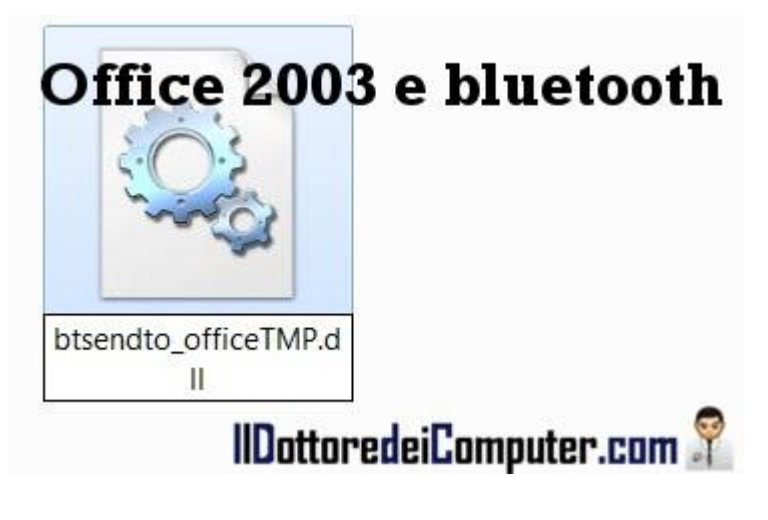

1. Andare al percorso C:\Programmi\ WIDCOMM\ Bluetooth Software\ syswow64 oppure C:\Program Files\ WIDCOMM\ Bluetooth Software\ syswow64\

2. All'interno di questa cartella è presente un file chiamato <u>btsendto\_office.dll</u>. Rinominatelo in <u>btsendto\_officeTMP.dll</u> (come da immagine).

#### 3. Utilizzate Office, non dovreste più avere problemi!

Articoli che potrebbero interessarti sono "Aggiornate Office per risolvere molti problemi" e "Alternative gratuite a Word".

Gli articoli più letti del Dottore dei Computer nel mese di Maggio 2011 Leggi articoli con argomento: Più Letti 0 commenti

## Ciao a tutti lettori, vi riporto la classifica dei 5 articoli più letti del Dottore dei Computer nel mese di Maggio 2011.

Se già non lo sei, **ricordati di unirti agli oltre 920 fans su Facebook**, per essere sempre aggiornato e non perderti un articolo! Il Dottore dei Computer tutti i giorni nella tua mail! Iscriviti!

#### 1. Recuperare file cancellati dal

cestino.http://www.ildottoredeicomputer.com/2009/03/recuperare-file-cancellati-dal-cestino.html

#### 2. Come fare se la periferica USB non viene

riconosciuta.http://www.ildottoredeicomputer.com/2010/05/periferica-usb-non-riconosciuta.html

#### 3. Disco USB con messaggio di protetto da scrittura.

http://www.ildottoredeicomputer.com/2009/04/disco-usb-con-messaggio-di-protetto-da.html

#### 4. Tour virtuale nei luoghi simbolo dell'Unità

d'Italia.http://www.ildottoredeicomputer.com/2011/05/tour-virtuale-nei-luoghi-simbolo.html

### 5. Significato sigle di Torrent : CAM , TS , FS , WS , MD , DTS , LD , DD , AC3

...http://www.ildottoredeicomputer.com/2009/04/significato-sigle-di-torrent-cam-ts-fs.html

ps. L'eBook del Dottore dei Computer Volume 4, è scaricabile gratuitamente!

## Winamp apre tutti i file, anche quando non voglio

Leggi articoli con argomento: trucchi 0 commenti

#### Ciao Dottore,

quando provo ad aprire un video con estensione MP4 (e non solo...) me lo apre sempre con

Winamp (che utilizzo per ascoltare i file audio in MP3), nonostante metta sempre l'associazione con Windows Media Player. Puoi aiutarmi? Domenico (roma)

#### Ciao Domenico,

quando si apre Winamp parte in automatico una procedura che ripristina le associazioni al suo avvio, in parole povere molte estensioni vengono associate di nuovo in apertura a Winamp.

Per risolvere il problema e poter associare le estensioni ai programmi che desideri devi:

- Interfacce . 3:9 Visualizzazione HERTIN Equalizzatore Tempo trascorso (Ctrl+T commuta) • (Ctri+T commuta) Tempo rimanente Sempre in primo piano Ctrl+A Raddoppia Ctrl+D Winamp Modern 23 Preferenze d Temi a colori Preferenze\_ Winamp Pro Ctrl+P Preferenze genera Tipi di file associati Impostazioni Explorer Tipi di file Imposta selezione: Esegui Winamp per CD audio Opzioni shell Playlist Tutto Accoda file su doppio clic in File mancanti Solo audio Windows Explorer (predefinito non selezionato) Titoli Riproduzione Solo Mostra Winamp nei menu di scelta rapida della cartella di Video Localizzazione Esplora risorse Tasti di scelta rapida Ripristina Passa a file associazio Opzioni ML Agente Winamp file all'avvio di Extras Attiva agente Winamp ottoredeiComputer.com ~ L'agente Winamn germette di
- 1. Aprire Winamp.
- 2. Cliccare su "Options".
- 3. "Preferenze".
- 4. Nella colonna a sinistra clicca su "Tipi di File".

## 5. **Togli un segno di spunta dalla voce "Ripristina associazioni file all'avvio di Winamp".**

Articoli che potrebbero interessarti sono "Associare il file al programma giusto" e "Vedere i testi delle canzoni con Winamp".

### Come fare per ricevere meno mail indesiderate

Leggi articoli con argomento: internet 2 commenti

#### Ciao Doc,

ricevo spesso mail pubblicitarie nella mia casella mail, peraltro mi sembra strano perché penso di

essermi mai iscritti ai loro servizi. Come posso fare per non riceverne più? Giuseppina (trieste)

#### Ciao Giuseppina,

purtroppo una soluzione definitiva al tuo problema non c'è, però vedo di darti qualche consiglio.

• Quando ricevi mail pubblicitarie o non desiderate, spesso in fondo compare un messaggio con frasi del tipo "clicca qua per non ricevere più comunicazione...". Se l'azienda che ti manda queste comunicazioni ti è nota, clicca lì per toglierti dalla ricezione delle mail.

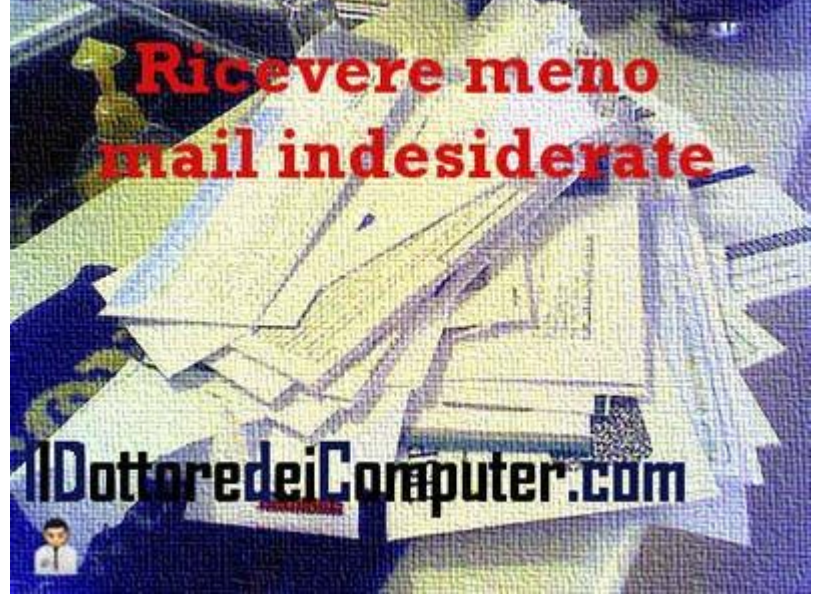

• All'interno del tuo programma di posta elettronica, alza il livello di filtro della posta indesiderata.

• Quando scrivi un commento all'interno di un blog o lasci la tua opinione in un forum, non scrivere il tuo indirizzo mail.

Se in un sito devi necessariamente scrivere il tuo indirizzo email, ti consiglio di scriverlo nella forma xxxxx [at] dominio [dot] com, dove [at] sta per la chiocciola mentre [dot] per il punto.
 Per tua curiosità, prova a scrivere il tuo indirizzo email con Google, e prova a vedere in quali pagine è presente. Se la tua mail è presente, gli spammer hanno vita facile nell'inserire nei loro database anche il tuo indirizzo mail.

Articoli che potrebbero interessarti sono "Inviare una mail nascondendo gli indirizzi dei destinatari" e "Perché capita di non ricevere le mail di conferma di iscrizione ai siti internet".

## La posizione e disposizione delle icone viene sempre persa

Leggi articoli con argomento: errori 0 commenti

Buongiorno Dottore dei Computer, ogni volta che apro una cartella, non riesco a visualizzarla con le precedenti impostazioni che avevo inserito. Puoi aiutarmi? Utilizzo Windows 7. Giancarlo (Alessandria)

Ciao Giancarlo,

la soluzione al tuo problema si può trovare scritta in modo completo sul sito di Microsoft.

La procedura che ti riporto consente di risolvere il problema per tutti i seguenti casi (vale per Windows Xp, Vista e 7):

• Windows non consente di mantenere le impostazioni di visualizzazione per una cartella quando viene riaperta.

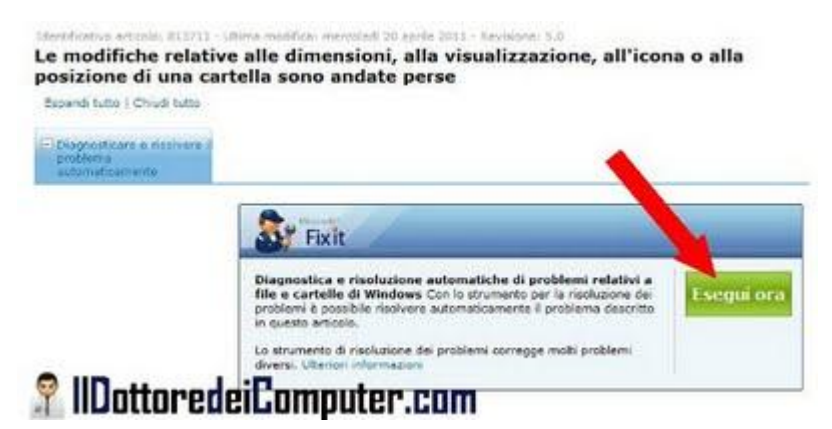

• Windows non consente di mantenere le dimensioni o la posizione di una finestra della cartella quando viene riaperta.

- Per una cartella viene visualizzata un'immagine di anteprima errata.
- Per una cartella l'immagine di anteprima non viene visualizzata.

## Per risolvere il problema devi utilizzare un tool fatto apposta da Microsoft, lo puoi scaricare visitando questo indirizzo e cliccando su "Esegui Ora" (vedi immagine a corredo).

Se il tool non dovesse risolverti il problema, ti consiglio di visitare questo indirizzo sul sito di Microsoft.

Troverai in fondo alla pagina, dove leggi sulla sinistra "correzione manuale", la procedura completa che ti consente di risolvere manualmente il problema.

Articoli che potrebbero interessarti sono "Riparare file video danneggiati" e "Non riuscite a copiare file nei dischi USB? Ecco la soluzione".

## Il pulsante "Segui" di Twitter

Leggi articoli con argomento: internet 2 commenti

Ciao a tutti lettori,

oggi mi rivolgo a tutte le persone che gestiscono un sito internet.

Da qualche giorno Twitter ha reso disponibile il pulsante "Follow", in questo modo le persone possono seguirvi ancora più comodamente, in quanto basterà cliccare sopra al pulsante per seguire automaticamente la persona.

Lo si può paragonare al noto pulsante "Mi Piace" utilizzato per Facebook.

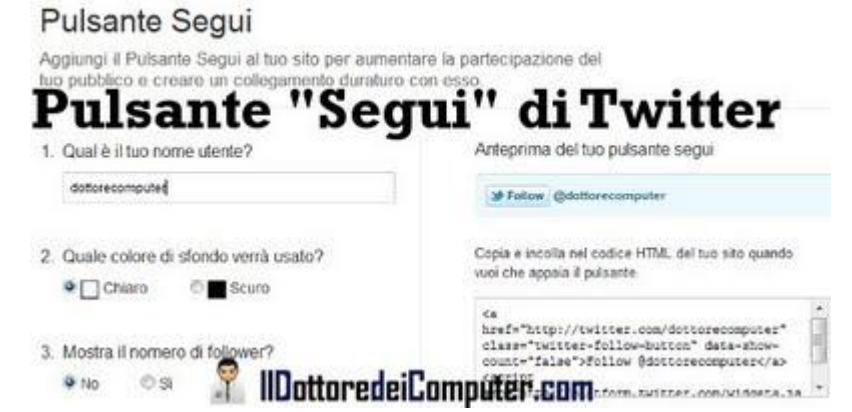

Per creare il pulsante "Segui su Twitter" è sufficiente:

#### 1. Visitare questo indirizzo.

2. Indicare il nome utente Twitter, lo sfondo, se si vuole visualizzare il numero di follower e la lingua.

## 3. Copiare il codice HTML generato (è visualizzato nel box a destra) e inserirlo all'interno del vostro sito web.

Semplice no? A proposito, se già non lo siete, seguitemi ogni giorno su Twitter!

Altri articoli che potrebbero interessarti sono "Pulsanti condivisione rapida in Blogger" e "Come velocizzare Facebook e Twitter".

Ciao e buona festa della Repubblica! Doc.

## Matematica e il logo di Batman in una equazione

Leggi articoli con argomento: varie 0 commenti

Ciao a tutti lettori e lettrici,

oggi articolo leggero, è domenica e su gran parte dell'Italia splende il sole, quindi meglio godersi la giornata!

Per chi non lo sapesse ho sempre apprezzato la matematica... anche se le equazioni di terzo,

quarto grado non le ho mai particolarmente capite, nonostante i miei (inutili) sforzi.

Tuttavia una equazione mi ha colpito, l'ho scoperta su "reddit.com" (un aggregatore di notizie),l'immagine di un utente che ha fatto il famoso logo di Batman mediante equazione:

Invito tutti i professori ed esperti di matematica che leggono quest'articolo a proporre questa immagine ai propri studenti, senz'altro colpirà molto! Forse non sarà molto semplice da risolvere, ma senz'altro attirerà l'attenzione!

Ne approfitto per fare una segnalazione pubblicitaria, riguarda un amico del Dottore dei Computer, ovvero l'interessante libro del prof. Giorgio Goldoni "Il professor Apotema

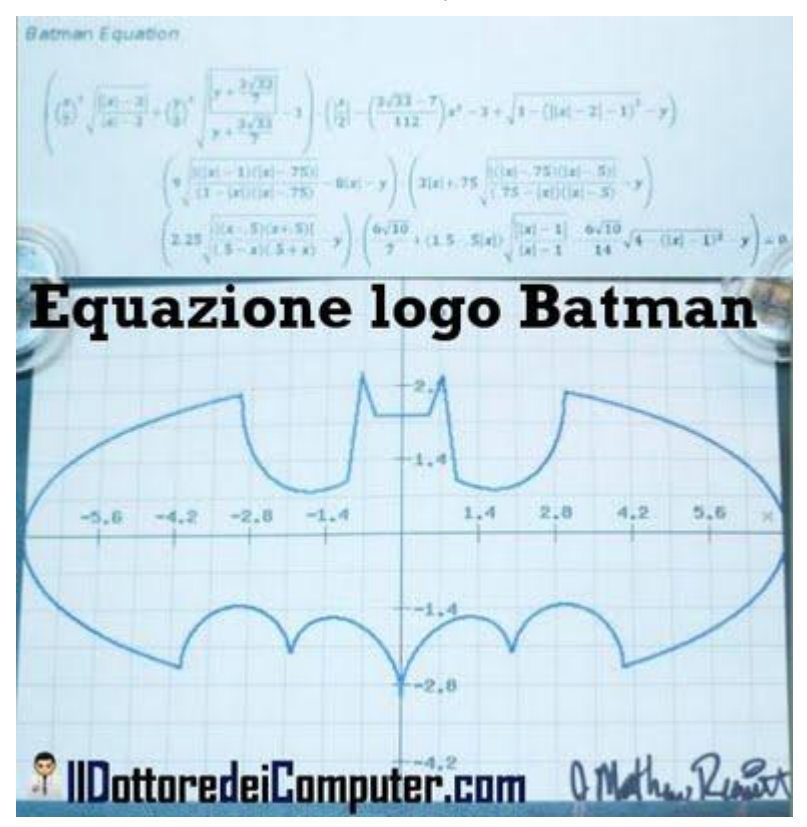

insegna... i numeri iperreali", lo consiglio caldamente a chi ama la matematica ma si sente un profano.

Articoli che potrebbero interessarti sono "Inserire operazioni matematiche, anche complesse, all'interno di Word" e "Curiosità con la calcolatrice di Windows".

🖌 🔒 Solo amici 🤟

1DottoredeiComputer.com

## Nascondere agli altri i propri amici di Facebook

Leggi articoli con argomento: Facebook 0 commenti

Ciao a tutti lettori e lettrici,

oggi mi rivolgo a tutti gli iscritti a Facebook. A proposito... se già non lo siete diventate miei amici! Mi è capitato di ricevere la richiesta di come fare per nascondere gli amici all'interno del proprio profilo, in modo da non far vedere al mondo intero quali sono i vostri amici!

Ecco come fare:

Vedere la lista dei tuoi
 amici
 Questa opzione ti consente di connetterti con le persone in base agi
 amici che avete in comune. La lista dei tuoi amici è sempre
 disposizione delle applicazioni, e le cornessioni con i tuoi amitiDattores
 obtebbre essare viabili altrove.

1. Entrate all'interno del vostro profilo in Facebook.

- 2. Account (in alto a destra).
- 3. Impostazioni sulla privacy.

4. In alto dove è presente la riga "Connessione su Facebook", è presente una riga con scritto "Visualizza le impostazioni". Cliccateci sopra!

5. Cercate la riga "Vedere la lista dei tuoi amici". Sulla destra è presente un menu a tendina con un lucchetto, cliccateci sopra e decidete quali persone possono vedere l'elenco dei vostri amici!

Articoli che potrebbero interessarti sono "Recuperare la password di Facebook, se dimenticata" e "Togliere il nascondi da un contatto di Facebook". Ciao Doc.

www.ildottoredeicomputer.com

Visualizzare le anteprime delle foto come icone in Windows Vista\7

Leggi articoli con argomento: windows 0 commenti

#### Ciao a tutti lettori,

l'anno scorso ho scritto un articolo dal titolo "Visualizzare le anteprime delle foto come icone in Windows Xp", nel quesito il lettore Roberto chiedeva come fare per vedere all'interno delle cartelle non l'icona standard bensì visualizzare come icona l'immagine stessa.

La lettrice Roberta (Torino) commentando l'articolo mi ha chiesto la procedura da fare con sistema operativo Vista Home.

Ecco quindi la procedura per visualizzare le anteprime delle foto come icone in Windows Vista e Windows 7.

> 1. Apri una cartella contenente delle foto e visualizza l'anteprima cliccando in alto a destra sui tipi di visualizzazione e selezionando "Icone grandi" oppure "Icone medie".

| Asualizzazione cartelle<br>È possibile applicare le importanti di visualizzazione<br>correnti (ad esempio)<br>cartelle di questo ti<br>Applica alle cartelle<br>Reimposta cartelle<br>Applica alle cartelle<br>All'immissione di testo in visualizzazione elenco<br>Immetti testo automaticamente nella casella Cerca<br>Seleziona elemento immesso nella visualizzazione<br>Cartelle e file nascosti<br>Cartelle e file nascosti<br>Cartelle e file nascosti<br>Visualizzare cartelle, file e untà nascosti<br>Visualizzare cartelle, file e untà nascosti<br>Visualizzare cartelle, file e untà nascosti<br>Mostra descrizione rapida della cartella e degli oggetti del<br>Mostra gestori delle anteprime nel riquadro di anteprima<br>Mostra lettere di unità<br>Mostra lettere di unità<br>Mostra lettere di unità<br>Mostra lettere di unità<br>Mostra lettere di unità<br>Mostra lettere di unità                                                                                                    | nerale vi  | sualizzazione Cerca                                                          |                                     |                             |
|----------------------------------------------------------------------------------------------------|------------|------------------------------------------------------------------------------|-------------------------------------|-----------------------------|
| É possibile applicare le important di visualizzazione<br>correnti (ad esempio, di cone) a tutte le<br>catelle di questo ti<br>Applica alle cartelle<br>Reimposta cartelle<br>Mostazzioni avanzate:<br>File e cartelle<br>All'immissione di testo in visualizzazione elenco<br>Immetti testo automaticamente nella casella Cerca<br>Seleziona elemento immesso nella visualizzazione<br>Cartelle e file nascosti<br>Visualizzare cartelle, file e unità nascosti<br>Visualizzare cartelle, file e unità nascosti<br>Visualizzare cartelle, file e unità nascosti<br>Visualizzare cartelle, file e unità nascosti<br>Visualizzare cartelle, file e unità nascosti<br>Visualizzare cartelle, file e unità nascosti<br>Visualizzare cartelle alla cartella e degli oggetti del<br>Mostra descrizione rapida della cartella e degli oggetti del<br>Mostra gestori delle anteprime nel riquadro di anteprima<br>Mostra lettere di unità<br>Mostra lettere di unità<br>Mostra lettere di unità<br>Mostra lettere di unità<br>Mostra lettere di unità<br>Mostra lettere di unità<br>Mostra lettere di unità<br>Mostra lettere di unità                                                                                                    | Visualizza | szione cartelle                                                              |                                     |                             |
| Applica alle cartelle       Reimposta cartelle         postazioni avanzate:       File e cartelle         File e cartelle       All'immissione di testo in visualizzazione elenco         Immetti testo automaticamente nella casella Cerca       Seleziona elemento immesso nella visualizzazione         Cartelle e file nascosti       Non visualizzare cartelle, file e unità nascosti         Visualizza cartelle, file e unità nascosti       Visualizza cartelle, file e unità nascosti         Mostra descrizione rapida della cartella e degli oggetti del       Mostra gestori delle anteprime nel riquadro di anteprima         Mostra lettere di unità       III         Mostra lettere di unità       Mostra lettere di unità         Mostra lettere Computer.com       Riprigtina                                                                                                    |            | È possibile applicare le<br>correnti (ad esemplo) a<br>cartelle di questo ti | importanti di visu<br>o Icone) a tu | alizzazione<br>tte le       |
| PieredeiComputer.com                                                                                                    |            | Applica alle cartelle                                                        | <u>R</u> eimposta                   | cartelle                    |
| File e cartelle  All'immissione di testo in visualizzazione elenco Immetti testo automaticamente nella casella Cerca Seleziona elemento immesso nella visualizzazione Cartelle e file nascosti Non visualizzare cartelle, file e unità nascosti Visualizza cartelle, file e unità nascosti Visualizza cartelle, file e unità nascosti Segui le finestre delle cartelle in un processo separato Mostra descrizione rapida della cartella e degli oggetti del Mostra gestori delle anteprime nel riquadro di anteprima Mostra lettere di unità Mostra lettere di unità Mostra lettere Computer.com                                                                                                    |            |                                                                              |                                     |                             |
| All'immissione di testo in visualizzazione elenco Immetti testo automaticamente nella casella Cerca Seleziona elemento immesso nella visualizzazione Cartelle e file nascosti Notralizza cartelle, file e unità nascosti Segui le finestre delle cartelle in un processo separato Mostra descrizione rapida della cartella e degli oggetti del Mostra gestori delle anteprime nel riquadro di anteprima Mostra lettere di unità Mostra lettere di unità                                                                                                    | File e     | avanzate:                                                                    |                                     |                             |
| Immetti testo automaticamente nella casella Cerca Seleziona elemento immesso nella visualizzazione Cartelle e file nascosti Non visualizzare cartelle, file e unità nascosti Visualizza cartelle, file e unità nascosti Segui le finestre delle cartelle in un processo separato Mostra descrizione rapida della cartella e degli oggetti del Mostra gestori delle anteprime nel riquadro di anteprima Mostra lettere di unità m ttoredeiComputer.com OK Annulla                                                                                                    | A          | Immissione di testo in visua                                                 | alizzazione elenco                  |                             |
| Seleziona elemento immesso nella visualizzazione Cartelle e file nascosti Non visualizzare cartelle, file e unità nascosti Visualizza cartelle, file e unità nascosti Esegui le finestre delle cartelle in un processo separato Mostra descrizione rapida della cartella e degli oggetti del Mostra gestori delle anteprime nel riquadro di anteprima Mostra lettere di unità m ttoredeiComputer.com OK Annulla                                                                                                    | C          | ) Immetti testo automaticar                                                  | mente nella casella                 | Cerca _                     |
| Cartelle e file nascosti  Non visualizzare cartelle, file e unità nascosti Visualizza cartelle, file e unità nascosti Esegui le finestre delle cartelle in un processo separato Mostra descrizione rapida della cartella e degli oggetti del Mostra gestori delle anteprime nel riquadro di anteprima Mostra lettere di unità                                                                                                    | 0          | Seleziona elemento imme                                                      | esso nella visualizza               | zione                       |
| <ul> <li>Non visualizzare cartelle, file e unità nascosti</li> <li>Visualizza cartelle, file e unità nascosti</li> <li>Esegui le finestre delle cartelle in un processo separato</li> <li>Mostra descrizione rapida della cartella e degli oggetti del</li> <li>Mostra gestori delle anteprime nel riquadro di anteprima</li> <li>Mostra lettere di unità</li> <li>m</li> <li>Mostra lettere di unità</li> <li>Mostra lettere di unità</li> <li>Mostra lettere di unità</li> <li>Mostra lettere di unità</li> <li>Mostra lettere di unità</li> <li>Mostra lettere di unità</li> <li>Mostra lettere di unità</li> <li>Mostra lettere di unità</li> </ul>                                                                                                    | Ca         | artelle e file nascosti                                                      |                                     | 19555                       |
| Visualizza cartelle, file e untà nascosti Esegui le finestre delle cartelle in un processo separato Mostra descrizione rapida della cartella e degli oggetti del Mostra gestori delle anteprime nel riquadro di anteprima Mostra lettere di unità Mostra lettere di unità Mostra descrittere di unità Mostra lettere di unità Mostra descrittere di unità Mostra descrittere di unità Mostra descrittere di unità Mostra descrittere di unità Mostra descrittere di unità                                                                                                    | 0          | Non visualizzare cartelle.                                                   | file e unità nascost                | i                           |
| Esegui le finestre delle cartelle in un processo separato Mostra descrizione rapida della cartella e degli oggetti del Mostra gestori delle anteprime nel riquadro di anteprima Mostra lettere di unità Mostra lettere di unità                                                                                                    | C          | Visualizza cartelle, file e                                                  | unità nascosti                      |                             |
| Mostra descrizione rapida della cartella e degli oggetti del Mostra gestori delle anteprime nel riquadro di anteprima Mostra lettere di unità  Mostra lettere di unità  Mo | Es Es      | egui le finestre delle cartel                                                | le in un processo se                | parato                      |
| Mostra gestori delle anteprime nel riquadro di anteprima Mostra lettere di unità  Mostra lettere di unità  Mostra letter | V M        | ostra descrizione rapida de                                                  | lla cartella e degli o              | ggetti del                  |
| Mostra lettere di unità<br>Mostra lettere di unità<br>Miprigtina<br>KoredeiComputer.com<br>OK Annulla Accili                                                                                                    | M          | ostra gestori delle anteprim                                                 | e nel riquadro di ant               | eprima                      |
| ttoredeiComputer.com                                                                                                    | V M        | ostra lettere di unità                                                       |                                     |                             |
| ttoredeiComputer.com                                                                                                    | 1          | III                                                                          |                                     |                             |
| ttoredeiComputer.com                                                                                                    | 11041      |                                                                              | 0.23                                |                             |
|                                                                                                    | ottore     | doiComputor r                                                                | Rig                                 | origtina                    |
| OK Annula Apple                                                                                                    |            | ucicullipuler.c                                                              |                                     |                             |
|                                                                                                    |            |                                                                              |                                     | Commentation and the second |

2. Adesso bisogna fare in modo che tutte le cartelle presenti nel PC vengano visualizzate in questo modo. Per farlo **clicca su Start.** 

- 3. "Pannello di Controllo".
- 4. "Opzioni Cartella".
- 5. "Visualizzazione".
- 6. **"Applica alle cartelle"** (vedi immagine di questo articolo).

Articoli che potrebbero interessare sono "come verificare le impostazioni della memoria virtuale" e "Velocizzare la disconnessione dell'utente da Windows".

Ciao

Doc.

## Attenzione alle truffe su Amy Winehouse e attentati in Norvegia

Leggi articoli con argomento: truffe 0 commenti

Ciao a tutti lettori e lettrici,

purtroppo quando accadono brutti avvenimenti c'è sempre qualcuno, che nonostante tutto, è pronto a specularci sopra.

Prestate attenzione, in particolar modo su Facebook: si sta diffondendo un messaggio dove si chiede alle persone di guardare un video con gli ultimi istanti di vita di

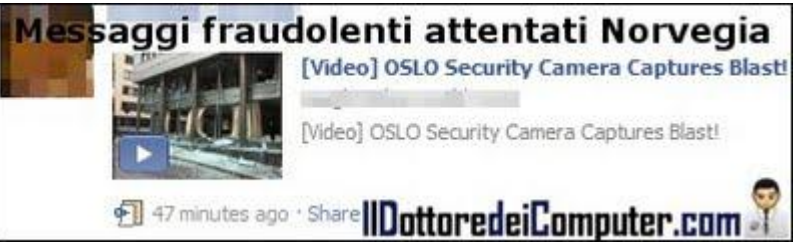

Amy Winehouseoppure un video esclusivo con lo scoppio dell'auto bomba che ha colpito la capitale norvegese.

Viene inoltre chiesto di rispondere a uno pseudo-questionario che chiede un numero di cellulare e fa partire un meccanismo di addebito per ogni risposta.

Nel caso riceviate uno di questi messaggi, chiudeteli subito senza aprirli, se erroneamente li avete visualizzati cancellate dalla bacheca tutti i messaggi riferiti a questo video (cliccando sulla X a destra del messaggio sulla bacheca) e selezionateli come "spam" e ovviamente se qualcuno vi ha mandato il link per questi fantomatici video, avvisatelo di quanto scritto sopra!

Articoli che potrebbero interessarti sono "Verificare se i link abbreviati portano a siti fraudolenti" e "Verificare la presenza di virus senza installare programmi".

## Firefox e l'errore Remote Xul

Leggi articoli con argomento: errori 0 commenti

Buongiorno Dottore dei Computer,

anzitutto, anche se mastico poco di computer, trovo molto interessanti i consigli che dai e li trovo davvero molto professionali.

Utilizzo nel mio portatile Windows XP SP3 con Firefox 4.0. Quando entro nel sito internet della webmail di Teletu dal profilo di mia moglie, che non è amministratore del computer, quando digito l'indirizzo e la password, mi viene

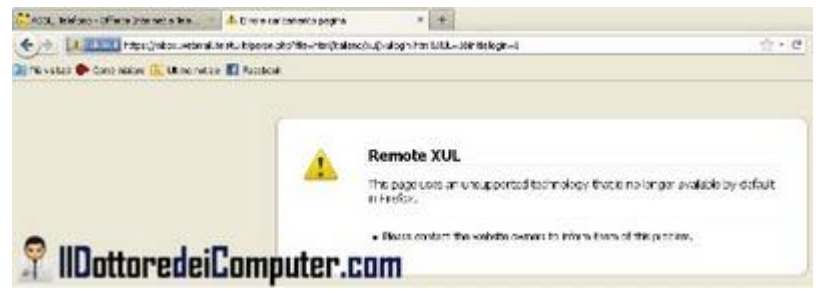

sempre restituita una schermata di errore "Remote XUL, this page uses an unsupported technology that is no longer available by default in Firefox", pertanto non riesco a leggere le mail.

Puoi aiutarmi? Timo (brescia)

Ciao Timo,

innanzitutto cos'è XUL? è un linguaggio per definire interfacce grafiche sviluppato per applicazioni basate su Mozilla (*wikipedia dixit*).

Per risolvere il problema della schermata di errore Remote Xul devi fare i seguenti passaggi:

1. Installa il componente aggiuntivo per Firefox dal nome "Remote Xul Manager".

2. Attiva Remote Xul Manager, per farlo visualizza la barra dei menu --> strumenti --> Remote Xul Manager *oppure* clicca in alto a sinistra sulla scritta Firefox poi Sviluppo Web --> Remote Xul.

Articoli che potrebbero interessarti sono "Firefox non apre le nuove schede" e "Firefox 4, utilizzarlo senza installazione".

## Chattate con delle persone in maniera casuale

Leggi articoli con argomento: internet 0 commenti

Ciao a tutti lettori, oggi vi segnalo **un servizio in italiano di messaggeria istantanea,** dove potete anche utilizzare, se lo volete, cuffie e webcam.

L'idea è di permettere agli utenti di chattare tra loro in modo del tutto casuale, non è necessario iscriversi e una volta sul sito è possibile iniziare a chattare direttamente con

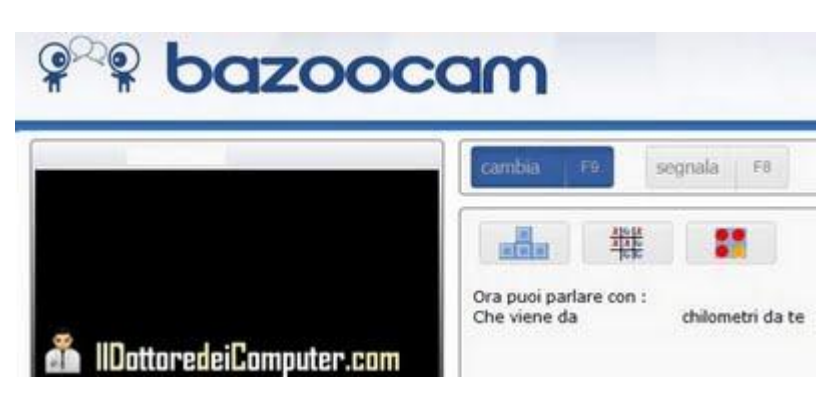

**degli sconosciuti** (dei quali, grazie alla geolocalizzazione potete conoscerne la distanza) **gratuitamente.** 

Quando vi siete stancati o la persona dall'altra parte non vi interessa, è sufficiente premere F9 sulla tastiera per passare alla persona successiva (scelta anch'essa in modo del tutto casuale).

Come avete potuto capire, si può considerare un servizio alternativo a Chatroulette, solo che a differenza di quest'ultimo è in italiano e mostra la distanza indicativa in km della persona con la quale si è in contatto.

Il sito è moderato costantemente in tempo reale, per garantire la sicurezza del servizio soprattutto ai più giovani. Inoltre, i contenuti possono essere filtrati dai filtri famiglia e chiunque violi le condizioni d'uso può essere bannato a vita, secondo la gravità dell'infrazione.

### Il servizio si chiama Bazoocam e lo potete visitare a questo indirizzo.

Articoli che potrebbero interessarti sono "Chatroulette, conoscenze in webcam al buio" e "Scrivere in grassetto o corsivo nella chat di Facebook".

Ringrazio Valentina per la segnalazione.

## Dove portare il proprio animale durante le vacanze

Leggi articoli con argomento: internet 2 commenti

Ciao a tutti lettori e lettrici,

sono un grande amante degli animali, e ovviamente visto il periodo estivo e la stupidità di certe persone nell'abbandonare i piccoli amici, vi faccio una interessante segnalazione.

Dovete andare in vacanza e non sapete a chi affidare il vostro animale?

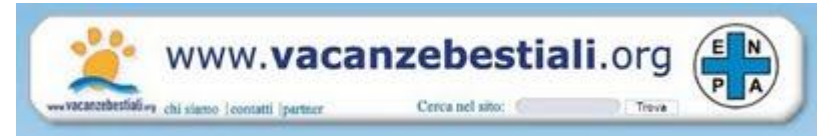

L'Enpa (Ente Nazionale Protezione Animali) ha istituito il sito vacanzabestiali.org, dove potete trovare utili informazioni per il vostro amico a 4 (o 2) zampe, quali ad esempio hotel, spiagge, campeggi e ristoranti che accettano animali.

Non riuscite a portare con voi il vostro animale durante le vacanze e non sapete a chi affidarlo? Trovate l'elenco (e ulteriori consigli, assolutamente da leggere) delle pensioni per animali, sono tante e potreste trovarne una vicino casa.

## Il sito VacanzeBestiali.org è raggiungibile a questo indirizzo.

Un caro saluto a tutti voi lettori, ed in particolare ai vostri amici a 4 zampe.

Articoli che potrebbero interessarvi sono "Italiani, viaggiate in sicurezza all'estero" e "Il polpo Paul e gli altri animali indovini della rete".

### Deframmentare solo alcune cartelle o file

Leggi articoli con argomento: software 0 commenti

Buongiorno Dottore dei Computer,

invece che deframmentare sempre tutto il disco del computer per migliorarne le prestazioni, è

possibile deframmentare solo una cartella? Così risparmio tempo e deframmento solo dove tengo l'archivio dei miei dati personali. Pino (venezia)

Ciao Pino,

il programma che fa per te si chiama WinContig.

Questo programma ti consente di deframmentare non solo tutto il disco, anche esclusivamente le cartelle o i file da te indicati, per farlo è sufficiente trascinare le cartelle o i file all'interno della finestra del programma.

| WinContig                       |           |                          |              | -          | 0 X     |
|---------------------------------|-----------|--------------------------|--------------|------------|---------|
| Eile Profili Azioni Strumenti ( | apzioni 2 |                          |              |            |         |
| Aggiungi - Rimutel Propriets    | A.        | importa Salva            |              |            |         |
| Nome                            | A         |                          | Stato        | Dimensione | Dimensi |
| C:\ProgramData                  |           |                          |              |            |         |
| 1 C\Windows                     |           |                          |              |            |         |
| Deframmen                       | tare      | solo al                  | cune cart    | elle o     | file    |
|                                 |           |                          | cune cun     | CARC V     |         |
|                                 |           |                          |              |            |         |
| •m                              |           |                          |              |            |         |
| Oggetti totali in elenco: 2     |           |                          |              |            |         |
| Frammentati:                    | 0         | Deframmentati:           | 0            |            |         |
| Contigue:                       | 0         | Erroric                  | 0            |            |         |
| E Nome                          |           |                          | Frammenti    | Cluster    | Dimer   |
|                                 | N         | lessun file è stato anco | a elaborato. |            |         |
|                                 |           |                          |              |            |         |
|                                 |           |                          |              |            |         |
| Elle frammentati - Feroni       |           |                          |              |            |         |
| The nonine name                 |           |                          |              |            |         |
|                                 |           |                          |              |            |         |
|                                 | 21 A      |                          |              |            | •       |
| Analizza Deframen               | intte     | indail                   | amnutar      |            | 9       |

Per chi non lo sapesse la deframmentazione è un'operazione che consente all'hard disk del computer di accedere più rapidamente ai dati.

Quando avvierai il programma, hai a disposizione due scelte, una deframmentazione più rapida e una più lunga che sistema in maniera ottimale i file.

WinContig è gratuito, non richiede installazione, è in italiano, funziona con Windows 2000\Xp\Vista\7 e lo puoi scaricare a questo indirizzo.

## Creare animazioni con grafica 2D

Leggi articoli con argomento: software 0 commenti

Buongiorno Doc, esiste un programma gratuito per creare animazioni 2D? Giovanni (bergamo)

Ciao Giovanni, un ottimo software di animazione in grafica vettoriale 2D si chiama Synfig Studio.

Con questo programma potrai creare tutte le animazioni che desideri, con qualità cinematografica, utilizzando anche tecniche avanzate, quale ad esempio il "tweening", ovvero ottenere un movimento simulato da

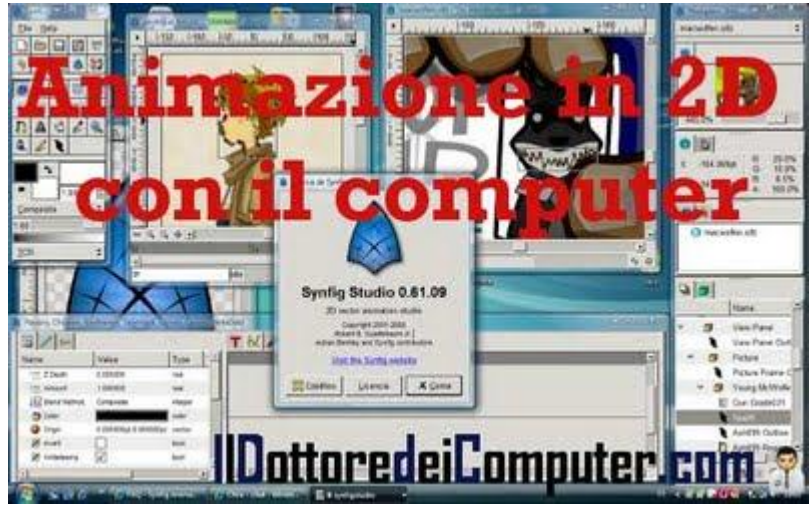

un fotogramma di partenza e uno di arrivo, senza dover creare manualmente tutti i fotogrammi.

All'interno del sito dove potrai scaricare il programma, troverai molti tutorial e documenti utili per padroneggiare al meglio questo interessante software.

### Synfig Studio è gratuito, funziona con Windows Xp\Vista\7, Linux Fedora, Mandriva, RedHat, Ubuntu, Debian e Mac OsX e potete scaricarlo a questo indirizzo.

Un comodo manuale in stile wiki per utilizzare al meglio il programma lo trovi invece in questa pagina.

Articoli che potrebbero interessarti sono "Software gratuito per creare immagini panoramiche" e "Estrarre immagini da un video".

## Vedere su PC quali led della tastiera sono accesi

Leggi articoli con argomento: software 2 commenti

#### Ciao Dottore,

nel mio portatile purtroppo non sono presenti i led per capire se ho attivato il pulsante Bloc Num e il Caps Lock (per scrivere maiuscolo). Qualche suggerimento da dare? Ivan (treviso)

#### Ciao Ivan,

può capitare che alcuni portatili o tastiere difettose abbiano i led che non siano presenti o non funzionino.

Solitamente i led presenti su tutte le tastiere sono 3: il Caps Lock (per scrivere maiuscolo), il Bloc Num (attiva il tastierino numerico) e il Bloc Scorr (blocca lo scorrimento orizzontale\verticale).

Ti consiglio un software che visualizza sulla barra di sistema, una notifica di quali di questi tre pulsanti sono attivi oppure no.

Un'altra importante comodità di questo programma è che se anche premiamo accidentalmente uno di questi tasti, viene visualizzata sempre la notifica.

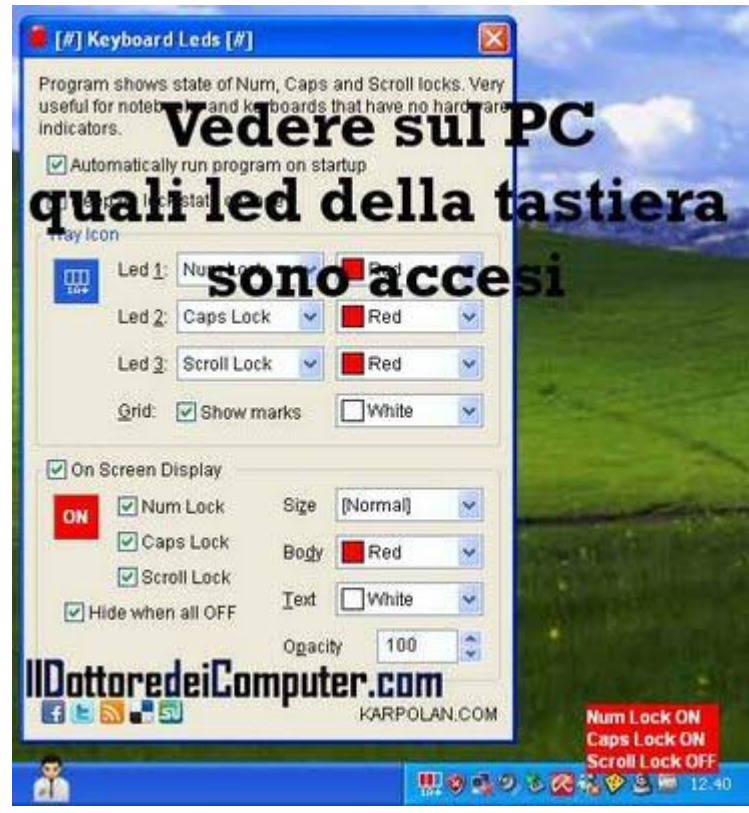

## Il programma si chiama Keyboard Leds, è gratuito, funziona con Windows e lo puoi scaricare a questo indirizzo.

Articoli che potrebbero interessarti sono "Come rimuovere un tasto dalla tastiera" e "Un tasto della tastiera funziona male? Ecco un semplice rimedio!".

## Pagare online il bollo dell'auto

Leggi articoli con argomento: internet 0 commenti

Ciao a tutti lettori e lettrici,

forse non tutti sapete che è possibile pagare online il bollo dell'auto.

Così facendo risparmierete tempo, fatica e soprattutto code!

I passaggi da fare sono un paio e sono molto semplici.

1. Andate sul sito dell'agenzia delle entrate, troverete un modulo da compilare con 2 campi: categoria del veicolo e targa. Compilateli e scoprirete l'importo del bollo.

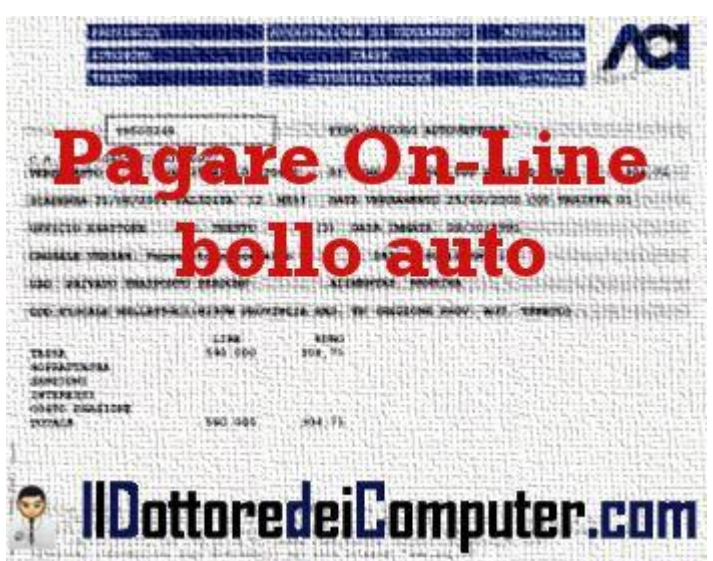

2. Andate sul sito delle Poste Italiane nella sezione Bollettino, utilizzando la Carta di Credito, la Carta Postepay oppure il ContoBancoposta potrete pagare il bollo nelle varie regioni italiane, come da tabella.

Articoli che potrebbero interessarti sono "Sito per compravendita auto nuove e usate" e "Pagare online il canone Rai". Ciao

Doc.

#### www.ildottoredeicomputer.com

Masterizzare file con estensione CCD, IMG, BIN, ISO, NRG, CUE e altri

Leggi articoli con argomento: software 0 commenti

Ciao Dottore,

ho dei file con estensione CCD e IMG. Come posso fare per aprirli? Grazie, ciao Maria (napoli)

#### Ciao Maria,

per aprire i file con estensione CCD o IMG devi utilizzare un programma di masterizzazione quale ad esempio ImgBurn (in alternativa anche un programma di virtualizzazione dischi va bene, ma questo lo affronteremo prossimamente).

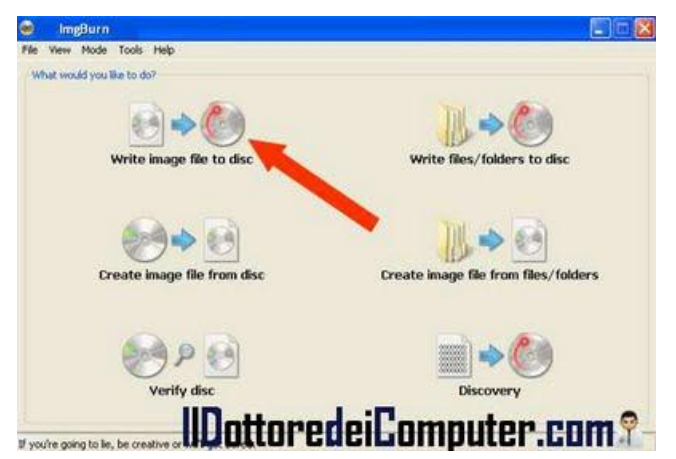

ImgBurn è un programma gratuito di masterizzazione che ha tra le sue funzionalità la possibilità di masterizzare file con estensione BIN, CCD, CDI, CUE, DI, DVD, GI, IMG, ISO, MDS, NRG e PDI. **Segui questi passaggi:** 

1. Inserisci un Cd\Dvd vuoto nel masterizzatore del tuo computer.

2. Installa ImgBurn, è gratuito, in italiano e funziona con Windows 2000\Xp\Vista e 7 (sia 32 che 64bit). Lo puoi scaricare a questo indirizzo.

3. Avvia ImgBurn.

4. Clicca su "Write image file to disc" (nel caso tu abbia installato la versione inglese, comunque è la voce in alto a sinistra).

5. Dove leggi "Please select a

| 👄 ImgBurn                                                                               |                                                                                                    |
|-----------------------------------------------------------------------------------------|----------------------------------------------------------------------------------------------------|
| File View Mode Tools Help                                                               |                                                                                                    |
| Source<br>Please select a file<br>Label: Unknown<br>Imp ID: Unknown<br>Mic Sys: Unknown | ATAPIL DVD A DHISAASH SAIS (ATA)<br>Current Profile: DVD-ADM<br>Diss Information:<br>Status: Complete<br>Status: Complete<br>Status: Complete<br>Status: Complete<br>Status: Complete<br>Status: Complete |
| Sectors: Unknown<br>Size: Unknown<br>Time: Unknown 😯 😯                                  | Sestors: 1, 369, 920<br>Size: 7, 905.116.100 bytes<br>Taxe: 857:47-45 (MbStS#F)<br>TOC Information:<br>Session 1 (JBR: 0)                                                                                 |
| (0:0:0] ATAPI DVD A DHI6AASH (D:)                                                       | -> Track 01 (Mode 1, LBA: 0 - 3859919)<br>-> LeadOut (LBA: 3859920)                                                                                                    |
| G Test Mode Verify                                                                      | Physical Format Information (Last Recorded - L0):<br>Book Type: DVD-ROM<br>Part Version: 1<br>Disc Size: 120me                                                                                            |
| E Dottore                                                                               |                                                                                                    |

file..." clicca sulla cartella con la lente di ingrandimento e seleziona il file che desideri aprire.

6. Clicca sul pulsante in basso per avviare la masterizzazione e aspetta qualche minuto!

Articoli che potrebbero interessarti sono "Programma gratuito per masterizzare Cd e DVD" e "Problema a masterizzare Cd oltre i 700Mb".

Gruppi di acquisto, comprare risparmiando (molto)

Leggi articoli con argomento: internet 0 commenti

Ciao a tutti lettori e lettrici,

oggi vi do un consiglio per risparmiare quando acquistate su internet.

Stanno prendendo sempre più piede in internet i "gruppi d'acquisto": sono gruppi di persone che

acquistano prodotti direttamente produttore senza intermediari, in questo modo i prezzi risultano vantaggiosi, con risparmi che vanno solitamente tra il 30% e il

I prodotti acquistabili sono svariati, solitamente sono viaggi, cene al ristorante, prodotti tecnologici o per la casa. tempo delle offerte è limitato, solitamente per alcuni giorni.

I siti per gruppi di acquisto dove potete trovare interessanti offerte e che vi consiglio sono:

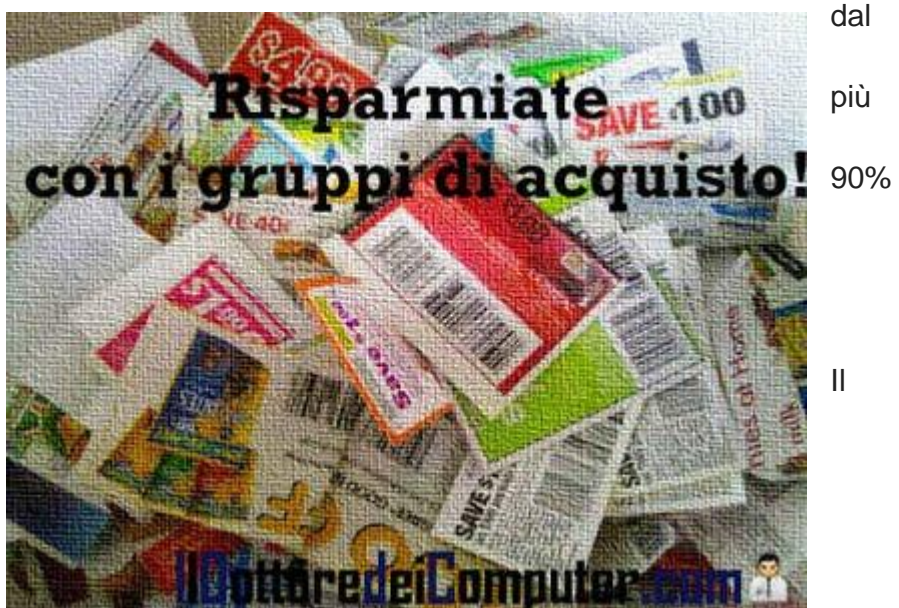

- Groupalia.
- Groupon.
- Kgbdeals.
- Letsbonus.
- Poinx.

Articoli che potrebbero interessarti sono "risparmiare con l'assicurazione, confrontando le tariffe" e "risparmiare per chi naviga in internet dall'estero".

#### WiFi gratuito negli uffici postali, ecco dove si trovano esattamente Leggi articoli con argomento: news 0 commenti

Ciao a tutti lettori e lettrici. Posteitaliane ha attivato in diversi uffici postali la connessione WiFi gratuita.

Penso che potrebbe utile per passarsi il tempo leggendo mail e navigando in Internet durante le code allo sportello.

Gli uffici postali che attualmente hanno la WiFi pubblica gratuita sono 22, ma con il passare del tempo aumenteranno.

L'attivazione del WiFi non è così immediata, però si affronta facilmente. Bisogna compilare via internet un form di accesso (inserendo dati personali e numero cellulare), successivamente

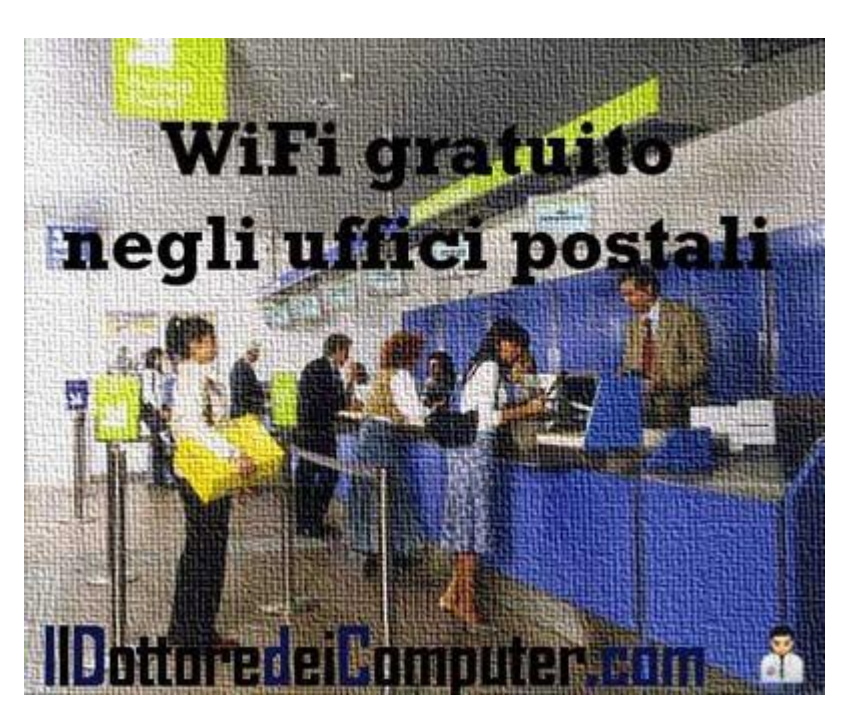

arriverà un SMS con la password per utilizzare il WiFi.

Il WiFi gratuito lo potete trovare già adesso nelle aree a Roma, Milano, Genova, Palermo, Bari, Bologna, Firenze, Cagliari, Taranto, Livorno, Modena, Pavia, Trento e Acqui Terme.

Il Dottore dei Computer è uno dei primi siti a pubblicare l'ESATTA ubicazione degli uffici postali con WiFi gratuita (intendo indicando anche la via, visto che nelle grandi città gli uffici postali sono tantissimi), sfruttando la ricerca sul sito di UsaToday... cliccate qua!

A questo indirizzo trovate il comunicato ufficiale di poste italiane.

Buona navigazione!

Articoli che potrebbero interessarti sono "Potenziare il segnale Wireless" e "Dove trovare WiFi gratis nelle aree di servizio autostradali".

## Vedere quale memoria ram acquistare

Leggi articoli con argomento: hardware 0 commenti

Ciao a tutti lettori,

l'altro giorno avevo promesso che avrei spiegato come fare per capire quale memoria RAM acquistare per il proprio PC.

E' molto importante sapere il tipo e la frequenza della memoria già inserita nel computer, in modo da acquistarne di compatibile ed essere sicuri che funzioni correttamente nel PC... quando si compra memoria RAM, è molto importante comunicare questi dati!

Potete muovervi in due strade, la prima è consultare il manuale di documentazione della scheda madre del portatile, però questa strada solitamente è impervia per un motivo

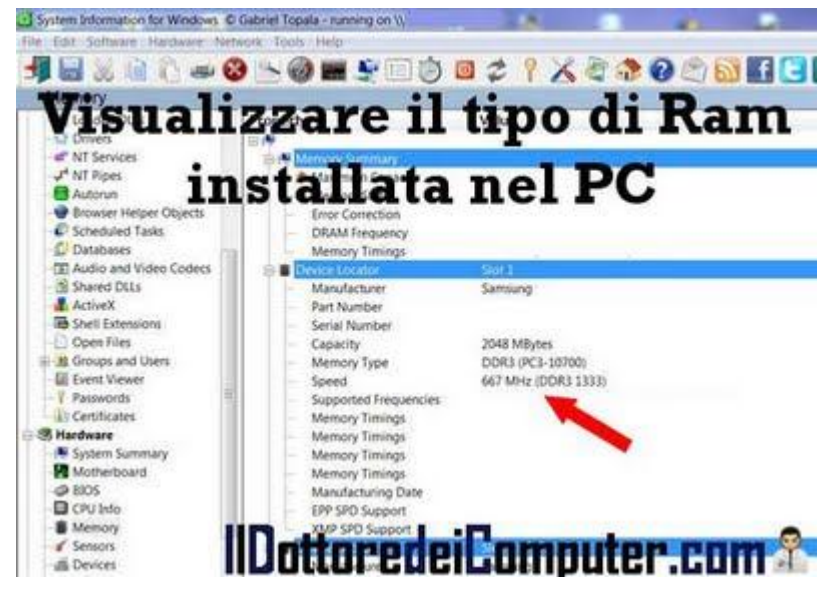

semplice... non si sa dove è stato messo questo manuale!

Il mio consiglio è di installare il programma "SIW Freeware Version" che potete trovare a questo indirizzo (nella parte in alto della pagina trovate le versioni a pagamento, in fondo troverete la versione Freeware, che è gratuita).

## Scaricate il programma e avviatelo. Successivamente cliccate sulla colonna a sinistra dove leggete "Memory".

Nella colonna a destra vedrete in maniera approfondita tutte le informazioni in merito alla memoria RAM presente nel vostro computer, in particolare vi consiglio di comunicare al vostro rivenditore di fiducia la voce "Memory Type" e "Speed".

Nell'esempio di questa immagine sono visualizzati i dati di una DD3 PC3-10700 da 667Mhz.

Articoli che potrebbero interessarti sono "Recuperare contenuto di CD\DVD masterizzati male" e "Le 4 cose da fare prima di utilizzare un computer nuovo".
## Raddoppiare la memoria Ram

Leggi articoli con argomento: hardware 2 commenti

#### Ciao Doc,

nel mio computer portatile attualmente sono installati 2Gb di Ram e volevo raddoppiarla di dimensione visto che quando apro molti programmi va 'in crisi'. Volevo chiederti se posso farlo da solo e come devo muovermi. Andrea (Vicenza)

Ciao Andrea,

per aumentare la memoria Ram devi controllare sotto il tuo portatile se sono presenti dei vani di espansione (come da freccia indicata nell'immagine di questo articolo).

Questi vani solitamente si aprono svitando alcune viti con un piccolo cacciavite.

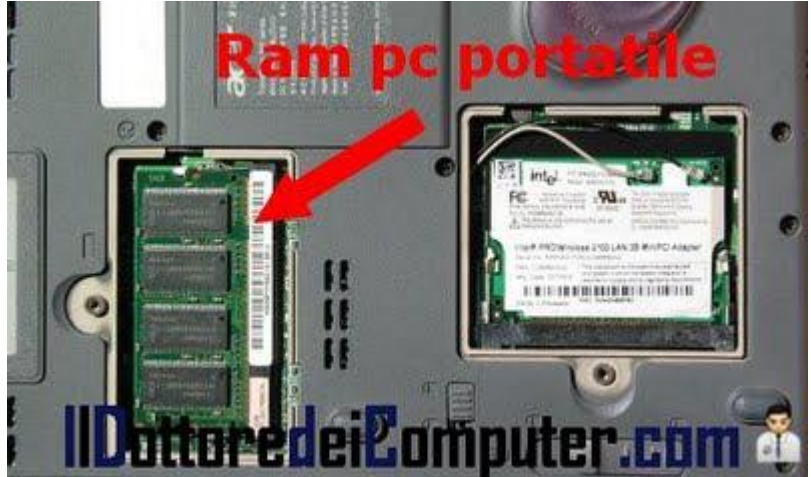

In alcuni portatili invece l'espansione della memoria Ram si trova sotto la tastiera, la procedura si può fare ma solitamente è più complessa, ti consiglio di recuperare il manuale tecnico del tuo portatile, dovresti trovare tutte le informazioni.

Tieni a mente che solitamente i portatili possono ospitare fino a 2 banchi di ram, pertanto se il tuo portatile già li sta utilizzando, dovrai togliere quelli vecchi per mettere quelli nuovi (che ovviamente devono avere dimensioni maggiori, altrimenti non noti alcuna differenza) se invece il banco utilizzato è solo uno, puoi aggiungerlo senza problemi.

Nell'articolo di domani ti scriverò come scegliere la memoria Ram giusta per il tuo computer.

Articoli che potrebbero interessarti sono "Consigli per l'installazione delle memorie Ram" e "Cos'è una scheda madre e quali sono i suoi componenti".

## Le istruzioni di prodotti tecnologici più divertenti

Leggi articoli con argomento: varie 2 commenti

Ciao a tutti lettori,

l'articolo di oggi è molto leggero e spero possa strapparvi qualche sorriso.

Il sito ItWorld ha raccolto le 30 istruzioni per prodotti tecnologici più divertenti e strane che si possono trovare nei manuali... vi ho fatto una piccola selezione di quelli che reputo più simpatici e divertenti!

• Tratto dal manuale computer della SGI: *"non appendere il mouse o non lanciarlo ai colleghi di lavoro."* 

• Manuale di un forno

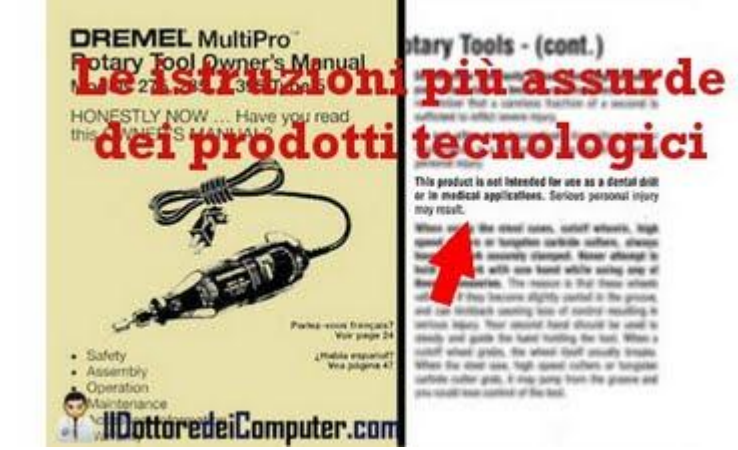

microonde: "non utilizzare per essiccare animali".

- iPod Shuffle, manuale pubblicitario 2005: "L'iPod Shuffle non va mangiato".
- Manuale TV: "Non versare liquidi sulla televisione".
- Manuale puntatore laser: "Non guardare il laser con gli occhi che ti sono rimasti".
- Altoparlante bluetooth per auto "Non utilizzare l'altoparlante mentre state guidando".
- Sull'imballaggio di un orologio da polso: "Questa non è biancheria, non mettete l'orologio nei pantaloni".
- Manuale di una motosega: "Non fermate la catena della motosega con le mani o con i genitali".
- Manuale di un telefono cordless: "Non mettere candele accese sul telefono".
- Sull'imballaggio di uno stereo: "Non mangiare".
- Manuale di un trapano elettrico (vedete immagine di questo articolo): "Questo prodotto non è adatto come trapano dentale o per altre applicazioni mediche".
- Manuale di un lettore CD: "Non utilizzare il lettore CD come proiettile di una catapulta!".
- Manuale di una lavatrice: "Non mettere persone dentro questa lavatrice".
- Manuale di un toner per stampante laser: "Non mangiare il toner".

Qual è quello che più vi ha divertito? La mia preferenza va per il lettore CD da non utilizzare come proiettile per una catapulta...

Articoli che potrebbero interessarti sono "Create video divertenti con le facce dei vostri amici" e "Arduino, istruzioni per l'uso".

### Controllare se la propria retribuzione è in linea con il mercato

Leggi articoli con argomento: internet 0 commenti

#### Ciao a tutti lettori,

oggi vi segnalo un sito che vi consente di verificare se la vostra retribuzione è proporzionata alle mansioni svolte ed è in linea con gli standard del mercato.

Per verificarlo è sufficiente inserire alcuni dati (in forma anonima), quali ad esempio età, sesso ed ovviamente la professione.

Nel database sono presenti migliaia di posizioni professionali e sono divise tra impiegati, operai, dirigenti e quadri.

Scrivete i dati richiesti dal sito (più ne inserite più accurato sarà il confronto) e automaticamente sarà visualizzata una schermata contenente la retribuzione minima, media e massima del vostro lavoro... poi valutate se è il caso di chiedere un aumento in busta!

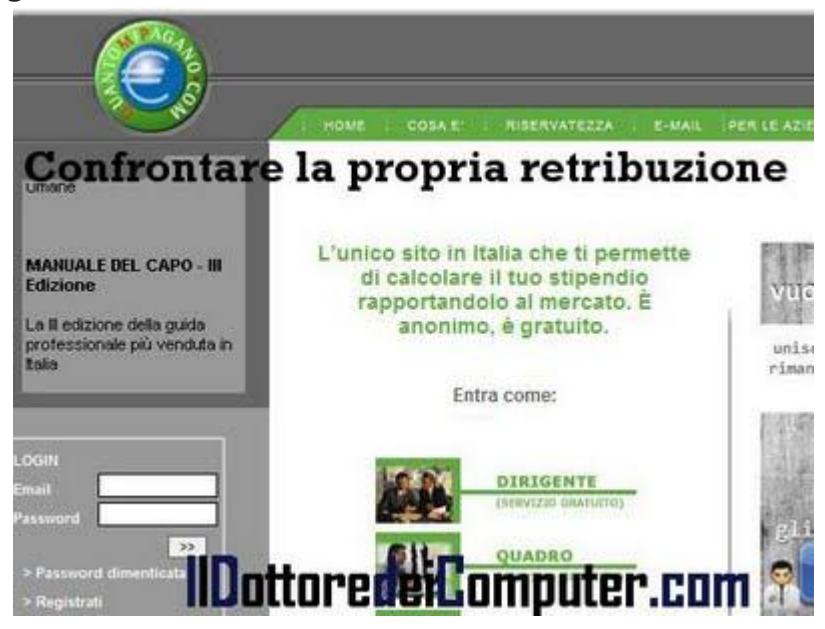

## Il sito si chiama quantomipagano.com e lo potete visitare a questo indirizzo.

Articoli che potrebbero interessarti sono "Social network orientato al mondo del lavoro" e "Valutate il vostro posto di lavoro, leggendo i commenti dei lavoratori".

Il miglior momento della giornata per scrivere su Twitter

Leggi articoli con argomento: internet 2 commenti

Ciao a tutti lettori,

oggi mi rivolgo a tutte le persone che utilizzano Twitter e tengono a far leggere i propri messaggi a quante più persone possibili.

#### Esiste un

servizio <del>gratuito</del>(qualche mese dopo l'uscita di questo articolo è diventato a pagamento) che consente di sapere in quali momenti della giornata i propri follower sono collegati.

Il servizio si chiama WhenToTweet ed è molto semplice da utilizzare:

1. Visitate il

sito WhenToTweet.

2. Scrivete il nome utente che utilizzate con Twitter e cliccate su "When should I tweet?"

#### 3. Verrà generato il report!

Attenzione, l'orario è GMT +00, quindi dovete aggiungere un'ora per avere l'orario italiano.

Mi raccomando, ricorda di seguire Il Dottore dei Computer con Twitter!

Articoli che potrebbero interessarti sono "Come velocizzare Facebook e Twitter" e "Come creare il pulsante Segui di Twitter"

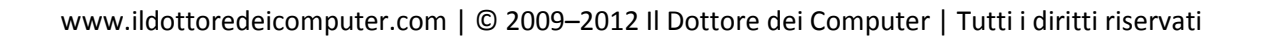

### Programma per ascoltare le radio con Internet

Leggi articoli con argomento: sicurezza 0 commenti

Buongiorno Dottore, ho la passione della musica jazz. Poiché in Internet si possono ascoltare tante radio nel mondo, è possibile fare qualcosa per ascoltare comodamente solo quelle

che trasmettono certi generi musicali? Cordiali saluti Maria (napoli)

Ciao Maria,

ti consiglio un programma gratuito che ti consente di ascoltare (ed eventualmente registrare) oltre 11.000 emittenti radio, utilizzando la connessione ad Internet.

Avviato il programma, hai la possibilità di fare una scrematura, scegliendo il tipo di genere musicale. <section-header>

Hai anche la possibilità di creare un elenco con le tue stazioni radio preferite oltre che ascoltare gli MP3 presenti nel tuo computer.

### Il programma si chiama Nexus Radio, funziona con Windows Xp\Vista\7 è gratuito e lo puoi scaricare a questo indirizzo.

Articoli che potrebbero interessarti sono "create il vostro show radiofonico, gratuitamente" e "come creare una stazione radio online".

## Raccolta di foto panoramiche

Leggi articoli con argomento: internet 0 commenti

Ciao a tutti lettori e lettrici amanti dei viaggi o della fotografia, oggi vi presento **un sito che raccoglie migliaia di foto panoramiche a 360**°, tutte fatte dagli utenti del web, previa registrazione (gratuita) sul sito.

Le immagini possono inoltre essere divise al meglio per regione geografica grazie alla possibilità di visualizzare un layer all'interno di Google Earth.

La foto presente in questo articolo è tratta da una foto 360° della città di Toledo in Spagna, mentre è possibile vedere una incredibile foto di Londra da ben 80 Gigapixel!

## Il sito si chiama "360cities" e potete visitarlo a questo indirizzo.

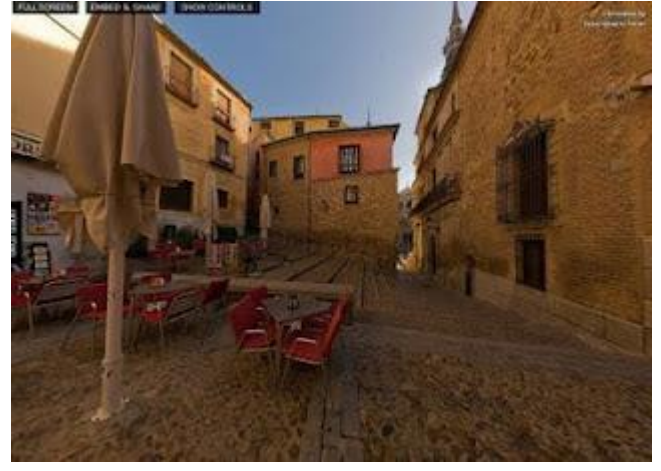

Articoli che potrebbero interessarti sono "Siti Online per fare effetti grafici sulle foto" e "Foto panoramica record, taggabile su Facebook".

## La classifica degli articoli più letti del Dottore dei Computer, Giugno 2011

Leggi articoli con argomento: Più Letti 0 commenti

## Ciao a tutti lettori, vi riporto la classifica dei 5 articoli più letti del Dottore dei Computer nel mese di Giugno 2011.

Se già non lo sei, **ricordati di unirti agli oltre 950 fans su Facebook**, per essere sempre aggiornato e non perderti un articolo! Il Dottore dei Computer tutti i giorni nella tua mail! Iscriviti!

#### 1. Come fare se la periferica USB non viene

riconosciuta.http://www.ildottoredeicomputer.com/2010/05/periferica-usb-non-riconosciuta.html

#### 2. Recuperare file cancellati dal

cestino.http://www.ildottoredeicomputer.com/2009/03/recuperare-file-cancellati-dal-cestino.html

#### 3. Disco USB con messaggio di protetto da scrittura.

http://www.ildottoredeicomputer.com/2009/04/disco-usb-con-messaggio-di-protetto-da.html

4. Errore 628: La connessione è stata terminata - Errore 692: Errore hardware nel modemhttp://www.ildottoredeicomputer.com/2009/04/errore-628-la-connessione-e-stata.html

#### 5. Significato sigle di Torrent : CAM , TS , FS , WS , MD , DTS , LD , DD , AC3

...http://www.ildottoredeicomputer.com/2009/04/significato-sigle-di-torrent-cam-ts-fs.html ps. L'eBook del Dottore dei Computer Volume 5 è uscito gratuitamente nei giorni scorsi, scaricalo gratuitamente a guesto indirizzo!

## Italiani, viaggiate in sicurezza all'estero

Leggi articoli con argomento: internet 0 commenti

Ciao a tutti cari lettori e lettrici viaggiatrici,

oggi mi rivolgo a tutte le persone che stanno organizzando un viaggio all'estero o che dovranno andarci in futuro.

Il Ministero degli Affari Esteri e l'Unità di Crisi hanno creato un servizio che consente agli italiani che si recano temporaneamente all'estero di segnalarlo, in modo da essere assistiti in caso di gravi emergenze quali ad esempio attentati terroristici, calamità naturali, evacuazioni o altro.

Perché farlo? In caso di situazione d'emergenza l'Unità di Crisi può stimare il numero di connazionali presenti nelle aree di crisi, individuarne immediatamente l'identità e

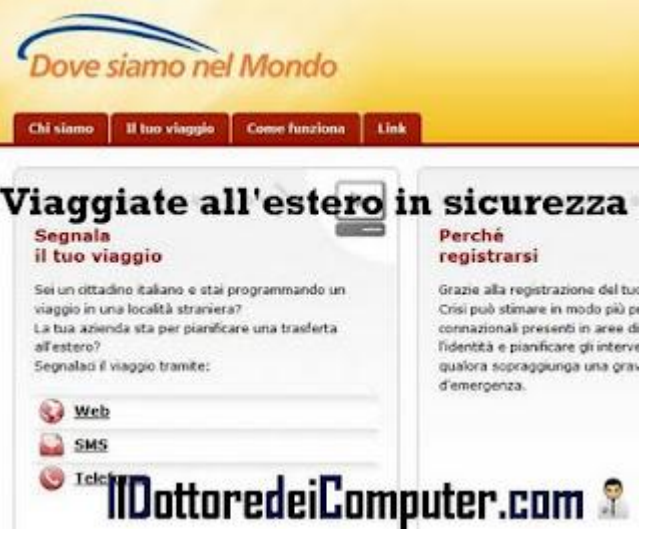

soprattutto pianificare gli interventi di assistenza e soccorso qualora fosse necessario.

La banca dati garantisce al massimo la privacy in quanto i dati vengono cancellati 2 giorni dopo la data di conclusione del viaggio.

# Il sito si chiama Dovesiamonelmondo.it, visitatelo e registrate il vostro viaggio, potete scegliere tra 3 diversi metodi: Web, SMS oppure telefono.

Il metodo che preferisco è quello tramite SMS, tramite Web vi sono diversi moduli da compilare, risultare leggermente più laborioso.

Articoli che potrebbero interessarti sono "pianificare le vacanze" e "viaggiare senza spendere niente".

## Il pulsante Google +1, a cosa serve

Leggi articoli con argomento: internet 2 commenti

Ciao Dottore,

ho notato che alcuni siti internet da qualche settimana hanno un pulsante con scritto al loro interno "+1". Mi pare di capire sia di Google... a cosa serve? Ciao

Cecilia (bari)

Ciao Cecilia,

il pulsante "+1" è una possibilità data agli utenti per dire se un articolo o un sito è interessante o da consigliare.

E' gestito da Google e **consente agli utenti che fanno click di condividerne il contenuto oltre che dare la possibilità di migliorare i risultati del noto moto di ricerca**, in quanto le votazioni (probabilmente) influenzeranno il calcolo del ranking.

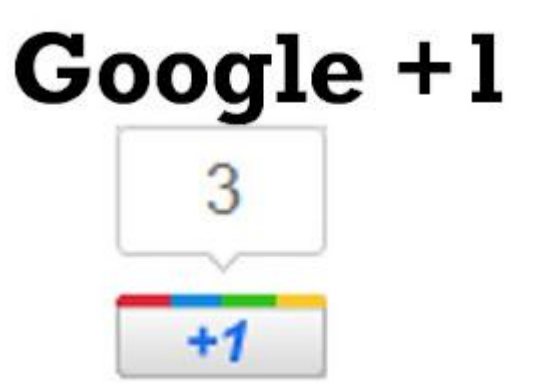

Questo pulsante è paragonabile al "Mi Piace" di

IlDottoredeiComputer.com

Facebook, tuttavia bisognerà vedere se saprà sfondare. Inoltre per poterlo utilizzare è indispensabile avere un profilo Google.

ps. Se qualcuno di voi ha intenzione di inserire il pulsante "+1" all'interno del proprio sito web, visitate questo indirizzo.

Articoli che potrebbero interessarti sono "Come creare il pulsante Mi Piace di Facebook per il proprio sito" e "Il pulsante ufficiale di Twitter per condividere gli articoli".

## Perchè utilizzare 10 dita con la tastiera

Leggi articoli con argomento: informatica 0 commenti

Ciao a tutti lettori,

oggi vi segnalo un'immagine davvero bella e "illuminante" che spiega graficamente perché utilizzare 10 dita nell'utilizzare la tastiera.

Nel 1949 il prof. Aristide Isotta ha realizzato un documento dove illustra la differenza tra digitare sulla tastiera utilizzando 2 dita a confronto con chi le utilizza tutte e 10.

L'immagine mostra anche un'altra cosa molto interessante, scrivendo 222 battute, utilizzando 2 dita si compiono complessivamente 13 metri, mentre utilizzando tutte e 10 si compiono soltanto 4 metri. Con un sensibile vantaggio in termini di tempo e di stanchezza delle dita!

Ringrazio Claudio Gucchierato di TutoreDattilo per la segnalazione. Articoli che potrebbero interessarti sono "Scrivere più velocemente con la tastiera" e "Software per imparare l'uso della tastiera, utilizzando le 10 dita".

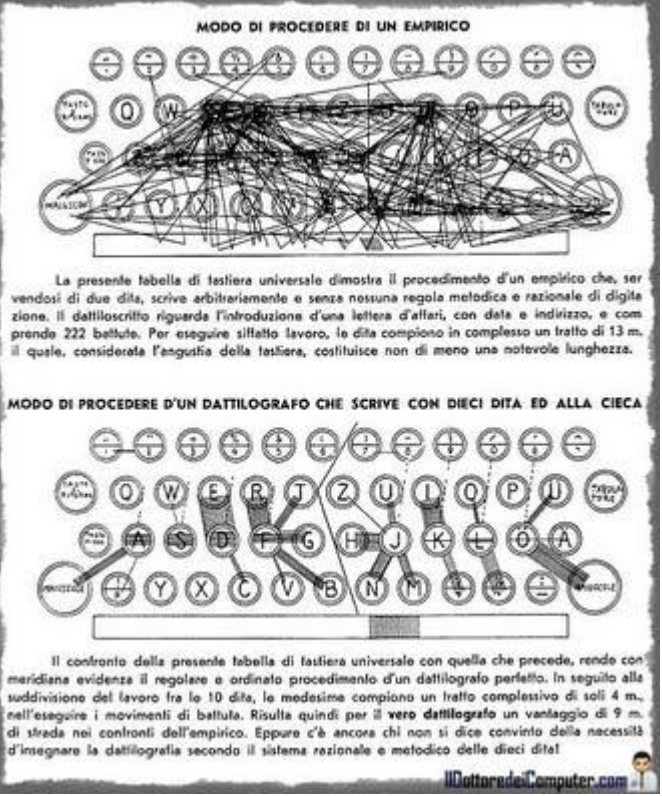

## Scaricate la service pack 1 per Office 2010

Leggi articoli con argomento: office 0 commenti

#### Ciao a tutti lettori e lettrici,

oggi mi rivolgo a tutti gli utilizzatori di Office 2010, la note suite di Microsoft comprendente, tra gli altri, Word, Excel, Powerpoint, Outlook, Access e OneNote.

Vi segnalo l'uscita della Service Pack 1 di Office 2010, in sostanza è un aggiornamento

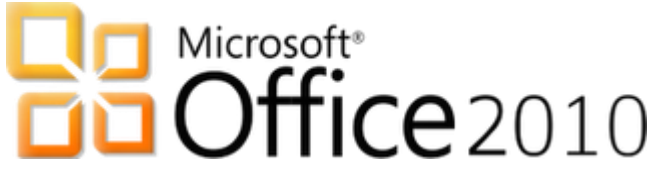

completo della suite comprendente tutte le patch finora uscite per la sicurezza o per migliorarne le prestazioni.

La Service Pack è gratuita e vi consiglio assolutamente di installarla, per scaricarla è sufficiente scegliere uno di questi metodi:

- Utilizzare Windows Update a questo indirizzo.
- Link diretto per scaricare Service Pack 1 Office 2010 edizione 32 bit.
- Link diretto per scaricare Service Pack 1 Office 2010 edizione 64bit.

• La procedura passo passo di installazione della Service Pack 1 Articoli che potrebbero interessarti sono "aggiornate Office per risolvere molti problemi" e "Imparate ad utilizzare Office 2007 e 2010 giocando!"

www.ildottoredeicomputer.com

Condividere la connessione Internet per aiutare la ricerca scientifica

Leggi articoli con argomento: internet 0 commenti

#### Ciao Dottore,

anni fa ho fatto parte del progetto SETI @home, condividevo la mia connessione internet per

scoprire nuove forme di vita extraterrestre. Esistono altri progetti simili? Te lo chiedo perché tengo spesso il PC acceso con la connessione attiva, potrei rendere 'proficuo' questo tempo di connessione da me non utilizzato. Andrea (genova)

Ciao Andrea, i progetti di cui mi parli sono quelli di calcolo distribuito.

Il calcolo distribuito sfrutta la potenza di tanti 'piccoli' computer che connessi alla stessa rete riescono a fare più calcoli rispetto a quello di un

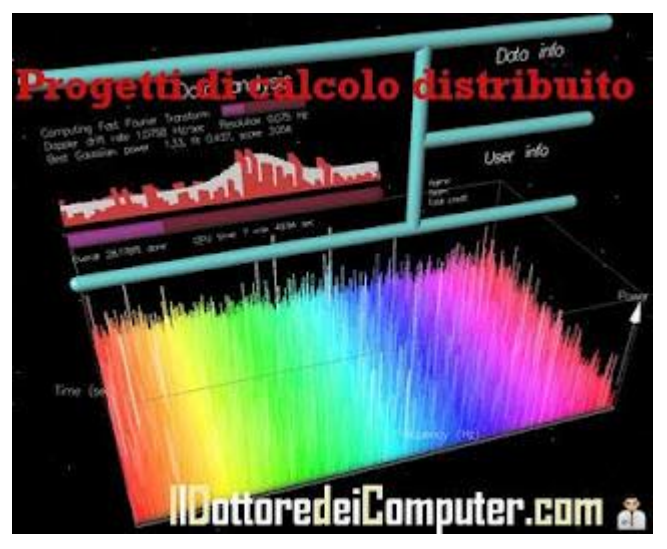

computer potentissimo (e molto costoso), in modo da cercare di raggiungere un obiettivo comune.

Ecco un elenco di progetti di calcolo distribuito dove tutti possono partecipare installando un semplice software nel computer:

- Boinc, elaborazioni per il campo scientifico.
- Chess Brain, calcolo distribuito per il gioco degli scacchi.
- Fermat Search, calcolo distribuito per la ricerca dei divisori più grandi dei numeri primi di Fermat.

• PlanetQuest, calcolo distribuito per la scoperta di nuovi pianeti e classificazione di stelle.

• **DIMES, calcolo distribuito per studiare la struttura e la topologia di internet.** Articoli che potrebbero interessarti sono "Raccolta di foto panoramiche" e "Motore di ricerca annunci".

## Web magazine per gli utilizzatori di Android e non solo

Leggi articoli con argomento: internet 0 commenti

Ciao a tutti cari lettori e lettrici,

oggi vi segnalo un sito utile a tutte quelle persone che hanno la passione o uno smartphone con sistema operativo Android o che più semplicemente vogliono fare domande tecniche al riguardo.

Il sito si chiama KyWeek, ed è un blog magazine che inizialmente era dedicato ad Internet e a tutti i suoi aspetti.

Con il passare dei mesi e seguendo l'avanzare della tecnologia hardware e software, si è trasformato in "Android & Web Magazine".

Gli autori hanno così deciso, con l'aumentare della passione per Android e per gli smartphone di ultima generazione, di trasferire il centro di gravità del blog da Internet al Mobile Internet e quindi a quello che per lo staff di KyWeek è il miglior sistema operativo mobile, cioè Android.

L'obiettivo rimane quello di raccogliere notizie interessanti da proporre ai lettori e creare intorno ad esse discussioni, grazie anche al forum sempre costruttivi.

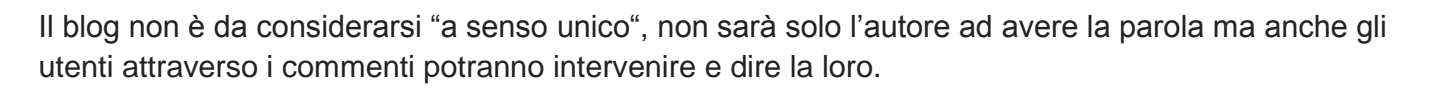

### Visitate KyWeek a questo indirizzo.

Articoli che potrebbero interessarvi sono "Realizzate applicazioni per cellulari Android" e "I sistemi operativi dei cellulari".

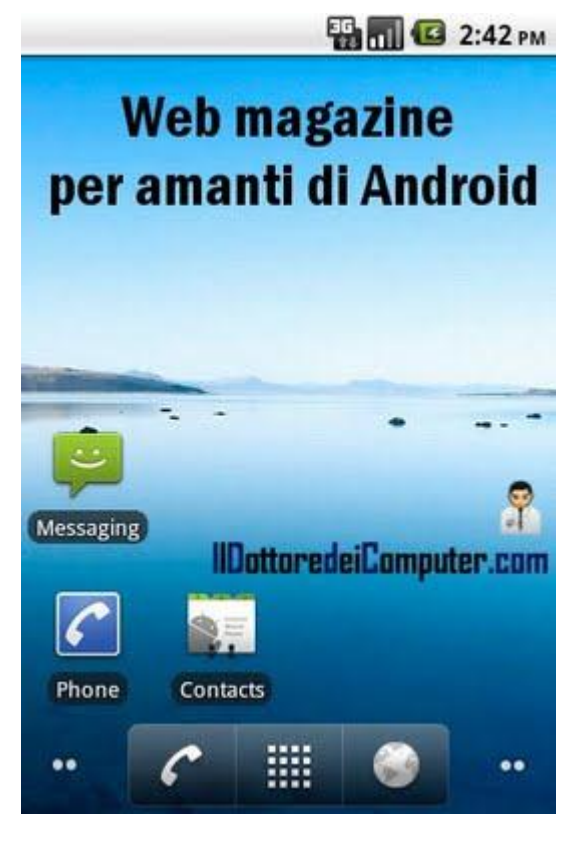

### Facebook rimane senza Zio! Come riabilitare un utente

Leggi articoli con argomento: Facebook 0 commenti

Ciao a tutti cari lettori e lettrici,

oggi vi riporto una curiosa segnalazione di un lettore che si è visto disabilitare il proprio account Facebook, in quanto il suo cognome, che è Zio, era stato ritenuto da Facebook come falso.

Consiglio questo articolo a tutte le persone che vogliono leggere un problema "fuori dall'ordinario" o che si ritrovano con l'account Facebook disabilitato.

La mail che il lettore ha scritto a Facebook è stata la seguente: *"Buongiorno, ieri sera, dopo che ho* 

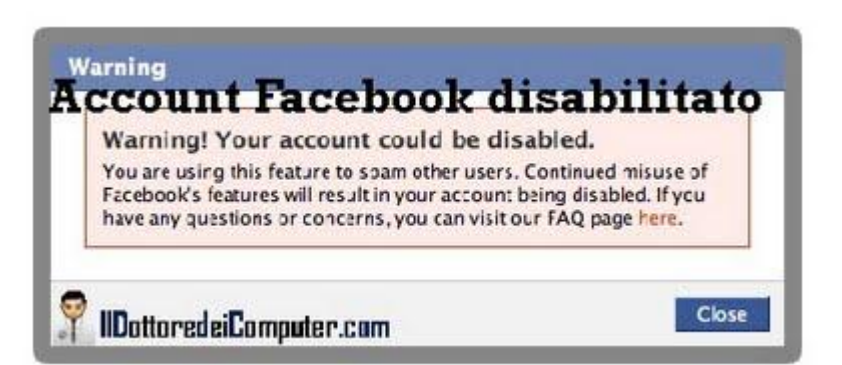

segnalato un commento indesiderato fatto da un utente sulla mia bacheca Facebook, collegandomi nuovamente è apparso che Facebook ritiene il mio cognome falso. E' vero che chiamarsi Zio di cognome è inusuale, ma è il mio vero cognome! Ciò nonostante Facebook ha disattivato il mio profilo. Come posso fare?"

La risposta da parte di Facebook è arrivata nel giro di una mezz'ora, vi è stata la richiesta di spedire un documento di identità dove fosse ben visibile nome, data di nascita e foto.

Il lettore ha spedito la carta d'identità e nel giro di 4 ore il suo profilo e ritornato riabilitato, con scuse da parte di Facebook in quanto l'account era poi risultato disabilitato per sbaglio.

## Per chi come il lettore Zio si ritrova in situazioni di account disabilitato in maniera inopportuna, spedite una mail a

#### disabled@facebook.com e\0 abuse@facebook.com .

ps. Ringrazio Marco Zio blog.libero.it/ZioMarco, giornalista e scrittore per l'Eco di Milano che mi ha molto gentilmente segnalato il problema che ha dovuto affrontare in prima persona.

Articoli che potrebbero interessare sono "Annullare una richiesta di amicizia su Facebook" e "Come creare un gruppo su Facebook".

www.ildottoredeicomputer.com

## Ecco i prodotti più celebri creati da Steve Jobs

Leggi articoli con argomento: informatica 0 commenti

Ciao a tutti cari lettori e lettrici,

forse avrete letto che **Steve Jobs ha lasciato la guida di Apple**, fondata da lui stesso nel 1976 con Stephen Wozniak.

Vi faccio un piccolo elenco dei prodotti più significativi da lui creati (ovviamente assieme al suo team) e che hanno fatto la storia dell'informatica e della tecnologia in generale. Ve li ricordate?

**APPLE 1** 

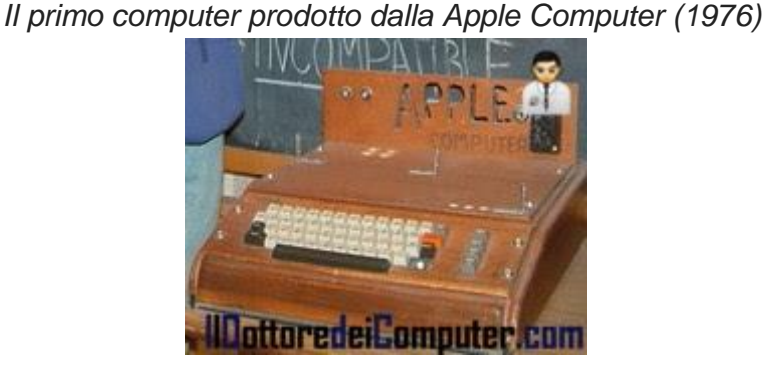

## **APPLE II**

Uno dei primi personal computer di successo prodotti su scala industriale (1977)

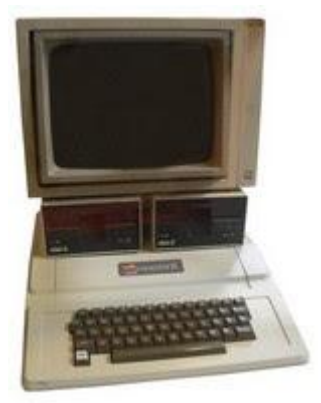

## LISA

Personal computer rivoluzionario, in particolare per quello che riguarda l'interfaccia GUI (1983)

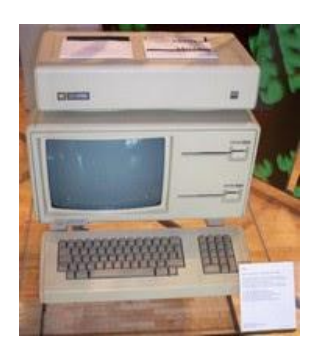

## MACINTOSH

Popolare famiglia di computer di Apple, commercializzata dal 1984.

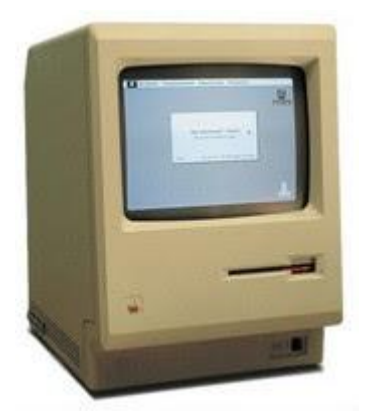

## **IMAC** Computer all-in-one (1998)

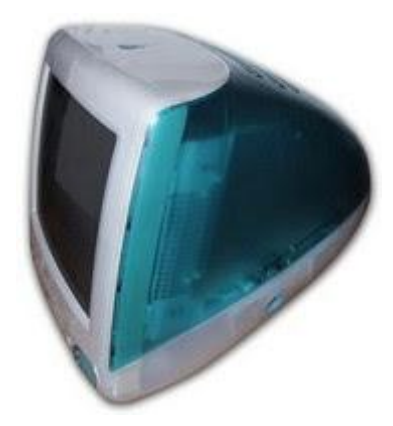

iPod

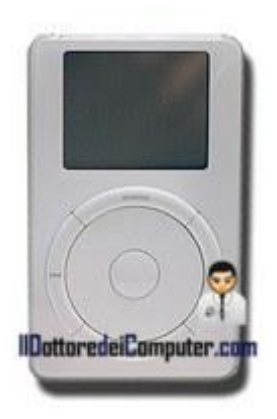

Lettore di musica digitale (2001)

## iTunes

Applicazione per riprodurre e organizzare file multimediale, permettendo l'acquisto online (2003)

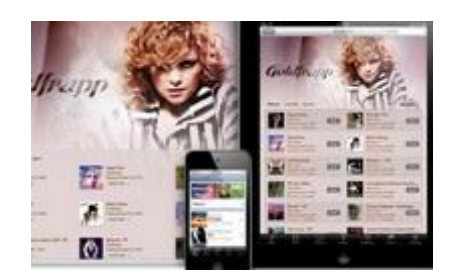

## iPhone

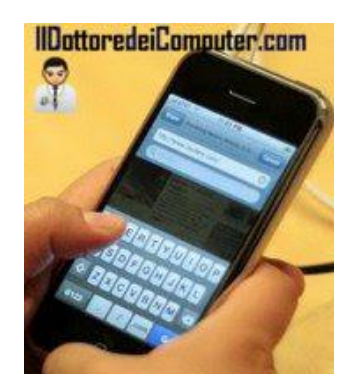

Famiglia di smartphone con funzioni multimediali (2007)

## iPad

Tablet computer in grado di riprodurre contenuti multimediali e navigare in internet (2010)

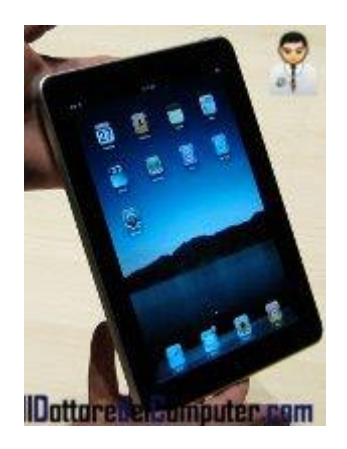

## Utilizzare più account di posta in Outlook

Leggi articoli con argomento: office 0 commenti

Gentile Dottore dei Computer, nel portatile che utilizziamo a casa è installato Outlook 2003 e viene utilizzato da mia moglie per la posta. Chiedevo se posso installare un altro Outlook 2003, poichè vorrei utilizzarlo anche per leggere il mio account di posta (senza che le mail arrivate risultino mischiate). Ovviamente gli indirizzi di posta suoi e quelli miei sono diversi. Grazie, complimenti per il sito. Luciano (roma)

Ciao Luciano,

è sufficiente l'installazione di una sola copia di Outlook nel computer per gestire separatamente tutti gli indirizzi mail che preferisci.

## Per farlo devi creare un nuovo profilo di Outlook:

- 1. Start.
- 2. Pannello di Controllo.
- 3. Posta elettronica.
- 4. Mostra profili.

#### 5. Clicca su "Aggiungi" e crei un nuovo profilo. Metti un pallino sulla voce "Richiedi un profilo da utilizzare".

Ora tutte le volte che avvierai Outlook, ti comparirà una finestra che ti chiederà quale profilo utilizzare.

In alternativa puoi creare un nuovo account di Windows (sempre andando dentro Start, Pannello di Controllo, Account Utente), in questo modo se lo imposti con una password, le tue mail saranno ancora più lontane da occhi indiscreti!

Articoli che potrebbero interessarti sono "Spedire SMS con il computer e Outlook" e "Importare ed esportare account in Outlook 2007".

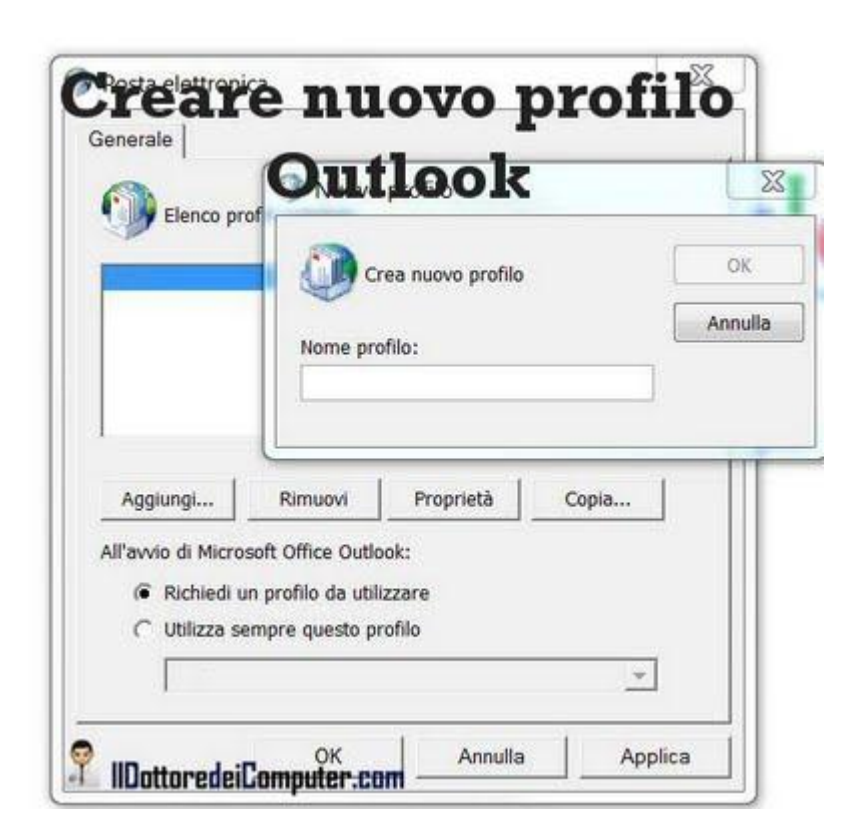

### Proteggete le password e i file memorizzati nel PC

Leggi articoli con argomento: software 0 commenti

Ciao a tutti lettori,

vi segnalo un software nato nel 2007 da un ingegnere italiano, Pierluigi Ortu.

Avete dei file nel computer che volete proteggere in modo che nessuno (a parte ovviamente voi...) possa averne accesso, anche utilizzando programmi (solitamente illegali) che riescono ad aprire i file bloccati con password?

Il programma che vi segnalo oggi si chiama "Sicurpas Freeware" e consente di proteggere le

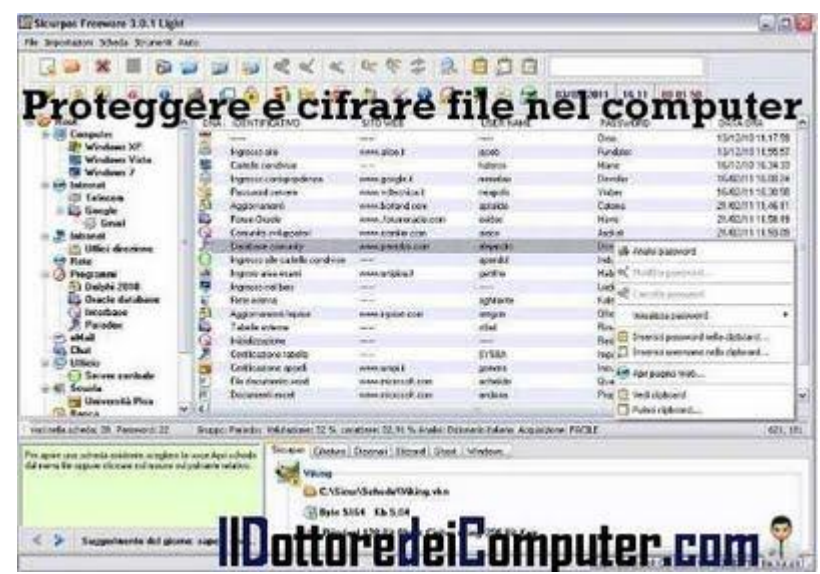

password che avete memorizzato nel computer ecifrare qualsiasi tipo di file, in questo modo renderete la vita difficile ai programmi, quali ad esempio i "rilevatori di asterischi", nel vedere il contenuto dei vostri documenti protetti.

L'elevato livello di sicurezza è garantito dagli algoritmi a 256bit e 448bit utilizzati per cifrare i file.

## Sicurpas è gratuito, in italiano, funziona con Windows Xp, Vista e 7 e puoi scaricarlo a questo indirizzo.

ringrazio Mariano (nuoro) per la segnalazione.

Articoli che potrebbero interessarti sono "Programma che segnala in anticipo rotture dell'hard disk" e "Comparazione prodotti di protezione PC, i migliori gratuiti da scaricare".

## **Guardate il meteo con Google Maps**

Leggi articoli con argomento: internet 1 commenti

Ciao a tutti cari lettori e lettrici, ma quanto fa caldo in questi giorni?

Per vedere il meteo in tempo reale Google Maps ha inserito una nuova funzionalità, ovvero **la possibilità di vedere le previsioni meteo, non sono in Italia cari signori, bensì in tutto il Mondo** (penso in particolar modo a chi viaggia). **Per vedere Google Maps con il meteo è sufficiente:** 

## 1. Visualizzare la pagina di Google Maps.

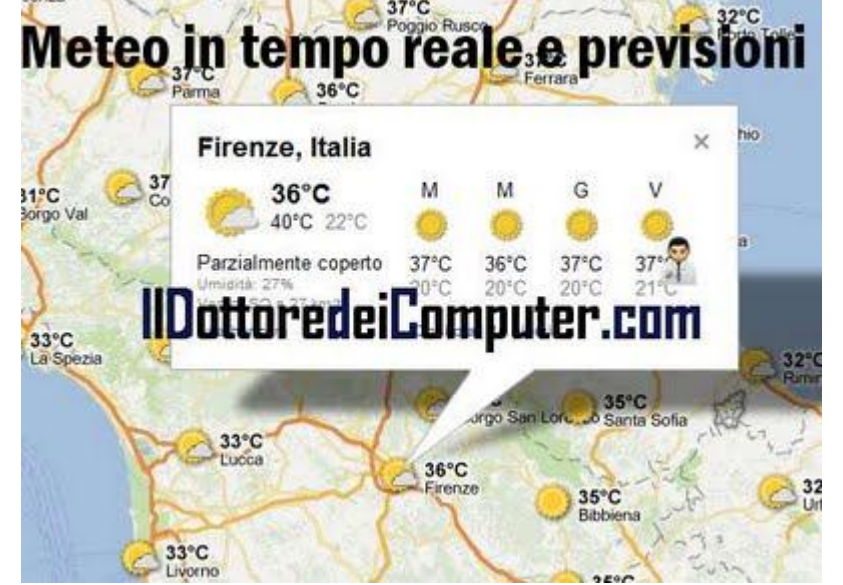

- 2. Zoomare con il mouse fino ad inquadrare le zone di nostro interesse.
- 3. Andare in alto a destra sopra il widget dove solitamente c'è scritto "traffico" e selezionare "meteo".

Così facendo vedrete la situazione meteo in tempo reale, **inoltre se cliccate sopra ogni città**, **vedrete le previsioni per i prossimi giorni**.

Per facilitare la visualizzazione del meteo in Italia ho fatto già i link per voi, così ci cliccate sopra e potete vedere subito le previsioni senza fare la procedura scritta sopra:

## • Visualizza subito il meteo nel nord e centro Italia con Google Maps.

• Visualizza subito il meteo nel centro e sud Italia con Google Maps.

Articoli che potrebbero interessarti sono "Ottenete le indicazioni stradali grazie a Google Maps" e "Informazioni sul traffico in tempo reale".

Esportare i messaggi con Windows Live Mail

Leggi articoli con argomento: internet 1 commenti

Ciao Doc,

scusa il disturbo, ma non so più che pesci pigliare.

Una mia collega vorrebbe salvare su pen drive la posta arrivata (sono tantissime mail, oltre un

centinaio), ma non sa come fare. Il suo client di posta è Windows Live Mail, su un PC con S.O. Windows 7. Ti ringrazio anticipatamente per l'attenzione e ti saluto. Manuela (monza-brianza)

| 90-L-              | (C:) • Users •Nome utente•       | AppData + Local + Microsoft + | Windows Live Mail |
|--------------------|----------------------------------|-------------------------------|-------------------|
| Organize • Include | n library • Share with • Burn    | New folder                    |                   |
| Ravorites          | Name                             | Date modified                 | Туре              |
| I DATA (D)         | L Backup                         | 18/06/2011 17:15              | File folder       |
| My Documents       | L. Calendars                     | 18/06/2011 17:16              | File folder       |
| E Desktop          | L. Hotmail                       | 18/06/2011 17:16              | File folder       |
| A Downloads        | America Microsoft Communities    | 05/02/2011 12:14              | File folder       |
| 3 Recent Places    | L Outbox                         | 05/02/2011 12:14              | File folder       |
| 25 Charles         | Proof IIDottoredeiComputer.com X |                               |                   |

Ciao Manuela, per esportare le mail da Windows Live Mail hai due possibilità.

• Il metodo meno professionale ma più rapido consiste nel trascinare le mail direttamente all'interno del contenuto della chiavetta USB (ti basta fare doppio click sulla chiavetta USB per vederne il contenuto e trascinare dentro le mail).

• Il metodo più professionale è quello di copiare il contenuto della cartella presente in C:\ (utente) \appdata\ local\ microsoft\ windows live mail (così facendo copierai anche tutti i contatti e impostazioni dell'account, che non guasta). Quando avrai bisogno di copiare il contenuto della posta elettronica (in seguito ad una formattazione o ad una procedura che ti ha fatto perdere le mail) ti sarà sufficiente copiare il contenuto all'interno dello stesso percorso. In particolare le mail sono i file al suo interno che hanno estensione EML.

Articoli che potrebbero interessarti sono "inviare una mail nascondendo gli indirizzi dei destinatari" e "utilizzare Live Messenger senza installarlo sul computer".

Scrivere su Facebook senza essere davanti al PC

Leggi articoli con argomento: Facebook 0 commenti

Ciao a tutti lettori e lettrici, oggi mi rivolgo a tutte le persone che scrivono assiduamente su Facebook e che vorrebbero lasciare messaggi anche nei momenti che non sono davanti al PC. Programma le tue pubblicazioni Facebook in soli 3 semplici passi

Ho scoperto una comoda app che consente di pianificare la pubblicazione dei propri aggiornamenti di stato, link ed immagini.

L'utilizzo è molto semplice, innanzitutto dovete consentire all'applicazione di poter accedere al vostro profilo, successivamente grazie ad un comodo calendario potete pianificare data e ora della pubblicazione degli articoli.

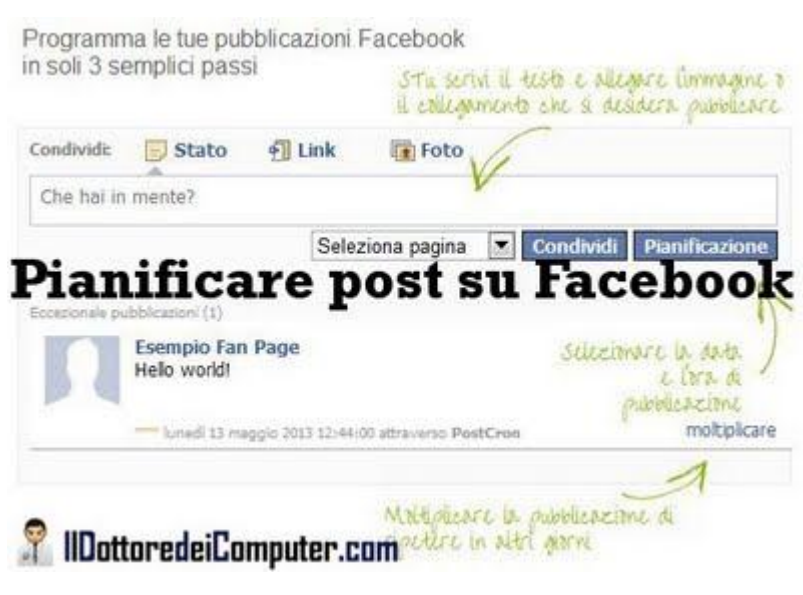

## L'app in questione si chiama Postcron, è completamente in italiano e per utilizzarla dovete:

- 1. Visitare il sito internet ufficiale.
- 2. Cliccare sul pulsante "entra!".
- 3. "Consenti".

Articoli che potrebbero interessarti sono "Facebook e Twitter lenti? Ecco come velocizzarli" e "Come creare un gruppo su Facebook".

Messaggio: Blogger non è disponibile per dominio.com

Leggi articoli con argomento: errori 0 commenti

Ciao a tutti lettori,

oggi mi rivolgo **a tutte le persone che hanno un dominio con Google Apps e in seguito al recente trasferimento delle applicazioni Google da un account all'altro** si trovano al momento del login (ad esempio in Blogger e non solo) una finestra con il seguente messaggio:

"Google Account QUESTO SERVIZIO NON E' DISPONIBILE.

Blogger non è disponibile per dominio.com. Ulteriori informazioni sui prodotti Google che puoi utilizzare con mail

@dominio.com ...."

|                                  | Google account                                                                                                    | P    |
|----------------------------------|----------------------------------------------------------------------------------------------------|------|
|                                  | QUESTO SERVIZIO NON È DISPONIBILE                                                                                                    | et   |
| Boger nos è disposible per       | Uttersort toformapions sel produtti Google che pust utilizzare con                                                                                                    |      |
| Het utilizzate queste produite i | con un altre account Google? Eggi dell'account Google commente e poi esegui faccesso all'account desiderato.<br>Sciett Google Home page Golde Tombit d'arrithe Privace Mension Landsmatt |      |
|                                  | IlDottoredeiComputer                                                                                                    | .com |

Per risolvere il problema dovete:

1. Andare nel pannello di controllo di Google Apps, l'indirizzo èhttp://www.google.com/a/vostrodominio.com e inserire nome utente e password di amministratore dominio.

- 2. "Organizzazione e utenti".
- 3. "Servizi".

| 4. Nella finestra che si<br>aprirà, impostare su SI tutti i<br>servizi che si desiderano | <b>Blogger</b>     | SI NO |
|------------------------------------------------------------------------------------------|--------------------|-------|
| continuare ad                                                                            |                    |       |
| utilizzare (nell'immagine ad esen                                                        | npio c'è Blogger). |       |

5. Cliccare in basso su "Salva Modifiche".

Articoli che potrebbero interessarti sono "Windows Vista e gli effetti visivi Aero non visualizzati" e "Firefox e l'errore Remote Xul".

## Guida al pulsante +1 di Google

Leggi articoli con argomento: internet 0 commenti

Ciao a tutti lettori e lettrici,

oggi do spazio a un giovane amico del Dottore, Marco, che mi ha segnalato una guida scritta da lui stesso.

Questo ragazzo programmatore ha scritto una guida di 30 pagine dal titolo "Guida al

## **Pulsante +1 di Google**, cos'è, come si usa e a cosa serve, informazioni per il semplice utente, indicazioni e suggerimenti per i Webmaster".

Ormai i pulsanti dei social network sono presenti in qualsiasi sito web, ognuno vuole

poter esprimere il proprio parere e condividere con gli amici i contenuti della rete.

Conosciamo bene il "Mi Piace" di Facebook e, da qualche mese, Google ha lanciato un nuovo pulsante molto simile.

Il Pulsante +1 di Google permette di esprimere un giudizio positivo riguardo ai contenuti di una determinata pagina web ed ha vari risvolti interessanti sia per gli utenti semplici sia per i webmaster.

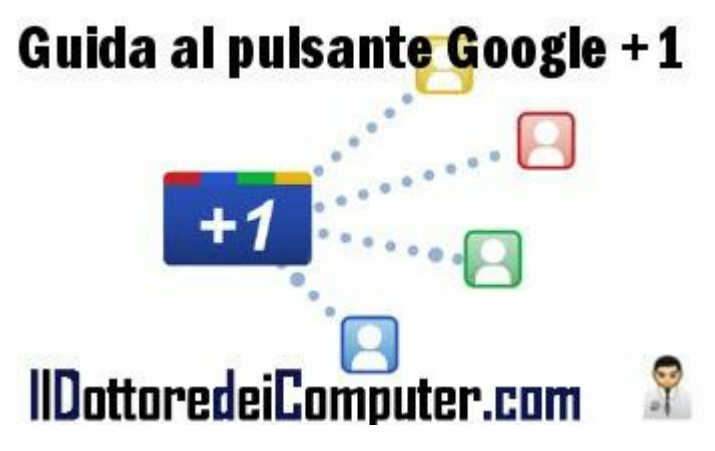

La guida cerca di rispondere alle numerose domande che gli utenti si sono posti e che ancora oggi probabilmente necessitano di approfondimenti.

Usiamo quindi questo nuovo pulsante social con consapevolezza e criterio; in questo può essere un valido aiuto questa guida.

### La Guida al Pulsante +1 di Google è gratuita e la potete visualizzare\ scaricare\ stampare a questo indirizzo.

Il PDF lo scaricate invece a questo indirizzo. Se volete vedere il sito di Marco invece questa è la pagina.

Altri articoli che potrebbero interessarti sono "Risultati di Google in italiano nel provider di ricerca di Explorer" e "Il pulsante Google +1, a cosa serve".

### Le cose che devono finire su Twitter per renderlo migliore

Leggi articoli con argomento: internet 0 commenti

Ciao a tutti cari lettori e lettrici, oggi prendo spunto da un post uscito sul blog di Peter Shankman.

Avete presente Twitter? (ps. Il Dottore dei Computer è su Twitter, iscrivetevi!) E' una rete sociale di microblogging gratuita dove tutte le persone possono mandare messaggi di un massimo 140 caratteri.

E' stato fatto un elenco delle cose che dovrebbero morire su Twitter per renderlo migliore, propongo l'elenco, riveduto e

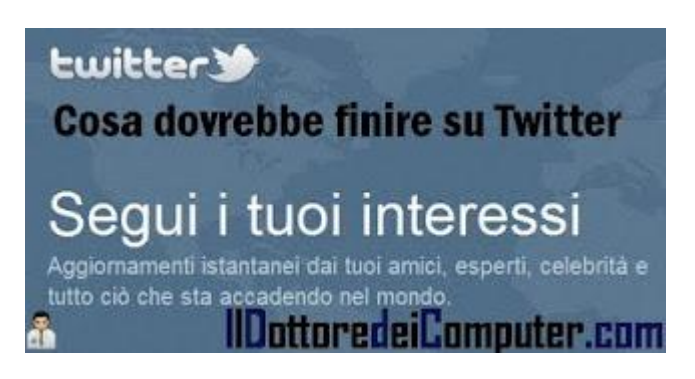

corretto per l'Italia dal sottoscritto. Ovviamente se avete aggiunte o modifiche da fare, scrivetelo nei commenti!

• Hai un problema personale con qualcuno? Non scriverlo su Twitter, il mondo intero non vuole sapere i tuoi problemi personali.

• Tutte le affermazioni inutili che includono "#RT".

- Errori ortografici.
- Tutto quello che viene scritto quando si è ubriachi.

• Tutti i tweet che vengono generati da programmi automatici, mentre la persona in questione è a fare tutt'altro. Ad esempio "Il giorno pincopalla è out", segue link.

• Tutte le persone che ogni mattina 365 giorni l'anno scrivono in maniera indiscriminata"Buongiorno a tutti", dando il buongiorno anche a persone del quale non si nutre una grande stima.

• Le persone che ti seguono, poi non ti seguono, poi ti seguono di nuovo, soltanto per farsi notare e far sì che tu lo segua.

• Perché scrivere i messaggi con "#fb" ? Scrivilo direttamente su Facebook!

• "Wow" a fianco un link. Spiegate perché cavolo questo link è "Wow"! Solo Fonzie è autorizzato a dire Wow senza dare altre spiegazioni.

Articoli che potrebbero interessarti sono "Il pulsante ufficiale di Twitter per condividere gli articoli" e "Il pulsante "Segui" di Twitter".

## Scaricate il vostro profilo da Facebook

Leggi articoli con argomento: Facebook 0 commenti

Ciao a tutti cari lettori e lettrici, oggi vi parlo di una funzionalità interessante presente in Facebook.

Esiste la possibilità di scaricare un file contenente tutte le nostre informazioni (foto, commenti, messaggi, lista degli amici...): in pratica tutto lo storico della propria vita su Facebook, con la possibilità di consultarlo anche quando non si è collegati, personalmente lo definisco una "memoria storica della propria vita su Facebook".

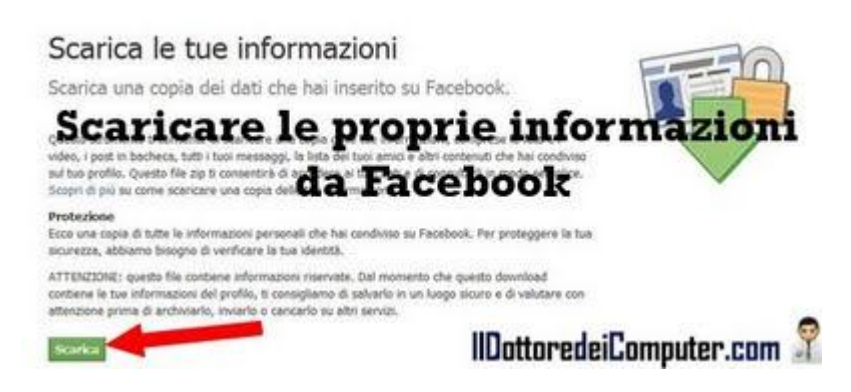

In particolare può essere interessante scaricare questo file, per poi rileggerlo dopo qualche anno. La copia salvata è inoltre molto utile per avere una copia delle informazioni che sono presenti esclusivamente su Facebook.

#### Per scaricare tutto il vostro profilo da Facebook dovete:

- 1. Collegarvi sul sito di Facebook.
- 2. Cliccare in alto a destra su "Account".
- 3. "Impostazioni Account".

4. Trovate la riga con scritto "<u>Scarica le tue informazioni</u>" e cliccate su "<u>maggiori</u> <u>informazioni</u>".

5. Cliccate sul pulsante verde con scritto "Scarica ora".

## 6. Aspettate qualche ora, vi arriverà una mail al vostro indirizzo di posta, sarà sufficiente cliccare sul link indicato nella mail per salvare sul computer tutte le informazioni che vi riguardano!

Articoli che potrebbero interessarti sono "Recuperare la password di Facebook, se dimenticata" e "Attenti ai virus presenti su Facebook".

Visualizzare i numeri di telefono dei vostro amici in Facebook

Leggi articoli con argomento: internet 0 commenti

Ciao a tutti lettori e care lettrici, come forse molti di voi già sapranno, è possibile inserire all'interno del profilo di Facebook il proprio numero di cellulare.

| facebook 💷 📾 😡         | Ricerca                  | 9                        |
|------------------------|--------------------------|--------------------------|
| Amici<br>Žaj Richieste | 🖲 Contatti della rubrica | i.                       |
| Contatti               |                          |                          |
|                        | Celulare                 | IIDottoredeiComputer.com |

Nel mio profilo personale per questione di privacy non l'ho fatto, il mio numero lo comunico di persona a chi lo desidero, tuttavia non tutti sono del mio stesso avviso.

Tutto questo per dirvi cosa?

## Visitate questa pagina in Facebook, per visualizzare i numeri di telefono dei vostri amici!

Non disperate se ne vedete solo alcuni, bisogna che i vostri amici abbiano dato prima il consenso a pubblicare il numero.

Articoli che potrebbero interessarti sono "Facebook e Twitter lenti?, come velocizzarli" e "Come creare un gruppo su Facebook".

## Navigazione sicura senza incombere in truffe

Leggi articoli con argomento: sicurezza 1 commenti

Ciao a tutti cari lettori e lettrici, ieri con vivo piacere **la pagina Facebook "Polizia Postale Official Web Site Fan"** (gruppo che conta oltre 180.000 iscritti), **ha segnalato II Dottore dei Computer come "utile pagina per problemi relativi al mondo di Facebook e non solo, gestite da persone** (*in realtà lo gestisco da solo ndr*) **competenti in materia**".

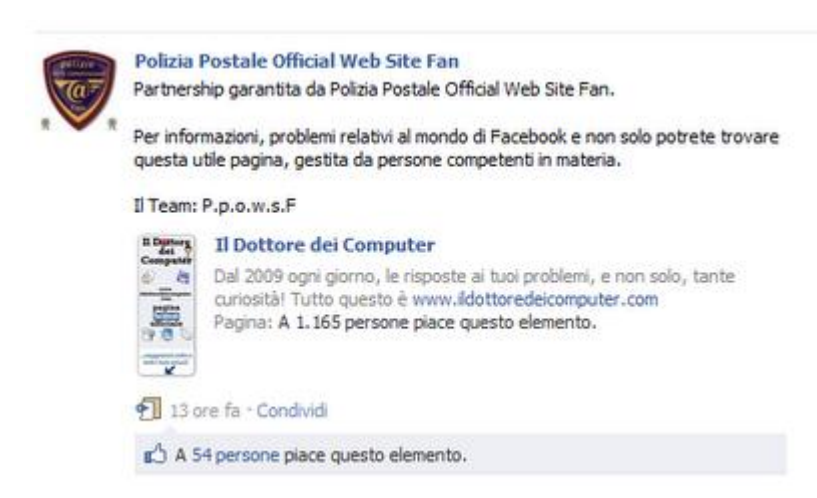

Ne approfitto a mia volta per parlare della Polizia Postale Official Web Site

Fan, e vi consiglio di consultarlo perché penso possa tornare utile a tutti voi.

Questo gruppo si prefigge diversi obiettivi, tra cui informare ogni singolo utente, su come potersi difendere, da tutte le insidie della rete, truffe telematiche, tentativi di phishing.

Viene data la possibilità ad ogni singolo utente di essere aiutato, per superare insieme a lui, un problema e trasformarlo in soluzione.

Ogni singolo utente può essere consigliato su come proteggere dati sensibili all'interno del Web, facendo prevenzione, aiutando e informando su come acquistare on-line in maggiore sicurezza.

**Inoltre gli utenti possono condividere e diffondere i post pubblicati**, facendo prevenzione su tutti i problemi relativi alla Rete.

Per approfondire, date un'occhiata al sito della "Polizia Postale Official Web Site Fan" per trovare utili informazioni, e se volete, iscrivetevi ed unitevi alle altre 180.000 persone che lo hanno già fatto!

Articoli che potrebbero interessarti sono "Consigli per proteggere i vostri dati in viaggio e in vacanza" e "Come ritrovare una macchina fotografica smarrita".

www.ildottoredeicomputer.com

Consigli per proteggere i vostri dati in viaggio e in vacanza

Leggi articoli con argomento: sicurezza 0 commenti

Ciao a tutti lettori e lettrici,

quando siete in vacanza forse porterete con voi un computer e senz'altro un cellulare. Il loro utilizzo però può nascondere qualche insidia dal punto di vista della sicurezza.

Trend Micro ha diffuso alcuni consigli per proteggere il vostro computer e i vostri dati per non avere spiacevoli sorprese

### Consigli per sicurezza base

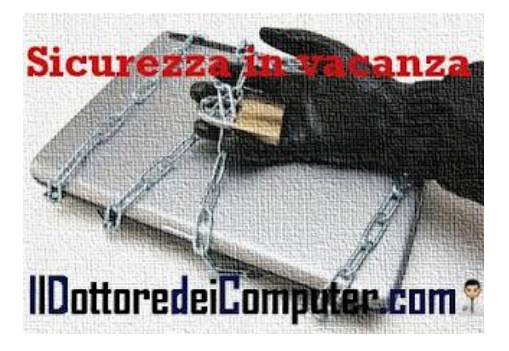

1) **Utilizzare dispositivi di memorizzazione rimovibili** (chiavette USB o dischi esterni) per conservare i dati più importanti.

2) **Eseguire il back up di tutti dati**, incluse le informazioni presenti sui dispositivi rimovibili (hard disk esterni).

3) Prima di partire per un viaggio, aggiornare il software di sicurezza (antivirus, firewall).

4) **Spegnere qualsiasi apparecchiatura non necessaria o non in uso** (esempio non lasciare attivo il bluetooth).

5) Bloccare il telefono utilizzando una semplicissima password.

6) **Gestire la configurazione bluetooth, attivando la modalità "nascosta".** Inoltre col Bluetooth è bene prestare attenzione ad accettare i file che si ricevono.

7) Fare attenzione al mittente, cancellare i messaggi provenienti da sconosciuti, evitare di installare applicazioni software poco note e scaricare suonerie e giochi solo da siti Web ufficiali e legali.

#### Consigli per sicurezza media

1) Quando si compilano dei campi, utilizzare solo le informazioni minime necessarie.

2) I documenti utilizzati devono essere copie e non originali.

3) Proteggere i dati critici con una semplice password sulle cartelle o utilizzare software per la cifratura dei dati. Poiché le funzionalità wireless consentono agli hacker di introdursi all'interno dei dischi fissi, i viaggiatori non possono più presumere che i dati siano al sicuro nemmeno sul disco fisso stesso.

4) Gli apparecchi digitali non devono mai essere lasciati incustoditi nelle camere d'albergo.

5) Portare sempre con sé le periferiche rimovibili.

6) I PC portatili o altro hardware devono essere chiusi a chiave in una cassaforte presente nell'albergo o all'interno della stanza.

### Consigli per sicurezza "paranoia"

1) Non utilizzare connessioni gratuite non criptate.

2) Non svolgere mai attività legate al proprio lavoro utilizzando Internet point pubblici.

3) Una volta a casa cambiare tutte le password.

4) Quando si è in viaggio, definire un account utente con maggiori restrizioni e sospendere l'account utente abituale fino al ritorno a casa.

5) L'account temporaneo deve essere ripulito prima di collegare un laptop ad una rete domestica o di ufficio.

www.ildottoredeicomputer.com

Windows Vista e gli effetti visivi Aero non visualizzati, soluzione

Leggi articoli con argomento: errori 0 commenti

Ciao Dottore, utilizzo Windows Vista, non riesco tuttavia a visualizzare correttamente gli effetti Aero, quali ad esempio le trasparenze. Puoi aiutarmi? Alfredo (palermo)

#### Ciao Alfredo,

per i lettori che ancora non lo sanno, Windows Aero è la shell visiva disponibile con Windows Vista (e 7) nelle versioni Home Premium, Business, Ultimate o Enterprise e offre un'esperienza utente che semplifica la visualizzazione e l'utilizzo delle informazioni, a patto di avere una buona scheda grafica.

Tornando alla tua domanda, **per tutte** le persone che hanno problemi con gli effetti Aero con Windows Vista, Microsoft viene in aiuto.

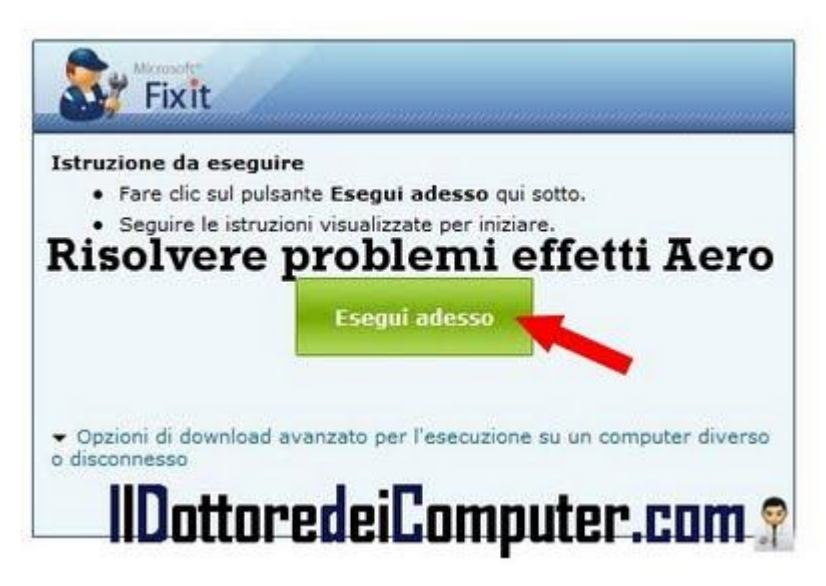

E' stato rilasciato un programma diagnostico che promette di risolvere automaticamente i problemi riguardanti le trasparenze, i temi e gli effetti visivi Aero Glass su Windows Vista.

## E' sufficiente visitare questo indirizzo e cliccare su "Esegui Adesso", successivamente seguire le istruzioni visualizzate.

Così facendo risolverete tutti i problemi legati alla visualizzazione degli effetti visivi in Windows Aero.

Articoli che potrebbero interessarti sono "Combinazioni di tasti (scorciatoie da tastiera) in Windows" e "Mettiamo il desktop 3D come è in Vista anche su Windows XP".

## Dove trovare idee e prenotare per le vacanze

Leggi articoli con argomento: internet 0 commenti

#### Ciao Dottore,

puoi suggerirmi qualche sito, dove trovare offerte per i viaggi estivi? Ancora non ho deciso dove andare e non so da dove iniziare... Lorenza (vicenza)

#### Ciao Lorenza,

ti propongo qualche sito, dove potrai trovare idee ed anche direttamente prenotare le tue vacanze estive.

• TUI.it è l'agenzia di viaggi online del gruppo turistico più grande del mondo TUI Travel.

- Ticketcrociere.it puoi trovare tantissime crociere a prezzi competitivi.
- Edreams.it la sua attività è basata sull'offerta della migliore selezione di voli, hotel e pacchetti turistici.
- Crocierissime.it una piattaforma web interamente dedicata al mondo delle crociere, la prima in Italia.
- Viaggiare.it è il motore di ricerca del viaggiatore con offerte, informazioni, suggerimenti e contenuti generati dagli utenti
- Lastminute.com leader europeo nel turismo on line, propone soluzioni e ispirazioni per rendere speciale il tuo tempo libero fino all'ultimo minuto.

Articoli che potrebbero interessarti sono "Viaggiare senza spendere niente, conoscendo persone nuove" e "Risparmiate viaggiando e partecipando ad eventi". Ciao

Doc.

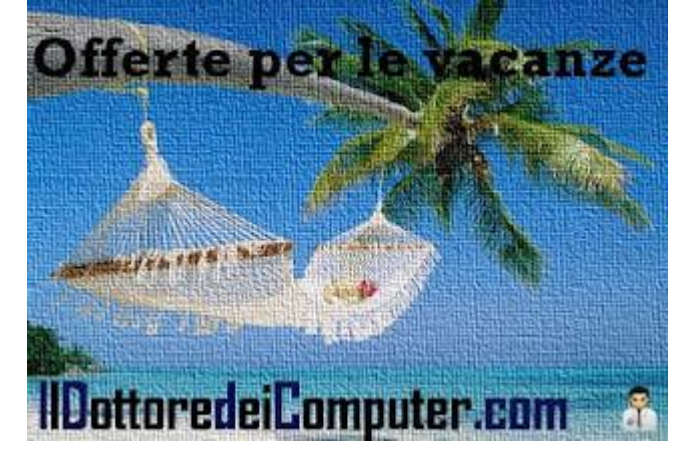

## Suite italiana per sostituire Office

Leggi articoli con argomento: software 0 commenti

Ciao a tutti lettori, oggi vi segnalo un nuovo progetto realizzato dal prof. Antonio Cantarodell'Istituto Majorana.

Vi sto parlando del software Free Office 2011, programma che potete anche valutare di utilizzare per sostituire Microsoft Office.

Questo programma consente di fare videoscrittura, utilizzare fogli di calcolo, creare presentazioni, fotoritocco, editor web e altro ancora.

Il programma si trova in 2 versioni, una portable (che non richiede installazione ed è pertanto 'pronto

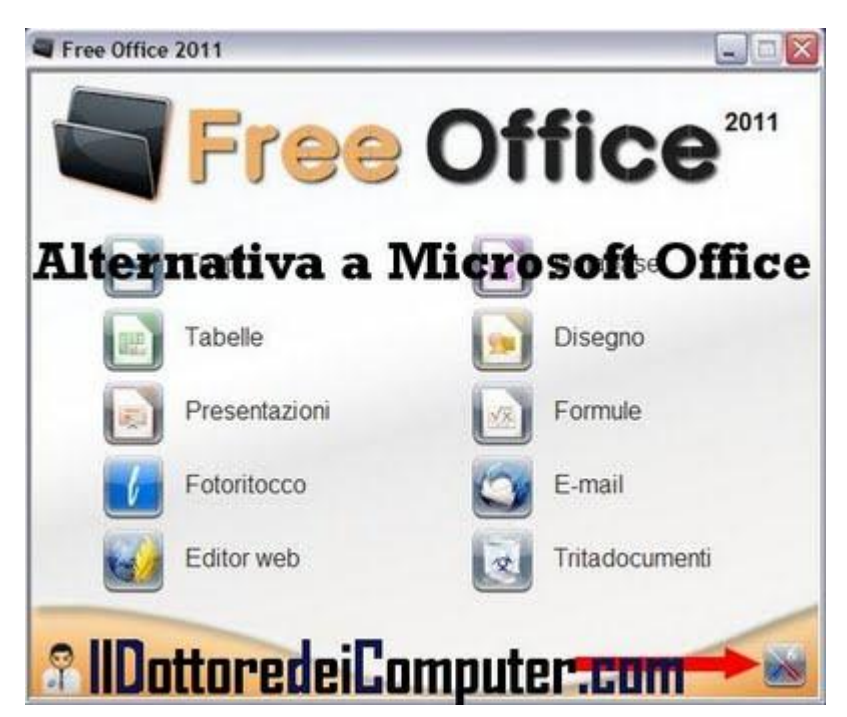

all'uso') e una installabile (è più veloce rispetto alla portable).

## Free Office 2011 è gratuito e in italiano, lo potete scaricare a questo indirizzo.

Ringrazio l'amico Emanuele Mattei emanuelemattei.blogspot.com per la segnalazione.

Articoli che potrebbero interessarti sono "Quando Office 2003 va in errore con Windows 7" e "Visualizzatori di Office".

### Problemi sicurezza Wordpress e TimThumb, soluzione

Leggi articoli con argomento: sicurezza 0 commenti

Ciao a tutti lettori,

oggi mi rivolgo a tutte le persone che hanno un blog su piattaforma Wordpress.

#### L'utility per Wordpress dal nome "TimThumb" sta dando problemi di sicurezza.

Per chi non lo sapesse TimThumb serve per ridimensionare le immagini all'interno della piattaforma Wordpress ed è integrata in molti template.

Il problema deriva dal fatto che la directory dove vengono inserite le immagini caricate dall'utente sono facilmente accessibili ai visitatori, un malintenzionato può facilmente inserire virus e malware.

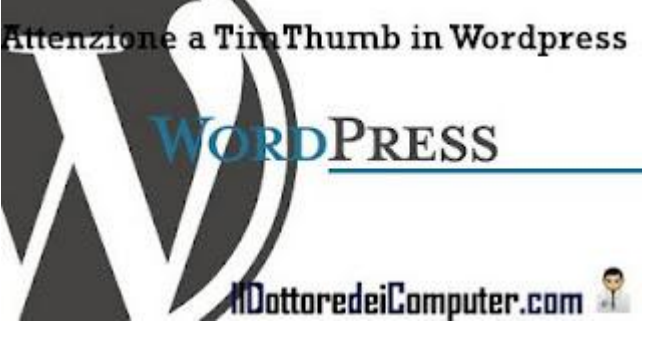

Il consiglio è di disabilitare TimThumb e possibilmente di aggiornare WordPress con una delle ultime versioni.

In alternativa se volete continuare ad utilizzare TimThumb in sicurezza il consiglio è di scaricare la nuova versione di TimThumb. Per farlo andate al percorso /wp-

content/themes/nome\_tema/scripts/timthumb.php, e sostituitelo con il nuovo codice e salvate.

Articoli che potrebbero interessarti sono "Consigli per acquistare in sicurezza su Internet" e "Come riconoscere se un CD o DVD è un falso".

### Cosa insegna il Dalai Lama ai blogger (e non solo)

Leggi articoli con argomento: varie 0 commenti

Ciao a tutti lettori e lettrici,

Ho letto un interessante articolo che parla di un blogger (Darren Browse) che ha avuto occasione di incontrare il Dalai Lama.

Darren ha fatto alcune considerazioni sui punti dove tutti i blogger (e non solo) dovrebbero ispirarsi ai suoi insegnamenti. Ve ne riporto alcuni, dei quali ho fatto alcune mie libere interpretazioni.

• **Senso dell'umorismo**. Durante l'incontro ha fatto capolino da dietro alcune bandiere di preghiera appese un po' troppo in basso, ha fatto sorridere il pubblico questa scena. Allo stesso modo si è mostrato preoccupato per dei ballerini aborigeni vestiti di un piccolo panno rosso, forse

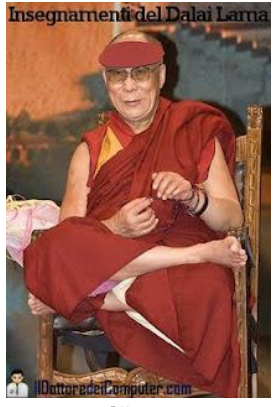

perché potevano sentire freddo. Insegnamento: Sono presenti molti blog "ingessati" e "istituzionali", le persone dovrebbero scrivere sempre blog interessanti e divertenti da leggere.

• Umiltà. C'era un comodo divano al centro della scena, tuttavia non tutti i presenti avrebbero potuto vederlo bene, ha preferito stare sotto il sole, e faceva caldo, per essere visto da tutti. Insegnamento: mantenere attive tutte le relazioni, interagire con tutti i lettori, essere presenti per loro sul tuo blog e sui social media più in voga.

• Siamo tutti umani. Il Dalai Lama non era sicuro del protocollo da rispettare, non sapeva in quale momento preciso doveva parlare. E' un essere umano che stava facendo del suo meglio. Insegnamento: tutti commettiamo errori e refusi, l'importante è riconoscerli, correggerli e fare del proprio meglio.

• Sorridere. Il Dalai Lama con il suo sorriso diffonde felicità ovunque vada. Insegnamento: mostratevi con il vostro blog cordiali e amichevoli.

• **Essere noi stessi.** Il Dalai Lama ha la testa rasata, gli occhiali spessi e rughe profonde. Tutto questo non importa, finché si è se stessi, la gente nota solo le cose buone. Nel suo caso il sorriso, gli occhi scintillanti e le fossette. **Insegnamento: quando pubblicate post e date giudizi, siate voi stessi e non lasciatevi influenzare dagli altri e dalle mode del momento.** 

• **Parlate dal cuore.** Il Dalai Lama non legge i suoi discorsi da un foglio, parla con il cuore e l'anima. **Insegnamento: scrivete nel blog ciò che vi piace, in questo modo potrete andare avanti per tantissimo tempo. La passione emergerà automaticamente attraverso il blog, la scrittura e i video.** 

• **Riflettete e prendete tempo.** Il Dalai Lama ogni tanto si interrompe per riflettere e pensare a quello che vuole dire. **Insegnamento: non scrivete tanto per scrivere, ma solo quando avete qualcosa da dire.** 

• Chiedete aiuto. A un certo punto il Dalai Lama ha chiesto aiuto a un amico vicino, per suggerirgli una parola che non gli veniva. Insegnamento: nel gestire un blog non potete sapere tutto (design, contenuti...), chiedete aiuto e suggerimenti a chi è più esperto di voi.

• Utilizzate storie e aneddoti. Il Dalai Lama ha menzionato storie di un gruppo che ha aiutato gli altri durante le inondazioni, nello spiegare fiducia, amicizia e cooperazione. Insegnamento: bisogna catturare l'immagine dei lettori e dare esempi concreti che ci possono riguardare.

## Motore di ricerca annunci

Leggi articoli con argomento: internet 2 commenti

Ciao a tutti lettori,

oggi vi segnalo un nuovo motore di ricerca annunci, nato allo scopo di offrire in un'unica

applicazione Web la possibilità di trovare gli annunci più recenti e convenienti riguardanti qualsiasi oggetto o servizio.

L'interfaccia è semplice e pulita, ed in pochi click è possibile avviare simultaneamente la ricerca sui principali portali di annunci

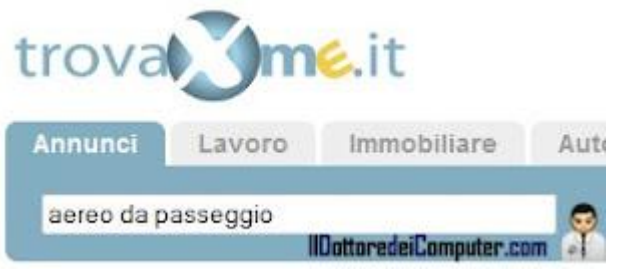

**gratuiti italiani**, quali ad esempio Subito.it, Kijiji.it, Vivastreet.it, Secondamano.it, Casa.it, Autoscout24.it, Moto.it.

La ricerca, mostra sempre contenuti aggiornati in tempo reale, ed è possibile fare ricerche mirate in base sull'argomento, attualmente tra le varie sezioni sono presenti "Lavoro", "Immobiliare", "Auto", "Vacanze" e altri.

E' anche possibile attivare la funzionalità di mail alert, in questo modo si è sempre aggiornati sui nuovi annunci pubblicati inerenti argomenti di nostro interesse.

## Questo motore di ricerca si chiama Trovaperme.it e lo potete visitare a questo indirizzo.

Ringrazio Andrea per la segnalazione.

Articoli che potrebbero interessarti sono "Gruppi di acquisto, comprare risparmiando" e "Pagare online il bollo dell'auto".

## In mare attenti alle meduse! La situazione in tempo reale

Leggi articoli con argomento: internet 0 commenti

Ciao a tutti lettori e lettrici, in queste calde giornate molti di voi (me compreso...) andranno al mare.

Un pericolo però viene dalle meduse, il contatto con una di queste potrebbe rovinare le vacanze, infatti le sostanze urticanti provocate dal contatto con i loro tentacoli possono provocare una reazione infiammatoria caratterizzata da eritema, gonfiore, vescicole e bolle, accompagnata da bruciore e sensazione di dolore e in rari casi addirittura la morte per shock anafilattico.

Se siete così sfortunati da essere punti bisogna stare calmi, respirare normalmente, uscire subito dall'acqua e poi lavarsi la parte colpita con acqua di mare.

Perché vi dico tutto questo?

### Focus ha aperto un utile portale "Focus

Meteo Meduse", dove è possibile vedere in tempo reale, la mappa aggiornata con gli

avvistamenti delle meduse sulle coste italiane (potete segnalare anche voi degli avvistamenti) oltre che la possibilità di scaricare un'applicazione per cellulare e leggere gli utili consigli in caso di puntura.

Ora avete un comodo strumento per evitarle, pertanto... buon tuffo in mare :-) !

Ringrazio l'amico Emanuele Mattei (http://emanuelemattei.blogspot.com) per la segnalazione.

Articoli che ti potrebbero interessare sono "Dove portare il proprio animale durante le vacanze" e "Raccolta di foto panoramiche".

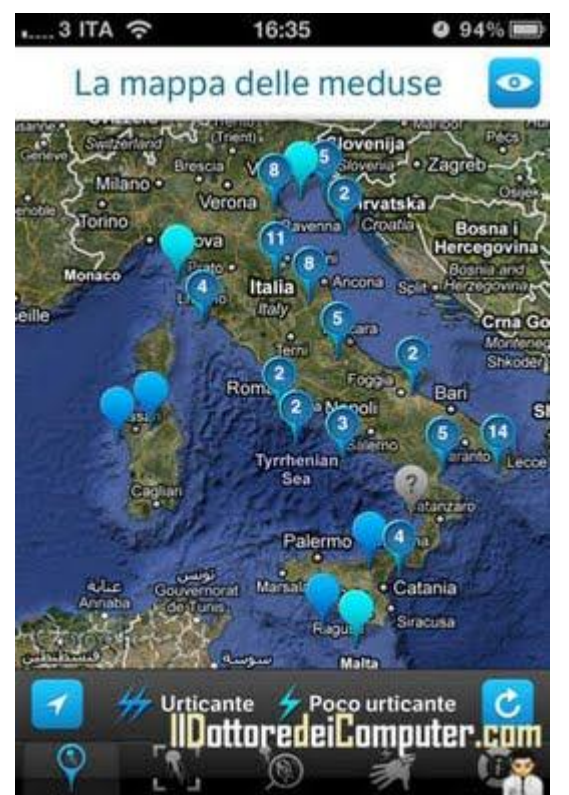
### Scaricate e utilizzate Skype con l'iPad o con il PC

Leggi articoli con argomento: software 0 commenti

Ciao a tutti lettori e lettrici, oggi mi rivolgo in particolare a tutti i possessori di iPad (nel mondo sono circa 25 milioni).

E' disponibile da pochi giorni l'app per utilizzare Skype sul vostro iPad, tra le caratteristiche, oltre alla videochiamata tradizionale, la possibilità di chiamare più contatti in videochiamata.

Per i pochi che non lo sapessero, Skype consente di chiamare, videochiamare e mandare messaggi istantanei a tutti gli utenti che sono su Skype in maniera del tutto

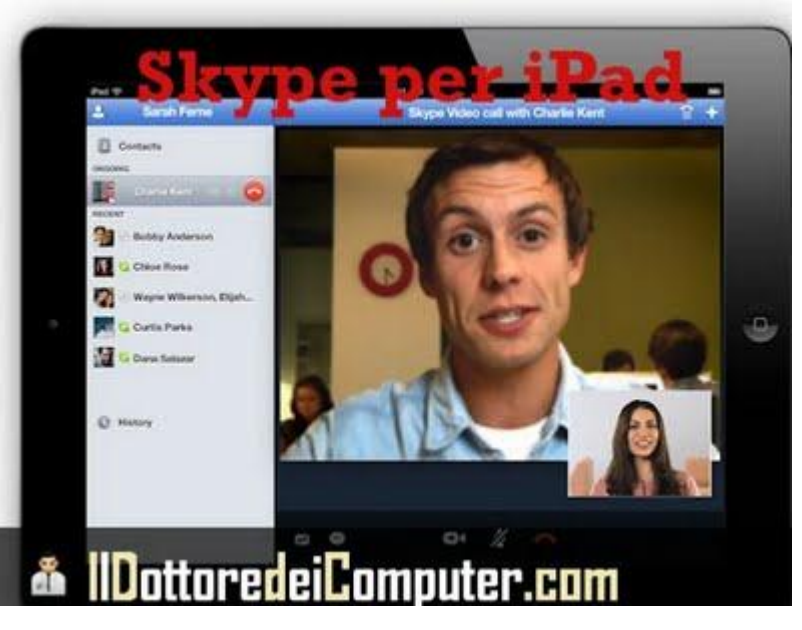

gratuita. Inoltre comprando credito, è possibile telefonare ai telefoni fissi e cellulare a tariffe agevolate.

L'app funziona anche con l'iPad di prima generazione, in questo caso non sarà ovviamente possibile utilizzare la videocamera non essendo presente nel dispositivo.

# L'app di Skype per iPad è gratuita e la potete scaricare a questo indirizzo.

Se non avete l'iPad ma volete utilizzare Skype sul PC, qua lo potete scaricare gratuitamente.

Articoli che potrebbero interessarti sono "Inserire nuovo login e password in Skype" e "La durata della batteria di un iPad, prova sul campo".

Gli articoli più letti del Dottore dei Computer nel mese di Luglio 2011 Leggi articoli con argomento: Più Letti 0 commenti

# Ciao a tutti lettori, vi riporto la classifica dei 5 articoli più letti del Dottore dei Computer nel mese di Luglio 2011.

Se già non lo sei, **ricordati di unirti agli oltre 1000 fans di Facebook**, per essere sempre aggiornato e non perderti un articolo!

Il Dottore dei Computer tutti i giorni nella tua mail! Iscriviti!

#### 1. Apertura lenta file excel o word.

http://www.ildottoredeicomputer.com/2009/03/apertura-lenta-file-excel-o-word.html

#### 2. E' uscito l'eBook del Dottore dei Computer Volume 1.Scaricalo

ora!http://www.ildottoredeicomputer.com/2010/03/e-uscito-lebook-del-dottore-dei.html

#### 3. **Periferica USB non**

riconosciuta http://www.ildottoredeicomputer.com/2010/05/periferica-usb-non-riconosciuta.html

#### 4. Recuperare file cancellati dal

cestino.http://www.ildottoredeicomputer.com/2009/03/recuperare-file-cancellati-dal-cestino.html

#### 5. E' uscito l'ebook Il Dottore dei Computer Volume 3. Scaricalo

ora!http://www.ildottoredeicomputer.com/2010/09/e-uscito-lebook-il-dottore-deicomputer.html

ps. L'eBook del Dottore dei Computer Volume 5 è uscito gratuitamente il mese scorso, scaricalo gratuitamente a questo indirizzo!

Visualizzare la voce mancante in Windows "Opzioni Cartella"

Leggi articoli con argomento: windows 0 commenti

#### Buongiorno Dottore,

non trovo una voce all'interno del mio computer, mi riferisco a "Opzioni Cartella".

Solitamente andavo dentro Risorse del Computer, Strumenti, Opzioni Cartella. Può essere che sia dovuto a un virus che ho preso qualche settimana fa? Suggerimenti per ripristinare la situazione? Utilizzo come sistema operativo Windows Xp. Maria (roma)

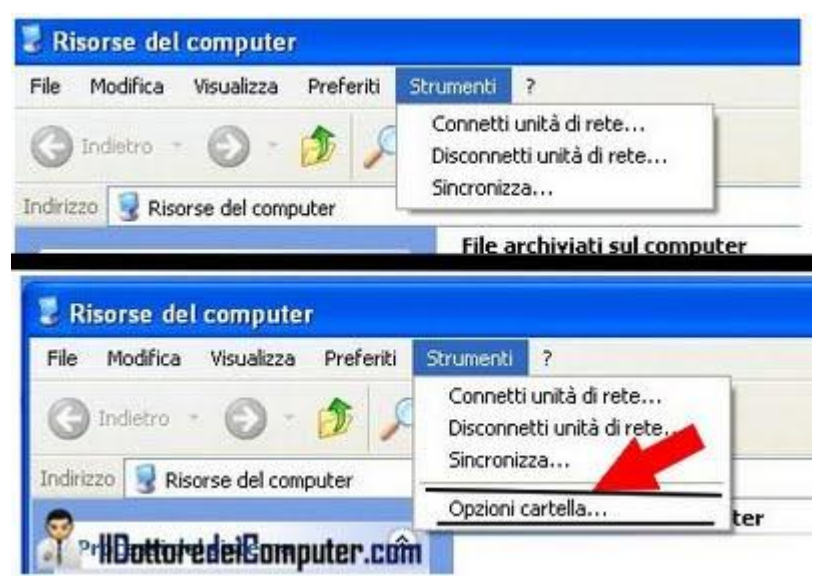

#### Ciao Maria,

probabilmente l'anomalia che mi

segnali può essere dovuto ad un virus che ha modificato la visualizzazione di alcune voci nel tuo computer, tutto questo per rendere più difficile il debellare il virus stesso.

Per risolvere il problema e tornare a visualizzare la voce "Opzioni Cartella" all'interno di Windows dobbiamo mettere mano al registro di Windows... niente di complicato!

- 1. Clicca su Start.
- 2. Esegui
- 3. Scrivi al suo interno: regedit e premi Ok.

4. Vai alla voce Hkey\_Current\_User\ Software\ Microsoft\ Windows\ CurrentVersion\ Policies\ Explorer.

## 5. Sulla destra cerca la voce "NoFolderOptions". Se è presente, metti come valore 0(zero) invece che 1 (oppure puoi eliminare "NoFolderOptions", attenta, solo quella!)

Articoli che potrebbero interessarti sono "Verificare compatibilità periferiche con Windows" e "Come visualizzare le impostazioni della memoria virtuale".

### Player audio per PC lenti

Leggi articoli con argomento: software 0 commenti

#### Ciao Dottore,

puoi suggerirmi un player audio molto leggero da installare nel mio computer? Ho un PC di quasi 10

anni e Windows Media Player è Ientissimo... utilizzo Windows Xp. Elio (siracusa)

#### Ciao Elio,

nei computer particolarmente lenti ti consiglio di installare come player audio il programma Foobar 2010.

Il software in questione ha un'interfaccia estremamente minimalista, è (anche) per questo che riesce a funzionare bene su macchine non particolarmente prestanti pur mantenendo un'eccezionale fedeltà audio.

Esistono inoltre in rete inoltre

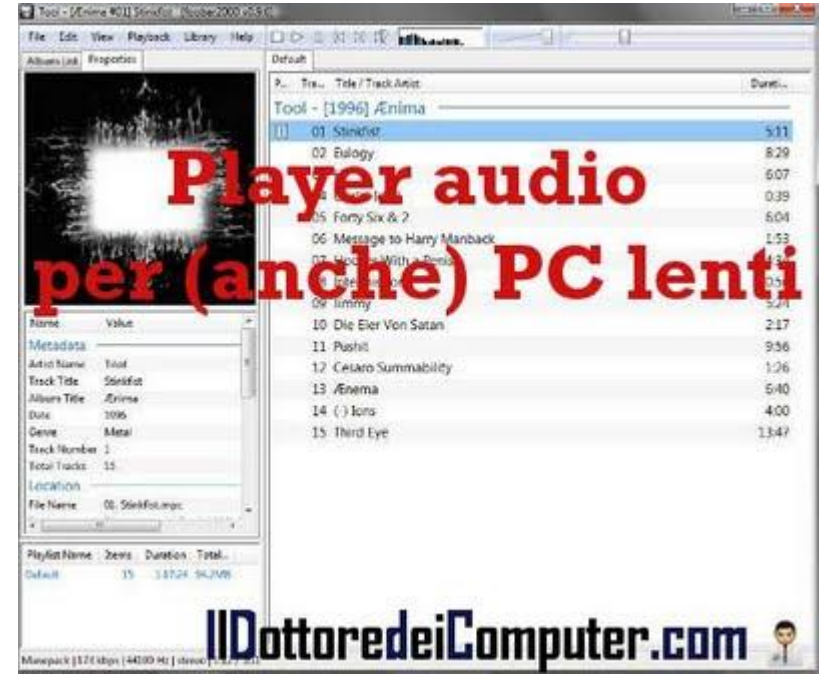

numerosi plugin che consentono di aggiungere nuove funzioni.

I formati audio supportati sono MP3, MP4, MPC, AAC, Ogg Vorbis, FLAC, WAV, AIFF, SND, WMA e altri.

## Foobar è gratuito, funziona con le versioni da Windows Xp o successive e lo puoi scaricare a questo indirizzo.

Articoli che potrebbero interessarti sono "Programma gratuito e professionale per fotoritocco" e "Un unico programma per aprire tutti i file".

Nessuna responsabilità in caso di problemi a seguito delle istruzioni riportate in questo eBook.

### Per rimanere sempre aggiornato su tutte le ultime novità, visita **WWW.IIdottoredeicomputer.com**

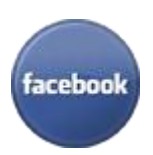

**diventa fans su facebook:** http://www.facebook.com/ildottoredeicomputer

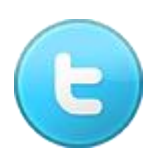

**diventa fans su twitter:** <u>http://twitter.com/dottorecomputer</u>

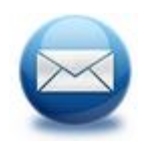

**le news del Dottore nella tua mail** http://feedburner.google.com/fb/a/mailverify?uri=ildottoredeicomputer/DLkv

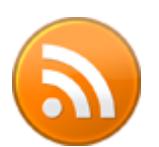

**rimani aggiornato con il feed RSS** http://feeds.feedburner.com/ildottoredeicomputer/DLkv

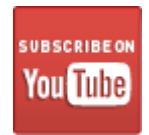

segui le avventure su YouTube http://www.youtube.com/user/ildottoredeicomputer

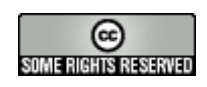